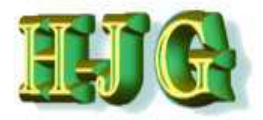

# GrafCompounder 2.004

#### Working with the "GrafCompounder" Program

September 2014

www.grafcompounder.com

Dr. Hans-Joachim Graf

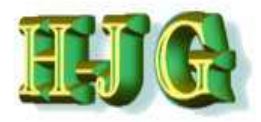

# GrafCompounder

The "GrafCompounder" is a software program that enables you to create recipes using your own recipe database for rubber, TPE, TP and other compounds, (it must contain ingredients, proportions and measured properties).

This software helps you save time and effort in recipe development by:

- Allowing for faster and more accurate decisions on starting formulas
  - Contributing to better ideas about further compound development
  - Allowing for use of historic data in compound development

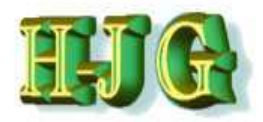

# GrafCompounder

The GrafCompounder uses the <u>Multiple Linear Iteration method [MLI]</u> to calculate a new recipe according to properties targeted.

The GrafCompounder enables you to analyze your database and identify faulty compound data.

It allows you to identify the ratio of contribution of each compound recipe on the final formulation. This possibility is helpful, if your confirmation test results do not match the results of the calculated compound.

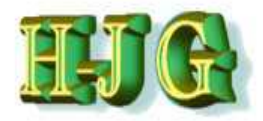

# GrafCompounder

This is a tutorial to familiarize you with the best way to use the "GrafCompounder 2.004" and to show you the program features.

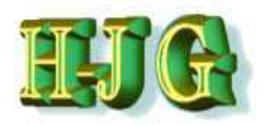

# **Data preparation**

|       |                   | C.C.C.           |              | Data Franci           | 106      |           | -           |               | _       |         | _     |        |     |    |
|-------|-------------------|------------------|--------------|-----------------------|----------|-----------|-------------|---------------|---------|---------|-------|--------|-----|----|
| ate   | Bearbeiten Ansich | t Einfügen E     | ormat Extras | Daten renst           | er Hitte |           |             |               |         |         |       |        |     |    |
| m     | - 😕 - 🖯 👒 🛛       | 2 🔛              | S 15 A.      | 🖌 🖥 🛱                 | • 🍼 🔊 •  | · · · ·   | 28 28 18    | 2 # 0         |         | Pinc    | ien 💌 | \$ 9 . |     |    |
| 60.1  | - Adat            | 10               | FK           | 11 = =                |          | 1. or 5.% | 90.0%       | <i>с</i> . П. | a . A . |         |       |        |     |    |
| 001-1 | Allal             | 10               | I A          | <u>v</u> = [ <u>=</u> |          | 30 70 04  | .000 .000 * |               |         | £       |       |        |     | -  |
|       | 100               | e                |              |                       |          |           |             |               |         |         |       |        |     | Ē  |
| B     | Z                 | hx 225 =         |              |                       |          |           |             |               |         |         |       |        |     |    |
|       | A                 | -                | C            | D                     | E        | F         | G           | н             | 1       | j       | ĸ     | L:     |     |    |
| 1     | Testdateien       |                  |              |                       |          |           |             |               |         |         |       |        |     | 1  |
| 2     |                   | Recipes:         |              |                       |          |           |             |               |         |         |       |        |     |    |
| 1     | Ingredients:      | 50AL511          | 50/L512      | 50AL513               | 50AL514  | 50AL515   | 50AL516     | 50AL517       | 50AL518 | 50AL542 |       |        | 4   |    |
| 4     | NR (SMR - 10)     | 100,00           | 100.00       | 100.00                | 100,00   | 100,00    | 100,00      | 100,00        | 100,00  | 100.00  |       |        | T   | E. |
| 5     | N330              | 10,00            | 30,00        | 50,00                 | 25,00    | 45,00     | 75,00       | 45,00         | 65,00   | 50,00   |       |        |     |    |
| 6     | CaG03             | 20,00            | 20,00        | 20,00                 | 20,00    | 20,00     | 20,00       | 20,00         | 20,00   | 10.00   |       |        |     |    |
| 1     | Naphtenic Oil     | 5,00             | 25,00        | 45,00                 | 5,00     | 25,00     | 45,00       | 5,00          | 25,00   | 10,00   |       |        | - 5 | 81 |
| 8     | ZnO               | 5,00             | 5,00         | 5,00                  | 5,00     | 5,00      | 5,00        | 5,00          | 5,00    | 5,00    |       |        |     | a. |
| 9     | Stearic Acid      | 2.00             | 2,00         | 2,00                  | 2,00     | 2,00      | 2,00        | 2,00          | 2,00    | 2,00    |       |        |     | a. |
| 10    | IPPD              | 2.00             | 2,00         | 2,00                  | 2,00     | 2.00      | 2,00        | 2,00          | 2,00    | 2,00    |       |        |     |    |
| 11    | S as              | 1,50             | 1,50         | 1,50                  | 1,50     | 1,50      | 1,50        | 1,50          | 1,50    | 0,25    |       |        |     | L  |
| 12    | IMID - 80         |                  | 0.00         |                       |          |           |             |               |         | 1,00    |       |        |     | ß  |
| 13    | CBS - 80          | 0,65             | 0,65         | 0,65                  | 0,65     | 0,65      | 0,65        | 0,65          | 0,65    | 2,10    |       |        |     | ų. |
| 14    | Total             | 146,15           | 186,15       | 226,15                | 161,15   | 201,15    | 251,15      | 181,15        | 221,15  | 1/2,35  |       |        |     |    |
| 15    | Durante           |                  |              |                       |          |           |             |               |         |         |       |        |     |    |
| 10    | Properties:       | 20.00            | 20.00        | 24.00                 | 24.00    | 20.00     | 40.00       | co. 00        | 20.00   | 44.00   |       |        |     |    |
| 1/    | MooneviviL(1+4) 1 | 32,00            | 36,00        | 31,00                 | 34,00    | 30,00     | 42,00       | 60,00         | 39,00   | 41,00   |       |        |     |    |
| 10    | Nooney 157 120 C  | 20,00            | 20,00        | 32,00                 | 20,00    | 32,00     | 22,00       | 20,00         | 25,00   | 11,00   |       |        |     |    |
| 19    | Hardesee          | 42.00            | 1,12         | 40.00                 | 49.00    | 49.00     | 52.00       | 61.00         | E1.00   | 60.00   |       |        |     |    |
| 20    | Manufiess         | 42,00            | 41,00        | 40,00                 | 40,00    | 40,00     | 52,00       | 9.00          | 7.00    | 55,00   |       |        |     |    |
| 22    | TS                | 25.00            | 21.00        | 15.00                 | 25.00    | 20.00     | 15 30       | 23.00         | 18.00   | 23.00   |       |        | -   |    |
| 22    | EB                | 785.00           | 725.00       | 60,00                 | 715.00   | 705.00    | 615.00      | 560.00        | 590.00  | 540.00  |       |        | 1   |    |
| 24    | DVR -26°C /24h    | 22.00            | 28.00        | 30.00                 | 17.00    | 19.00     | 35.00       | 29.00         | 27.00   | 77.00   |       |        |     |    |
| 25    | DVR 0°C /24h      | 10.00            | 14.00        | 14.00                 | 8.00     | 12.00     | 16.00       | 13.00         | 12.00   | 16.00   |       |        | 1   |    |
| 26    | DVR 23°C /72h     | 8.00             | 10.00        | 14.00                 | 9.00     | 13.00     | 16.00       | 10.00         | 17.00   | 18.00   |       |        | 1   |    |
| 27    | DVR 70°C /24h     | 39.00            | 50.00        | 61.00                 | 44 00    | 50.00     | 54.00       | 44 00         | 50.00   | 17.00   |       |        |     |    |
| 28    | 51111 0724I       | 55,00            | 55,00        | 01,00                 | ,00      | 50,00     | 34,00       | ,00           | 50,00   | 11,00   |       |        | -   | 5  |
| art   | Tabelle1 /Ta      | belle2 / Tabelle | 3/           |                       |          |           |             |               |         |         | .111  |        | 1   |    |
|       |                   | and A resterie   |              | T-1-11-4              |          |           | Letter 1    |               |         |         | 10    | 121    | -   |    |
| 30    | ene 1/2           |                  | Pagestyle    | rapellet              |          |           | SID         |               | Sum     | me≅u    | 0     | 0      | ۲   | 1  |

In any calculation spreadsheet program such as Excel, prepare a data sheet that contains at least 3 formulas with their properties.

The first column has one cell named "Ingredients:" and one named "Properties:".

The next column has one cell named "Recipes:" Please insert the required information exactly .

The above example shows how and where to enter formulas and properties.

It is important that the cells highlighted in yellow contains all necessary information. Otherwise, the program will not work.

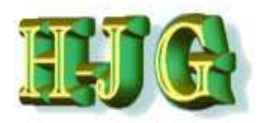

| le Edit Help                          | Fil | e Edit       | нер                                                                                                    |                                                                              |          |
|---------------------------------------|-----|--------------|----------------------------------------------------------------------------------------------------|------------------------------------------------------------------------------|----------|
| Load Demo Data Open File Save As Exit |     | t data:      | Copy input ta<br>Copy marked<br>Paste cells h<br>Delete mark<br>Delete mark<br>nsert empty<br>nsert empty<br>Clear marke | able<br>d cells<br>eere<br>ed rows<br>ed columns<br>row<br>column<br>d cells |          |
|                                       |     | ii<br>C<br>F | nsert empty<br>nsert empty<br>Clear marke<br>Round value                                                                 | row<br>column<br>d cells<br>s to two decima                                  | al place |

At this point you need to transfer the data into the GrafCompounder program. There are three options to assign the data:

- 1) Paste the information from the previous Excel sheet by right clicking to get the short-cut menu or by clicking "Paste Input Data From Clipboard"
- 2) As an alternative you can "Load test data" in same pull down menu.
- 3) Open a file previously stored in .gc format. This is a new feature.

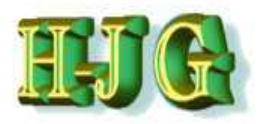

|      | R_Testdata_tutorial V2 | 2b.ods - OpenOf   | fice Calc    |              | 1        |         |             |         |         |         |       |        | _ 0      | ×    |
|------|------------------------|-------------------|--------------|--------------|----------|---------|-------------|---------|---------|---------|-------|--------|----------|------|
| Date | i Bearbeiten Ansich    | nt Einfügen F     | ormat Extras | Daten Fenst  | er Hilfe |         |             |         |         |         |       |        |          | 2    |
| 1 12 | - Ca - Ci - I          |                   | ASC ASC      | N/ 53. m     |          | 0       | An Zn 1-8   |         |         | 0       |       |        |          |      |
|      | . 🗟 . 🖻 🖙 (            |                   | S 🖉 🚾        | N 45 45      | • 🗠 🖓 •  | (er . @ | 20 40 10    | 2 m 2   |         | Find    | ien [ | 0 Tr - |          |      |
| 1    | ]                      | ▼ 10              | - F K        | <u>U</u> ≡ Ξ | 3 = 🖽    | ₼ % 5%  | 000 000 000 | 🤕 🗆 •   | 🗞 • A • |         |       |        |          |      |
| -    |                        |                   |              |              |          |         |             |         |         |         |       |        |          |      |
| A1:  | AM/1048576             | F S = [           |              |              |          |         |             |         |         |         |       |        |          | Ξ.   |
|      |                        |                   | 16           | -            |          |         | 6           |         |         | 0       | Are I |        | _        |      |
| -    | Toetdataion            | <u>т</u> .        |              | D .          | 11.5     |         | 0           |         | 2.5     |         | N.    |        | <u>^</u> | 153  |
| 2    | restudieren            | Recipes:          |              |              |          |         |             |         |         |         |       |        |          | 25   |
| 3    | Ingredients:           | 50AL511           | 50AL512      | 50AL513      | 50AL514  | 50AL515 | 50AL516     | 50AL517 | 50AL518 | 50AL542 |       |        | 1        | 25   |
| 4    | NR (SMR - 10)          | 100,00            | 100,00       | 100,00       | 100,00   | 100,00  | 100,00      | 100,00  | 100,00  | 100,00  |       |        |          | 100  |
| 5    | N330                   | 10,00             | 30,00        | 50,00        | 25,00    | 45,00   | 75,00       | 45,00   | 65,00   | 50,00   |       |        |          |      |
| 6    | CaCO3                  | 20,00             | 20,00        | 20,00        | 20,00    | 20,00   | 20,00       | 20,00   | 20,00   |         |       |        |          | (3)  |
| 7    | Naphtenic Oil          | 5,00              | 25,00        | 45,00        | 5,00     | 25,00   | 45,00       | 5,00    | 25,00   | 10,00   |       |        | E        | ~    |
| 8    | ZnQ                    | 5,00              | 5,00         | 5,00         | 5,00     | 5,00    | 5,00        | 5,00    | 5,00    | 5,00    |       |        |          | K    |
| 9    | Stearic Acid           | 2,00              | 2,00         | 2,00         | 2,00     | 2,00    | 2,00        | 2,00    | 2,00    | 2,00    |       |        |          | -    |
| 10   | IPPD                   | 2,00              | 2,00         | 2,00         | 2,00     | 2,00    | 2,00        | 2,00    | 2,00    | 2,00    |       |        |          |      |
|      | S DATE DA              | 1,50              | 1,50         | 1,50         | 1,50     | 1,50    | 1,50        | 1,50    | 1,50    | 0,25    |       |        | - 1      |      |
|      | 1W1D - 80              | 0.65              | 0.05         | 0.65         | 0.65     | 0.65    | 0.65        | 0.65    | 0.65    | 1,00    |       |        |          |      |
|      | CDS - 00<br>Total      | 146 15            | 10,05        | 20,00        | 101 10   | 201 15  | 251.15      | 101 10  | 20,0    | 172.26  |       |        |          |      |
| 15   | Total                  | 140,15            | 100,15       | 220,15       | 101,15   | 201,15  | 201,10      | 101,15  | 221,13  | 112,55  |       |        |          | 1    |
| 16   | Properties:            |                   |              |              |          |         |             |         |         |         |       |        |          |      |
| 17   | MoonevML(1+4) 1        | 32,00             | 36,00        | 31,00        | 34,00    | 30,00   | 42.00       | 60,00   | 39,00   | 41,00   | 10    |        |          |      |
| 18   | Mooney t5 / 120°C      | 28,00             | 28,00        | 32,00        | 28,00    | 32,00   | 22,00       | 20,00   | 25,00   | 11,00   |       |        |          |      |
| 19   | Density                | 1,08              | 1,12         | 1,16         | 1,13     | 1,16    | 1,19        | 1,19    | 1,20    | 1,11    |       |        |          |      |
| 20   | Hardness               | 42,00             | 41.00        | 40,00        | 48,00    | 48,00   | 52,00       | 61,00   | 61,00   | 59,00   |       |        |          |      |
| 21   | M300                   | 1,80              | 3,00         | 3,00         | 4,40     | 4,60    | 5,30        | 8,00    | 7,60    | 9,40    |       |        |          |      |
| 22   | TS                     | 25,00             | 21,00        | 15,00        | 25,00    | 20,00   | 15,30       | 23,00   | 18,00   | 23,00   |       |        |          |      |
| 23   | EB                     | 785,00            | 725,00       | 690,00       | 715,00   | 705,00  | 615,00      | 560,00  | 590,00  | 540,00  |       |        |          |      |
| 24   | DVR -26°C /24h         | 22,00             | 28,00        | 30,00        | 17,00    | 19,00   | 35,00       | 29,00   | 27,00   | 77,00   |       |        |          |      |
| 25   | DVR 0°C /24h           | 10,00             | 14,00        | 14,00        | 8,00     | 12,00   | 16,00       | 13,00   | 12,00   | 16,00   |       |        |          |      |
| 26   | DVR 23°C //2h          | 8,00              | 10,00        | 14,00        | 9,00     | 13,00   | 16,00       | 10,00   | 17,00   | 18,00   |       |        |          |      |
| 27   | DVR 70°C /24h          | 39,00             | 50,00        | 61,00        | 44,00    | 50,00   | 54,00       | 44,00   | 50,00   | 17,00   |       |        |          |      |
|      | Tabelle1 (Tabelle1     | abelle2 (Tabelle  | 3/           |              |          |         |             |         |         |         | m     |        | 1        |      |
| Tab  | elle 1 / 2             | and the A robelle | BageStyle T- | bellat       |          | 9       | STD         | 1       | Summe-1 | 1605.84 | 10-   | 6      | -        | 100% |
| Tab  | ene 1/5                |                   | Fagestyle_la | Denet        |          |         | 310         |         | Summe=1 | 1000,84 | U.    |        |          | 100% |

### To use option one: Highlight the compound formula table

Copy the formula / property table:

Insert the license Dongle into a USB port on your PC/Laptop computer

Once the dongle is in place, open the GrafCompounder program.

 If you try to do this in the reverse order an error message will be displayed.

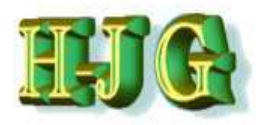

| GrafCompounder version 2.003 | Sec. 1          |         | 100               |               |      |            |          |                | 81 (C)                                 | - <b>-</b> - 2 |
|------------------------------|-----------------|---------|-------------------|---------------|------|------------|----------|----------------|----------------------------------------|----------------|
| ile Edit Help                |                 |         | l logación        |               |      |            |          |                | To that                                |                |
| ut data.                     | 1               | 1       | Criteria.         | Min           | Here | From       | Te       | Weight Trdoff  | Output                                 |                |
|                              |                 |         | Martie            | 10101         | Ind. | From       | 10       | weight from    |                                        |                |
|                              |                 |         |                   |               |      |            |          |                |                                        |                |
|                              |                 |         |                   |               |      |            |          |                |                                        |                |
|                              |                 |         |                   |               |      |            |          |                |                                        |                |
|                              |                 |         |                   |               |      |            |          |                |                                        |                |
|                              |                 |         |                   |               |      |            |          |                |                                        |                |
|                              |                 |         |                   |               |      |            |          |                |                                        |                |
|                              |                 |         |                   |               |      |            |          |                |                                        |                |
|                              |                 |         |                   |               |      |            |          |                |                                        |                |
|                              |                 |         |                   |               |      |            |          |                |                                        |                |
|                              |                 |         |                   |               |      |            |          |                |                                        |                |
|                              |                 |         |                   |               |      |            |          |                |                                        |                |
|                              |                 |         | in.               |               |      |            |          |                | 7                                      |                |
|                              |                 |         |                   |               |      |            |          |                |                                        |                |
|                              |                 |         |                   |               |      |            |          |                |                                        |                |
|                              |                 |         |                   |               |      |            |          |                |                                        |                |
|                              |                 |         |                   |               |      |            |          |                |                                        |                |
|                              |                 |         |                   |               |      |            |          |                |                                        |                |
|                              |                 |         |                   |               |      |            |          |                |                                        |                |
|                              |                 |         |                   |               |      |            |          |                |                                        |                |
|                              |                 |         |                   |               |      |            |          |                |                                        |                |
|                              |                 |         |                   |               |      |            |          |                |                                        |                |
|                              |                 |         |                   |               |      |            |          |                |                                        |                |
|                              |                 |         |                   |               |      |            |          |                |                                        |                |
|                              |                 |         |                   |               |      |            |          |                |                                        |                |
| C                            |                 |         | 30 45             |               |      |            |          | 2+             | at                                     | 7              |
| cipe ratios in %:            |                 |         |                   |               |      |            |          |                | Sum of recipe ratios (should be 100%): |                |
|                              |                 |         |                   |               |      |            |          |                |                                        |                |
|                              | Number format 1 | 2345.67 | Import input data | from clipboar | d A  | uto mix (c | verwrite | e mixture) Aut | nix (new mixture)                      |                |

# After insertion of the dongle and start of the GrafCompounder program the screen should appear as shown

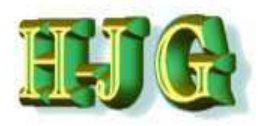

| File Edit Help      |          |         |         |         |                                                                                                    |         |         |         |         |                  |     |          |      |        |     |        |               |                        |
|---------------------|----------|---------|---------|---------|----------------------------------------------------------------------------------------------------|---------|---------|---------|---------|------------------|-----|----------|------|--------|-----|--------|---------------|------------------------|
| input data:         |          |         |         |         |                                                                                                    |         |         |         |         | Criteria:        |     |          |      |        |     |        | Output:       |                        |
|                     | 50AL51   | 50AL512 | 50AL51  | 50AL51  | 50AL515                                                                                                    | 50AL516 | 50AL517 | 50AL518 | 50AL542 | Name             | Min | Max      | From | To     | Wei | Trdoff |               |                        |
| Testdateien         |          |         |         |         | Contract of the second second s |         |         |         |         |                  | 1   | 1100/001 |      | 14 111 | 1   | 1      |               |                        |
| 1.0.007.00151.001   | Recipes: |         |         |         |                                                                                                    |         |         |         |         |                  |     |          |      |        |     |        |               |                        |
| Ingredients:        | 50AL511  | 50AL512 | 50AL513 | 50AL514 | 50AL515                                                                                                    | 50AL516 | 50AL517 | 50AL518 | 50AL542 |                  |     |          |      |        |     |        | Mixture1      |                        |
| NR (SMR - 10)       | 100,00   | 100,00  | 100,00  | 100,00  | 100,00                                                                                                    | 100,00  | 100,00  | 100,00  | 100,00  | NR (SMR - 10)    |     |          |      |        |     | 1      |               |                        |
| N330                | 10.00    | 30,00   | 50,00   | 25,00   | 45,00                                                                                                    | 75,00   | 45,00   | 65,00   | 50,00   | N330             |     |          |      |        |     |        |               |                        |
| CaCO3               | 20.00    | 20,00   | 20,00   | 20,00   | 20,00                                                                                                    | 20,00   | 20.00   | 20,00   |         | CaCO3            | 0   | d        |      |        |     |        |               |                        |
| Naphtenic Oil       | 5,00     | 25,00   | 45,00   | 5,00    | 25,00                                                                                                    | 45,00   | 5,00    | 25,00   | 10,00   | Naphtenic Oil    |     |          |      |        |     |        |               |                        |
| ZnO                 | 5,00     | 5,00    | 5,00    | 5,00    | 5,00                                                                                                    | 5,00    | 5,00    | 5,00    | 5,00    | ZnO              |     | 1        |      |        |     |        |               |                        |
| Stearic Acid        | 2.00     | 2,00    | 2,00    | 2,00    | 2,00                                                                                                    | 2,00    | 2,00    | 2,00    | 2,00    | Stearic Acid     |     |          |      |        |     |        |               |                        |
| IPPD                | 2,00     | 2,00    | 2,00    | 2,00    | 2,00                                                                                                    | 2,00    | 2,00    | 2.00    | 2,00    | IPPD             |     | 1        |      |        |     |        |               |                        |
| S                   | 1,50     | 1,50    | 1,50    | 1,50    | 1,50                                                                                                    | 1,50    | 1,50    | 1,50    | 0,25    | S                |     |          |      |        |     |        |               |                        |
| TMTD - 80           |          |         |         |         |                                                                                                    |         |         |         | 1.00    | TMTD - 80        | 0   | 0        |      |        |     |        |               |                        |
| CBS - 80            | 0,65     | 0,65    | 0.65    | 0,65    | 0.65                                                                                                    | 0,65    | 0,65    | 0,65    | 2,10    | CBS - 80         |     |          | 1    |        |     |        |               |                        |
| Total               | 146,15   | 186,15  | 226,15  | 161,15  | 201,15                                                                                                    | 251,15  | 181,15  | 221,15  | 172,35  | Total            |     |          |      | _      |     |        |               |                        |
| Properties:         |          |         |         |         |                                                                                                    |         |         |         |         |                  |     |          |      |        |     |        |               |                        |
| MooneyML(1+4) 100°C | 32,00    | 36,00   | 31,00   | 34,00   | 30,00                                                                                                    | 42,00   | 60,00   | 39,00   | 41,00   | MooneyML(1+4)    |     |          |      |        |     |        | n             |                        |
| Mooney t5 / 120°C   | 28,00    | 28.00   | 32,00   | 28,00   | 32,00                                                                                                    | 22,00   | 20,00   | 25,00   | 11.00   | Mooney t5 / 120° | С   |          |      |        |     |        |               |                        |
| Density             | 1,08     | 1,12    | 1,16    | 1,13    | 1,16                                                                                                    | 1,19    | 1,19    | 1,20    | 1,11    | Density          |     |          |      |        |     |        |               |                        |
| Hardness            | 42,00    | 41.00   | 40,00   | 48,00   | 48,00                                                                                                    | 52,00   | 61,00   | 61,00   | 59.00   | Hardness         |     |          |      |        |     |        |               |                        |
| M300                | 1,80     | 3,00    | 3,00    | 4,40    | 4,60                                                                                                    | 5,30    | 8,00    | 7,60    | 9,40    | M300             |     |          |      |        |     |        |               |                        |
| TS                  | 25,00    | 21,00   | 15,00   | 25,00   | 20,00                                                                                                    | 15,30   | 23,00   | 18,00   | 23,00   | 7S               |     |          |      |        |     |        |               |                        |
| EB                  | 785,00   | 725,00  | 690,00  | 715,00  | 705,00                                                                                                    | 615,00  | 560,00  | 590,00  | 540,00  | EB               |     |          |      |        |     |        |               |                        |
| DVR -26°C /24h      | 22,00    | 28,00   | 30,00   | 17,00   | 19,00                                                                                                    | 35,00   | 29,00   | 27,00   | 77,00   | DVR -26°C /24h   |     |          |      |        |     |        |               |                        |
| DVR 0°C /24h        | 10.00    | 14,00   | 14,00   | 8,00    | 12,00                                                                                                    | 15,00   | 13,00   | 12,00   | 16.00   | DVR 0*C /24h     |     |          |      | 1      |     |        |               |                        |
| DVR 23°C /72h       | 8,00     | 10,00   | 14,00   | 9,00    | 13,00                                                                                                    | 16,00   | 10,00   | 17,00   | 18,00   | DVR 23°C /72h    |     |          |      | 1      |     |        |               |                        |
| DVR 70°C /24h       | 39,00    | 50,00   | 61,00   | 44.00   | 50,00                                                                                                    | 54,00   | 44,00   | 50,00   | 17,00   | DVR 70°C /24h    |     |          |      | 1      |     |        |               |                        |
| Recipe ratios in %: |          |         |         |         |                                                                                                    | /       | /       | /       | ,       |                  |     |          |      |        |     |        | Sum of recipe | ratios (should be 100% |

Click Paste and the data is copied into the program The example above shows the Formula data now inserted into the GrafCompounder.

However - the cells are highlighted in yellow. This signifies that no values are currently recognized and can not be used for any calculation.

- Min and Max rows are empty!

To fix this, the number format needs to be adjusted in the bottom left corner to take into account the fact the data have been input using a comma for the decimal place.

Dr. Hans-Joachim Graf

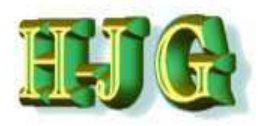

| File Edit Help      |                 |         |         |         |         |         |         |         |         |                   |        |          |      |    |     |        |               |                                       |
|---------------------|-----------------|---------|---------|---------|---------|---------|---------|---------|---------|-------------------|--------|----------|------|----|-----|--------|---------------|---------------------------------------|
| Input data:         |                 |         |         |         |         |         |         |         |         | Criteria:         |        |          |      |    |     |        | Output        |                                       |
|                     | 50AL51          | 50AL512 | 50AL513 | 50AL514 | 50AL516 | 50AL516 | 50AL517 | 50AL518 | 50AL542 | Name              | Min    | Max      | From | To | Wei | Trdoff |               |                                       |
| Testdateien         |                 |         |         |         |         |         |         |         |         |                   |        |          |      |    |     |        |               | i i i i i i i i i i i i i i i i i i i |
|                     | <b>Recipes:</b> |         |         |         |         |         |         |         |         |                   |        |          |      |    |     |        |               | 1                                     |
| Ingredients:        | 50AL511         | 50AL512 | 50AL513 | 50AL514 | 50AL515 | 50AL516 | 50AL517 | 50AL518 | 50AL542 |                   |        |          |      |    |     |        | Mixture1      |                                       |
| NR (SMR - 10)       | 100,00          | 100,00  | 100,00  | 100,00  | 100,00  | 100,00  | 100,00  | 100,00  | 100,00  | NR (SMR - 10)     | 100    | 100      |      |    |     |        |               |                                       |
| N330                | 10,00           | 30,00   | 50,00   | 25,00   | 45,00   | 75,00   | 45,00   | 65,00   | 50,00   | N330              | 10     | 75       |      |    |     |        |               |                                       |
| CaCO3               | 20,00           | 20,00   | 20,00   | 20,00   | 20,00   | 20,00   | 20,00   | 20,00   |         | CaCO3             | 0      | 20       |      |    |     |        |               |                                       |
| Naphtenic Oil       | 5,00            | 25,00   | 45,00   | 5,00    | 25,00   | 45,00   | 5,00    | 25,00   | 10,00   | Naphtenic Oil     | 5      | 45       |      |    |     |        |               |                                       |
| ZnO                 | 5,00            | 5,00    | 5,00    | 5,00    | 5,00    | 5,00    | 5,00    | 5,00    | 5,00    | ZnO               | 5      | 5        |      |    |     |        |               |                                       |
| Stearic Acid        | 2,00            | 2,00    | 2,00    | 2,00    | 2,00    | 2,00    | 2,00    | 2,00    | 2,00    | Stearic Acid      | 2      | 2        |      |    |     |        |               |                                       |
| IPPD                | 2,00            | 2.00    | 2,00    | 2,00    | 2,00    | 2,00    | 2,00    | 2,00    | 2,00    | IPPD              | 2      | 2        |      |    |     |        |               |                                       |
| S                   | 1,50            | 1,50    | 1,50    | 1,50    | 1,50    | 1,50    | 1,50    | 1,50    | 0,25    | S                 | 0,25   | 1,5      |      |    |     |        |               |                                       |
| TMTD - 80           |                 |         |         |         |         |         |         |         | 1,00    | TMTD - 80         | 0      | 1        |      |    |     |        |               |                                       |
| CBS - 80            | 0.65            | 0.65    | 0.65    | 0,65    | 0.65    | 0.65    | 0.65    | 0,65    | 2,10    | CBS - 80          | 0.65   | 2.1      |      |    |     |        |               |                                       |
| Total               | 146,15          | 186,15  | 226,15  | 161,15  | 201,15  | 251,15  | 181,15  | 221,15  | 172,35  | Total             | 146,13 | 5 251,15 |      |    |     |        |               |                                       |
| Properties:         |                 |         |         |         |         |         |         |         |         |                   |        |          |      |    |     |        |               |                                       |
| MooneyML(1+4) 100°C | 32,00           | 36.00   | 31,00   | 34,00   | 30.00   | 42.00   | 60,00   | 39,00   | 41,00   | MooneyML(1+4)     | 30     | 60       |      |    | 1   | 1      | 0             |                                       |
| Mooney t5 / 120°C   | 28,00           | 28.00   | 32.00   | 28,00   | 32,00   | 22,00   | 20,00   | 25,00   | 11,00   | Mooney t5 / 120°C | : 11   | 32       |      |    |     |        |               |                                       |
| Density             | 1,08            | 1,12    | 1,16    | 1,13    | 1,16    | 1,19    | 1,19    | 1.20    | 1,11    | Density           | 1,08   | 1,2      |      |    |     |        |               |                                       |
| Hardness            | 42,00           | 41.00   | 40.00   | 48,00   | 48.00   | 52,00   | 61,00   | 61.00   | 59,00   | Hardness          | 40     | 61       |      |    |     |        |               |                                       |
| M300                | 1,80            | 3,00    | 3,00    | 4,40    | 4,60    | 5,30    | 8,00    | 7,60    | 9,40    | M300              | 1,8    | 9,4      |      |    |     |        |               |                                       |
| TS                  | 25,00           | 21,00   | 15,00   | 25,00   | 20,00   | 15,30   | 23,00   | 18,00   | 23,00   | TS                | 15     | 25       |      |    |     |        |               |                                       |
| EB                  | 785,00          | 725.00  | 690.00  | 715.00  | 705.00  | 615,00  | 560,00  | 590,00  | 540,00  | EB                | 540    | 785      |      |    |     |        |               |                                       |
| DVR -26*C /24h      | 22.00           | 28.00   | 30,00   | 17.00   | 19,00   | 35.00   | 29,00   | 27.00   | 77.00   | DVR -26"C /24h    | 17     | 77       |      |    |     |        |               |                                       |
| DVR 0°C /24h        | 10.00           | 14,00   | 14.00   | 8.00    | 12.00   | 16.00   | 13.00   | 12.00   | 16,00   | DVR 0°C /24h      | 8      | 16       |      |    |     |        |               |                                       |
| DVR 23°C /72h       | 8,00            | 10.00   | 14.00   | 9.00    | 13,00   | 16,00   | 10.00   | 17.00   | 18.00   | DVR 23*C /72h     | 8      | 18       |      |    |     |        |               |                                       |
| DVR 70°C /24h       | 39,00           | 50,00   | 61.00   | 44,00   | 50,00   | 54,00   | 44,00   | 50,00   | 17,00   | DVR 70°C /24h     | 17     | 61       |      |    |     |        |               |                                       |
| DVR 70 07241        | 39,00           | 20,00   | 01,00   | 44,00   | 00,00   | 04,00   | 44,00   | 50,00   | 17,00   | DVR 10 01240      | 11     | 07       |      |    |     |        |               |                                       |
|                     |                 |         |         |         |         |         |         |         |         |                   |        |          |      |    |     |        |               |                                       |
| -                   |                 |         |         |         |         |         |         |         |         | 4                 |        |          |      |    |     |        | -             | 7.                                    |
| Recipe ratios in %: |                 |         |         |         |         |         |         |         |         |                   |        |          |      |    |     |        | Sum of recipe | ratios (should be 1009                |
|                     | -               |         |         |         |         |         |         |         | 1000    | 3                 |        |          |      |    |     |        | 0             |                                       |

Once the "Number format" is adjusted to accommodate the comma:

- The recipes now appear red and the properties show as green
- The Min and Max columns show the highest and lowest numbers of the related row.

# Now you are ready for the first calculation if you choose this option

Dr. Hans-Joachim Graf

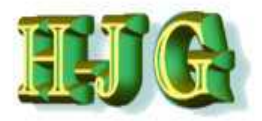

Other options for adding data:

- 2) As a second option you can open the GrafCompounder program and hit "Load test data" in the pull down menu.
- 3) A third option is to open the GrafCompounder program and open a file previously stored in .gc format. This is a new feature.

### Now you are ready for the first calculation if you choose these options

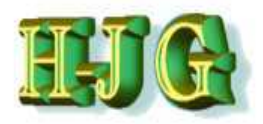

# Data analysis

|                      |                  |         |         |             |              |               |                 |                   |         | The protect       |        |          |                |       |     |        | le a contra de la contra de la |
|----------------------|------------------|---------|---------|-------------|--------------|---------------|-----------------|-------------------|---------|-------------------|--------|----------|----------------|-------|-----|--------|----------------------------------------------------------------------------------------------------|
| nput data:           | Electronic and a |         |         | escarios II | 100020434004 | Contractor In | 2/2-1/0+15/7-1- | HILSON FILL SHARE |         | Criteria:         | 1.0001 | EV.      | Depression 110 | -10 I |     |        | Output:                                                                                                    |
|                      | 50AL511          | 50AL512 | 50AL513 | 50AL514     | 50AL 515     | 50AL516       | 50AL517         | 58AL518           | 50AL542 | Name              | Min    | Max      | From           | To    | Wel | Trdoff |                                                                                                    |
| Testdateien          |                  |         |         |             |              |               |                 |                   |         |                   |        |          |                |       |     |        |                                                                                                    |
|                      | Recipes:         |         |         |             |              |               |                 |                   |         |                   |        |          |                |       |     |        | A                                                                                                    |
| ingredients:         | 50AL511          | 50AL512 | 50AL513 | 50AL5148    | 50AL515      | 50AL516 5     | 0AL517 5        | 0AL518 5          | 0AL542  |                   |        |          |                |       |     |        | Mixture 1                                                                                                    |
| NR (SMR - 10)        | 100,00           | 100,00  | 100.00  | 100,00      | 100,00       | 100,00        | 100,00          | 100,00            | 100,00  | NR (SMR - 10)     | 100    | 100      |                |       |     | -      |                                                                                                    |
| N330                 | 10,00            | 30,00   | 50,00   | 25,00       | 45,00        | 75,00         | 45,00           | 65,00             | 50,00   | N330              | 10     | 75       | 48             | 52    |     |        |                                                                                                    |
| CaCO3                | 20,00            | 20,00   | 20.00   | 20,00       | 20,00        | 20,00         | 20,00           | 20,00             |         | CaCO3             | 0      | 20       |                |       |     |        |                                                                                                    |
| Naphtenic Oil        | 5,00             | 25,00   | 45.00   | 5,00        | 25,00        | 45,00         | 5,00            | 25,00             | 10,00   | Naphtenic Oil     | 3      | 45       |                |       |     |        |                                                                                                    |
| ZnO                  | 5,00             | 5,00    | 5,00    | 5,00        | 5,00         | 5,00          | 5,00            | 5,00              | 5,00    | 200               | 5      | 5        |                |       |     |        |                                                                                                    |
| Stearic Acid         | 2,00             | 2,00    | 2,00    | 2,00        | 2,00         | 2,00          | 2,00            | 2,00              | 2,00    | Steanc Acid       | 2      | 2        |                |       |     |        |                                                                                                    |
| PPU                  | 2,00             | 2,00    | 2,00    | 2,00        | 2,00         | 2,00          | 2,00            | 2,00              | 2,00    | IPPD              | 2      | 2        |                |       |     |        |                                                                                                    |
| 5                    | 1,50             | 1,50    | 1,50    | 1,50        | 1,50         | 1,50          | 1,50            | 1,50              | 0,25    | 5                 | 0,25   | 1,5      |                |       |     |        |                                                                                                    |
| IMID-80              | 0.00             | 0.00    | 0.00    | 0.05        | 0.00         | 0.00          | 0.00            | 0.00              | 1,00    | IMID-80           | 0.05   | 1        |                |       |     |        |                                                                                                    |
| CBS-80               | 0.65             | 0,65    | 0.65    | 0.65        | 0,65         | 0,65          | 0.65            | 0.65              | 2,10    | CBS-80            | 0.65   | 2,1      |                |       |     | -      |                                                                                                    |
| rotar                | 146,15           | 186,15  | 220,15  | 101,15      | 201,15       | 251,15        | 181,15          | 221,15            | 1/2,35  | /ota/             | 140,1  | 5 251,15 | _              |       | _   | -      | 1 1 1 1 1 1 1 1 1 1 1 1 1 1 1 1 1 1 1                                                                                                    |
| Droportion           |                  |         |         |             |              |               |                 |                   |         |                   |        |          |                |       |     |        |                                                                                                    |
| MooneyMI (1+4) 100°C | 32.00            | 36.00   | 31.00   | 34.00       | 30.00        | 42.00         | 60.00           | 30.00             | 41.00   | MoosevMI /1+41    | 30     | 60       | _              | _     | _   |        |                                                                                                    |
| Mooney IS / 120°C    | 28.00            | 28.00   | 32.00   | 28.00       | 32.00        | 22.00         | 20.00           | 25.00             | 11.00   | Mooney 15 / 120°C | 11     | 32       |                |       |     |        |                                                                                                    |
| Density              | 1.08             | 1 12    | 1 16    | 1.13        | 1.16         | 1.10          | 1 19            | 1.20              | 1 11    | Density           | 1.08   | 12       |                |       |     | -      |                                                                                                    |
| Hardness             | 42.00            | 41.00   | 40.00   | 48.00       | 48.00        | 52.00         | 61.00           | 61.00             | 59.00   | Hardness          | 40     | 61       | 40             | 45    |     |        |                                                                                                    |
| M300                 | 1.80             | 3.00    | 3.00    | 4 40        | 4 60         | 5 30          | 8.00            | 7 60              | 9.40    | M300              | 18     | 94       | Г              |       |     |        |                                                                                                    |
| TS                   | 25.00            | 21.00   | 15.00   | 25.00       | 20.00        | 15.30         | 23.00           | 18.00             | 23.00   | TS                | 15     | 25       |                | _     |     |        |                                                                                                    |
| EB                   | 785.00           | 725.00  | 690.00  | 715.00      | 705.00       | 615.00        | 560.00          | 590.00            | 540.00  | EB                | 540    | 785      |                |       |     |        |                                                                                                    |
| DVR -26°C /24h       | 22.00            | 28.00   | 30.00   | 17.00       | 19.00        | 35.00         | 29.00           | 27.00             | 77.00   | DVR -26°C /24h    | 17     | 77       |                |       |     |        |                                                                                                    |
| DVR 0*C /24h         | 10.00            | 14,00   | 14,00   | 8.00        | 12.00        | 16.00         | 13.00           | 12.00             | 16,00   | DVR 0°C /24h      | 8      | 16       |                |       |     |        |                                                                                                    |
| DVR 23*C /72h        | 8.00             | 10.00   | 14,00   | 9.00        | 13,00        | 16,00         | 10,00           | 17,00             | 18,00   | DVR 23°C/72h      | 8      | 18       |                |       |     | -      |                                                                                                    |
|                      | 39.00            | 50,00   | 61.00   | 44.00       | 50.00        | 54,00         | 44.00           | 50,00             | 17.00   | DVR 70°C /24h     | 17     | 61       |                |       |     |        |                                                                                                    |

To begin the analysis, enter a range of values under criteria in the "Ingredients" or "Properties" rows that you wish to match.

The example shows the following criteria:

- Carbon black N 330 from 48 to 52
- Hardness from 40 to 45 Shore A

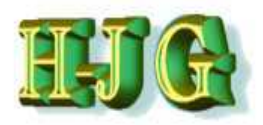

# Data analysis

| nput data:<br>50<br>Festdateien<br>Rec<br>ngredients:<br>504<br>VR (SMR - 10)<br>1<br>V330<br>2aCO3<br>2abntenic Oil                                         | 0AL511<br>AL511 5<br>100,00<br>10,00 | 50AL512<br>50AL512 5<br>100,00 | 50AL513<br>50AL513 5<br>100.00 | 50AL514   | 50AL515   | 50AL516 | 50AL517   | 50AL518     | 50AL542                               | Criteria<br>Name        | Min  | Max        | From        | To    | Wai  | Trdoff        | Output    |  |
|----------------------------------------------------------------------------------------------------|--------------------------------------|--------------------------------|--------------------------------|-----------|-----------|---------|-----------|-------------|---------------------------------------|-------------------------|------|------------|-------------|-------|------|---------------|-----------|--|
| 50<br>Festdateien<br>ngredients: 504<br>VR (SMR - 10) 1<br>V330<br>3aCO3<br>4<br>Japhtenic Oil                                                               | 0AL511<br>AL511 5<br>100,00<br>10,00 | 50AL512<br>50AL512 5<br>100,00 | 50AL513<br>50AL513 5<br>100.00 | 50AL514   | 50AL515   | 50AL516 | 50AL517   | 50AL518     | 50AL542                               | Name                    | Min  | Max        | From        | To    | Wai  | Trdoff        |           |  |
| Testdateien<br>Rec<br>ngredients: 504<br>VR (SMR - 10) 1<br>V330<br>DaCO3<br>Japhtenic Oil                                                                   | AL511 5<br>100,00<br>10,00           | 50AL512 5<br>100,00            | 50AL513 5<br>100.00            | 50AL514 5 | 50AL515 5 | 0AL516  |           |             | A A A A A A A A A A A A A A A A A A A | Li comune               |      |            |             | 10    | VVH. | 1 1 1 1 1 1 1 |           |  |
| Rec           ngredients:         504           VR (SMR - 10)         1           V330         1           DaCO3         1           Japhtenic Oil         1 | AL511 5<br>100,00<br>10,00           | 50AL512 5<br>100,00            | 50AL513 5<br>100.00            | 50AL514 5 | 50AL515 5 | 0AL516  |           |             |                                       |                         |      | 1 /// 2514 | LMIG-SORE L | 1.70: | 1    |               | 1         |  |
| ngredients:         50/           VR (SMR - 10)         1           V330         2           CoC03         2           Japhtenic Oil         1               | AL5115<br>100,00<br>10,00            | 50AL512 5<br>100,00            | 50AL513 5<br>100.00            | 50AL514 5 | 50AL515   | 0AL516  |           |             |                                       |                         |      |            |             |       |      |               |           |  |
| NR (SMR - 10) 1<br>V330<br>DaCO3<br>Japhtenic Oil                                                                                                    | 100,00                               | 100,00                         | 100,00                         | 100.00    |           |         | 50AL517   | 0AL5185     | 50AL542                               |                         |      |            |             |       |      |               | Mixture 1 |  |
| V330<br>DaCO3<br>Japhtenic Oil                                                                                                    | 10,00                                | 20.00                          |                                | 100.00    | 100,00    | 100.00  | 100.00    | 100.00      | 100.00                                | NR (SMR - 10)           | 100  | 100        | 1           |       | 1    | 1             |           |  |
| DaCO3                                                                                                    | 20.00                                | 30.00                          | 50,00                          | 25.00     | 45.00     | 75.00   | 45.00     | 65.00       | 50,00                                 | N330                    | 10   | 75         | 48          | 52    |      |               |           |  |
| Japhtenic Oil                                                                                                    | 20.00                                | 20,00                          | 20.00                          | 20.00     | 20.00     | 20.00   | 20.00     | 20.00       |                                       | CaCO3                   | 0    | 20         |             |       |      |               |           |  |
|                                                                                                    | 5,00                                 | 25,00                          | 45,00                          | 5,00      | 25,00     | 45,00   | 5,00      | 25,00       | 10,00                                 | Naphtenic Oil           | 5    | 45         |             |       |      |               |           |  |
| únO On                                                                                                    | 5,00                                 | 5,00                           | 5,00                           | 5,00      | 5.00      | 5,00    | 5,00      | 5,00        | 5,00                                  | ZnO                     | 5    | 5          |             |       |      |               |           |  |
| Stearic Acid                                                                                                    | 2.00                                 | 2,00                           | 2.00                           | 2,00      | 2,00      | 2,00    | 2.00      | 2.00        | 2.00                                  | Stearic Acid            | 2    | 2          |             |       |      |               |           |  |
| PPD                                                                                                    | 2,00                                 | 2,00                           | 2,00                           | 2,00      | 2,00      | 2,00    | 2,00      | 2,00        | 2,00                                  | IPPD                    | 2    | 2          |             |       |      |               |           |  |
| 5                                                                                                    | 1,50                                 | 1,50                           | 1,50                           | 1,50      | 1,50      | 1,50    | 1,50      | 1,50        | 0,25                                  | S                       | 0,25 | 1,5        |             |       |      |               |           |  |
| /MTD - 80                                                                                                    |                                      |                                |                                |           |           |         |           |             | 1,00                                  | TMTD - 80               | 0    | 1          |             |       |      |               |           |  |
| CBS - 80                                                                                                    | 0,65                                 | 0,65                           | 0,65                           | 0,65      | 0,65      | 0,6     |           |             |                                       |                         |      | 1          |             |       |      |               |           |  |
| otal 1                                                                                                    | 146,15                               | 186,15                         | 226,15                         | 161,15    | 201,15    | 251,1   | Automatic | : mixing fi | inished, resu                         | It matches all criteria |      | 51,15      |             | _     | _    | _             |           |  |
| roperties:                                                                                                    |                                      |                                |                                |           |           | _       | 0         |             |                                       |                         |      |            |             |       |      |               |           |  |
| AooneyML(1+4) 100°C                                                                                                    | 32,00                                | 36,00                          | 31,00                          | 34,00     | 30,00     | 42,0    | Score of  | best mixt   | ture so far (lo                       | ver is better): 0.0000  |      | 0          |             |       |      |               |           |  |
| Aconey t5 / 120°C                                                                                                    | 28,00                                | 28,00                          | 32,00                          | 28,00     | 32,00     | 22,0    |           |             |                                       |                         |      | 2          |             |       |      |               |           |  |
| Density                                                                                                    | 1,08                                 | 1,12                           | 1,16                           | 1,13      | 1,16      | 1,1     | 10        | -           |                                       |                         |      | 2          |             |       |      |               |           |  |
| Hardness                                                                                                    | 42,00                                | 41,00                          | 40,00                          | 48,00     | 48,00     | 52,0    | 6         | Take this   | mixture                               | Cancel                  |      | 1          | 40          | 45    |      |               |           |  |
| //300                                                                                                    | 1,80                                 | 3,00                           | 3,00                           | 4,40      | 4.60      | 5,3     |           |             |                                       |                         |      | 4          |             |       |      |               |           |  |
| /S                                                                                                    | 25,00                                | 21,00                          | 15,00                          | 25,00     | 20.00     | 15,30   | 23,00     | 18.00       | 23,00                                 | TS                      | 15   | 25         |             |       |      | -             |           |  |
| :B 7                                                                                                    | 785.00                               | 725,00                         | 690.00                         | 715,00    | 705,00    | 615,00  | 560,00    | 590,00      | 540,00                                | EB                      | 540  | 785        |             |       |      |               |           |  |
| )VR -26°C /24h                                                                                                    | 22,00                                | 28,00                          | 30,00                          | 17,00     | 19.00     | 35,00   | 29,00     | 27,00       | 77,00                                 | DVR -26°C /24h          | 17   | 77         |             |       |      |               |           |  |
| JVR 0°C /24h                                                                                                    | 10,00                                | 14,00                          | 14,00                          | 8,00      | 12,00     | 16,00   | 13,00     | 12,00       | 16,00                                 | DVR 0*C /24h            | 8    | 16         |             |       |      |               |           |  |
| DVR 23°C /72h                                                                                                    | 8,00                                 | 10,00                          | 14,00                          | 9,00      | 13,00     | 16,00   | 10,00     | 17,00       | 18,00                                 | DVR 23°C /72h           | 8    | 18         |             |       |      | -             |           |  |
| DVR 70°C /24h                                                                                                    | 39,00                                | 50,00                          | 61,00                          | 44.00     | 50,00     | 54,00   | 44,00     | 50,00       | 17,00                                 | DVR 70°C /24h           | 17   | 61         |             |       |      |               |           |  |

Click on "auto mix (overwrite mixture)"

This tells the program to mix and where to place your results in the compounder form.

The mixture is created

In this example a mixture is found, which satisfies the chosen criteria:

- If all criteria are met the "Score of best mixture so far (lower is better)" will equal 0
- Otherwise the score will be a number greater than 0.

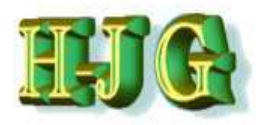

# Data analysis

| iput data:         |          |         |         |         |         |           |          |         |         |                   |       |          |        |       |        |           |  |
|--------------------|----------|---------|---------|---------|---------|-----------|----------|---------|---------|-------------------|-------|----------|--------|-------|--------|-----------|--|
|                    |          |         |         |         |         |           |          |         |         | Criteria:         |       |          |        |       |        | Output    |  |
|                    | 50AL51   | 50AL513 | 50AL513 | 50AL514 | 50AL515 | 50AL516   | 50AL517  | 50AL518 | 50AL542 | Name              | Min   | Max      | From T | o Wei | Trdoff |           |  |
| estdateien         |          |         |         |         |         |           |          |         |         |                   |       |          |        |       |        |           |  |
| 1                  | Recipes: |         |         |         |         |           |          |         |         |                   |       |          |        |       |        |           |  |
| igredients:        | 50AL511  | 50AL512 | 50AL513 | 50AL514 | 50AL515 | 50AL516 5 | 0AL517 5 | 50AL518 | 50AL542 |                   |       |          |        |       |        | Mixture 1 |  |
| R (SMR - 10)       | 100,00   | 100,00  | 100,00  | 100,00  | 100,00  | 100,00    | 100,00   | 100,00  | 100,00  | NR (SMR - 10)     | 100   | 100      |        |       |        | 100       |  |
| 330                | 10,00    | 30,00   | 50,00   | 25,00   | 45.00   | 75,00     | 45,00    | 65,00   | 50,00   | N330              | 10    | 75       | 48     | 52    |        | 48,225    |  |
| aCO3               | 20,00    | 20,00   | 20,00   | 20,00   | 20,00   | 20,00     | 20,00    | 20,00   |         | CaCO3             | 0     | 20       |        |       |        | 20        |  |
| aphtenic Oil       | 5,00     | 25,00   | 45,00   | 5,00    | 25,00   | 45,00     | 5,00     | 25,00   | 10,00   | Naphtenic Oil     | 5     | 45       |        |       |        | 34,5      |  |
| 10                 | 5,00     | 5,00    | 5,00    | 5,00    | 5,00    | 5,00      | 5,00     | 5,00    | 5,00    | ZnO               | 5     | 5        |        |       |        | 5         |  |
| tearic Acid        | 2,00     | 2,00    | 2,00    | 2,00    | 2,00    | 2,00      | 2,00     | 2,00    | 2,00    | Stearic Acid      | 2     | 2        |        |       |        | 2         |  |
| PPD                | 2,00     | 2,00    | 2,00    | 2,00    | 2,00    | 2,00      | 2,00     | 2,00    | 2,00    | IPPD              | 2     | 2        |        |       |        | 2         |  |
|                    | 1,50     | 1,50    | 1,50    | 1,50    | 1,50    | 1,50      | 1,50     | 1,50    | 0,25    | S                 | 0,25  | 1,5      |        |       |        | 1,5       |  |
| MTD - 80           |          |         |         |         |         |           |          |         | 1,00    | TMTD - 80         | 0     | 1        |        |       |        |           |  |
| BS - 80            | 0,65     | 0,65    | 0,65    | 0,65    | 0,65    | 0,65      | 0,65     | 0,65    | 2,10    | CBS - 80          | 0,65  | 2,1      |        |       |        | 0,65      |  |
| otal               | 146,15   | 186,15  | 226,15  | 161,15  | 201,15  | 251,15    | 181,15   | 221,15  | 172,35  | Total             | 146,1 | 5 251,15 | _      | _     | -      | 213,875   |  |
| roperties;         |          |         |         |         |         |           |          |         |         |                   |       |          |        |       |        |           |  |
| ooneyML(1+4) 100°C | 32.00    | 36,00   | 31,00   | 34.00   | 30.00   | 42,00     | 60,00    | 39,00   | 41,00   | MooneyML(1+4)     | 30    | 60       |        |       |        | 33,7975   |  |
| ooney t5 / 120°C   | 28,00    | 28,00   | 32,00   | 28,00   | 32,00   | 22,00     | 20.00    | 25,00   | 11,00   | Mooney 15 / 120°C | 211   | 32       |        |       |        | 29,2      |  |
| ensity             | 1,08     | 1,12    | 1,16    | 1,13    | 1,15    | 1,19      | 1,19     | 1,20    | 1,11    | Density           | 1.08  | 1,2      |        |       |        | 1,15685   |  |
| ardness            | 42,00    | 41,00   | 40,00   | 48.00   | 48,00   | 52,00     | 61,00    | 61,00   | 59.00   | Hardness          | 40    | 61       | 40     | 45    |        | 44,875    |  |
| 300                | 1,80     | 3,00    | 3.00    | 4,40    | 4,60    | 5,30      | 8,00     | 7,60    | 9,40    | M300              | 1,8   | 9,4      |        |       |        | 3,8755    |  |
| S                  | 25,00    | 21,00   | 15,00   | 25,00   | 20,00   | 15,30     | 23,00    | 18.00   | 23,00   | TS                | 15    | 25       |        |       |        | 17,6155   |  |
| B                  | 785,00   | 725,00  | 690,00  | 715,00  | 705.00  | 615,00    | 560,00   | 590,00  | 540,00  | EB                | 540   | 785      |        |       |        | 683,8625  |  |
| VR -26°C /24h      | 22,00    | 28,00   | 30,00   | 17.00   | 19,00   | 35.00     | 29,00    | 27,00   | 77,00   | DVR -26°C /24h    | 17    | 77       |        |       |        | 27,805    |  |
| VR 0°C /24h        | 10,00    | 14,00   | 14,00   | 8,00    | 12,00   | 16,00     | 13,00    | 12,00   | 16,00   | DVR 0°C /24h      | 8     | 16       |        |       |        | 13,32     |  |
| VR 23°C /72h       | 8,00     | 10,00   | 14,00   | 9,00    | 13,00   | 16,00     | 10,00    | 17,00   | 18,00   | DVR 23°C /72h     | 8     | 18       |        |       |        | 13,345    |  |
| 0/D 70*C /24h      | 39,00    | 50,00   | 61,00   | 44,00   | 50,00   | 54.00     | 44,00    | 50,00   | 17,00   | DVR 70°C/24h      | 17    | 61       |        |       |        | 54,58     |  |

Click on "take this mixture"

Because we chose "Auto mix (overwrite mixture)", the application has placed it in the first column and automatically assigned the name "Mixture1" to it. This mixture is a combination of several of the compounds in the database. The ratios the formula is made of can be seen from the line at the bottom of the page: "Recipe ratios in %"

The horizontal sum should always equal 100%

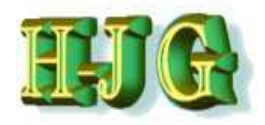

# Naming the mixture

| GrafCompounder ve   | rsion 2.00 | 3        | -         | No. 14  |                         | 1       |               |           |                 |                        |        |            |            |        |           |          |                     |                      |
|---------------------|------------|----------|-----------|---------|-------------------------|---------|---------------|-----------|-----------------|------------------------|--------|------------|------------|--------|-----------|----------|---------------------|----------------------|
| File Edit Help      |            |          |           |         |                         |         |               |           |                 | -                      |        |            |            |        | _         |          |                     |                      |
| Input data:         |            |          |           |         |                         |         |               |           |                 | Criteria:              |        |            |            |        |           |          | Output:             |                      |
|                     | 50AL51     | 50AL512  | 50AL513   | 50AL514 | 50AL515                 | 50AL516 | 50AL 517      | 50AL518   | 50AL542         | Name                   | Min    | Max        | From       | To     | Wei       | Trdoff   |                     |                      |
| Testdateien         | 1111111111 |          |           |         | 10 percent and a second | HEARING | STI OCTION OF | 100 11000 |                 | hand the second second |        |            | - Constant | 1.142  |           | -        | -                   |                      |
|                     | Recipes:   |          |           |         |                         |         |               |           |                 |                        |        |            |            |        |           |          |                     |                      |
| Ingredients:        | 50AL511    | 50AL512  | 50AL513   | 50AL514 | 50AL515                 | 50AL516 | 50AL517       | 50AL518   | 50AL 542        |                        |        |            |            |        |           |          | 50AL45Test          |                      |
| NR (SMR - 10)       | 100.00     | 100.00   | 100.00    | 100.00  | 100.00                  | 100.00  | 100.00        | 100.00    | 100.00          | NR (SMR - 10)          | 100    | 100        | 1          |        | 1         | 1        | 100                 |                      |
| N330                | 10.00      | 30.00    | 50.00     | 25.00   | 45.00                   | 75.00   | 45.00         | 65.00     | 50.00           | N330                   | 10     | 75         | 48         | 5      | 2         |          | 48.225              |                      |
| CaCO3               | 20.00      | 20.00    | 20,00     | 20,00   | 20.00                   | 20.00   | 20.00         | 20.00     |                 | CaCO3                  | 0      | 20         |            |        |           |          | 20                  |                      |
| Naphtenic Oil       | 5,00       | 25,00    | 45,00     | 5,00    | 25,00                   | 45,00   | 5,00          | 25,00     | 10,00           | Naphtenic Oil          | 5      | 45         |            |        |           |          | 34,5                |                      |
| ZnO                 | 5,00       | 5,00     | 5,00      | 5,00    | 5,00                    | 5.00    | 5,00          | 5,00      | 5,00            | ZnO                    | 5      | 5          |            |        |           |          | 5                   |                      |
| Stearic Acid        | 2,00       | 2,00     | 2.00      | 2,00    | 2,00                    | 2,00    | 2,00          | 2,00      | 2,00            | Stearic Acid           | 2      | 2          |            |        |           |          | 2                   |                      |
| IPPD                | 2.00       | 2,00     | 2,00      | 2,00    | 2,00                    | 2,00    | 2,00          | 2,00      | 2,00            | IPPD                   | 2      | 2          |            |        |           |          | 2                   |                      |
| S                   | 1,50       | 1,50     | 1,50      | 1,50    | 1,50                    | 1,50    | 1,50          | 1,50      | 0.25            | S                      | 0,25   | 1,5        |            |        |           |          | 1,5                 |                      |
| TMTD - 80           |            |          |           |         |                         |         |               |           | 1,00            | TMTD - 80              | 0      | 1          |            |        |           |          |                     |                      |
| CBS - 80            | 0,65       | 0,65     | 0,65      | 0,65    | 0.65                    | 0,65    | 0,65          | 0,65      | 2,10            | CBS - 80               | 0,65   | 2,1        |            |        |           |          | 0,65                |                      |
| Total               | 146,15     | 186,15   | 226,15    | 161,15  | 201,15                  | 251,15  | 181,15        | 221,15    | 172,35          | Total                  | 146,1  | 5 251,15   | 5          | _      |           |          | 213,875             |                      |
| Properties:         |            |          |           |         |                         |         |               |           |                 |                        |        |            |            |        |           |          |                     |                      |
| MooneyML(1+4) 100°C | 32,00      | 36,00    | 31,00     | 34,00   | 30,00                   | 42.00   | 60,00         | 39,00     | 41,00           | MooneyML(1+4)          | 30     | 60         |            |        |           |          | 33,7975             |                      |
| Mooney t5 / 120°C   | 28.00      | 28,00    | 32,00     | 28,00   | 32,00                   | 22,00   | 20,00         | 25,00     | 11,00           | Mooney (5 / 120*       | C11    | 32         |            |        |           |          | 29,2                |                      |
| Density             | 1,08       | 1,12     | 1,16      | 1,13    | 1,16                    | 1,19    | 1,19          | 1,20      | 1,11            | Density                | 1,08   | 1,2        |            |        |           |          | 1,15685             |                      |
| Hardness            | 42,00      | 41,00    | 40,00     | 48,00   | 48.00                   | 52,00   | 61,00         | 61,00     | 59.00           | Hardness               | 40     | 61         | 40         | 45     | 5         |          | 44,875              |                      |
| M300                | 1,80       | 3,00     | 3,00      | 4,40    | 4,60                    | 5,30    | 9,00          | 7,60      | 9,40            | M300                   | 1,8    | 9,4        |            |        |           |          | 3,8755              |                      |
| TS                  | 25,00      | 21,00    | 15,00     | 25,00   | 20,00                   | 15,30   | 23,00         | 18,00     | 23,00           | TS                     | 15     | 25         | -          |        |           |          | 17,6155             |                      |
| EB                  | 785,00     | 725,00   | 690,00    | 715,00  | 705,00                  | 615,00  | 560,00        | 590,00    | 540,00          | EB                     | 540    | 785        | _          |        |           |          | 683,8625            |                      |
| DVR -26°C /24h      | 22,00      | 28,00    | 30,00     | 17,00   | 19,00                   | 35,00   | 29,00         | 27,00     | 77.00           | DVR -26°C /24h         | 17     | 77         |            |        |           |          | 27,805              |                      |
| DVR 0°C /24h        | 10,00      | 14.00    | 14,00     | 8,00    | 12,00                   | 16,00   | 13.00         | 12,00     | 16.00           | DVR 0°C /24h           | 8      | 16         |            |        |           |          | 13,32               |                      |
| DVR 23*C /72h       | 8,00       | 10.00    | 14,00     | 9,00    | 13.00                   | 16,00   | 10,00         | 17,00     | 18,00           | DVR 23*C /72h          | 8      | 18         |            |        |           |          | 13,345              |                      |
| DVR 70°C 724h       | 39,00      | 0. 50,00 | 61,00     | 44,00   | 50,00                   | 54,00   | 44,00         | 50,00     | 17,00           | DVR 70°C724n           | 17     | 01         |            |        |           |          | 04,08               |                      |
|                     |            |          |           |         |                         |         |               |           |                 |                        |        |            |            |        |           |          |                     | Ť                    |
| 41                  |            |          |           |         |                         |         |               |           |                 |                        |        |            |            |        |           | P        | 147                 | 7.                   |
| Recipe ratios in %: | 5.25       | i 11     | 45.25     | 6       | 11                      | 13.5    | 0.00          | 8         | 0.00            |                        |        |            |            |        |           |          | Sum of recipe ratio | os (should be 100%): |
|                     |            | Nu       | mber form | nat 123 | 45.67                   | ]       | <b>,,,,</b> , | mport inp | ut data from cl | pboard Auto mix        | (overw | rite mixtu | re) A      | Auto m | ix (new ) | mixture} |                     |                      |
|                     | _          | 140      |           |         |                         | 2       |               |           |                 |                        |        |            |            |        |           |          | -                   |                      |

### You can double-click the cell "Mixture 1" to rename it

In the example above, the cell is being renamed to "50 AL45Test"

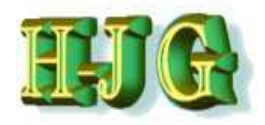

# Naming the mixture

| File Fall Links     |             |              |                                                                                                    |                | _       |                      |                |         |         |                   |       |          |      |      |       | _            |                     |                      |
|---------------------|-------------|--------------|----------------------------------------------------------------------------------------------------|----------------|---------|----------------------|----------------|---------|---------|-------------------|-------|----------|------|------|-------|--------------|---------------------|----------------------|
| File Ealt Help      | _           |              |                                                                                                    |                |         |                      |                |         |         | Warman and        | _     |          |      | _    |       |              | Min and a           |                      |
| input data:         | Freedoments | D-D/DMD-D3-D | Contraction of the local division of the local division of the loc |                |         | (Deputy of the stand | +50/10/2+54/04 |         |         | Criteria:         | 15205 | Taxasta  |      | 2023 | Times | Destaura and | Output:             |                      |
| -                   | 50AL51      | 50AL512      | 50AL513                                                                                                    | 50AL514        | 50AL515 | 50AL516              | 50AL517        | 50AL518 | 50AL542 | Name              | Min   | Max      | From | To   | Wei   | Trdoff       | -                   |                      |
| Testdateien         |             |              |                                                                                                    |                |         |                      |                |         |         |                   |       |          |      |      |       |              |                     | 4                    |
|                     | Recipes:    |              |                                                                                                    | and the second |         |                      |                |         |         |                   |       |          |      |      |       |              |                     |                      |
| Ingredients:        | 50AL511     | 50AL512      | 50AL513                                                                                                    | 50AL514        | 50AL515 | 50AL516              | 50AL517        | 50AL518 | 50AL542 |                   | 1     |          |      |      |       |              | 50AL45Test          |                      |
| NR (SMR - 10)       | 100,00      | 100,00       | 100,00                                                                                                    | 100,00         | 100,00  | 100,00               | 100,00         | 100,00  | 100,00  | NR (SMR - 10)     | 100   | 100      |      |      | -     | -            | 100                 |                      |
| N330                | 10,00       | 30,00        | 50,00                                                                                                    | 25,00          | 45,00   | 75,00                | 45.00          | 65,00   | 50,00   | N330              | 10    | 75       | 48   | 5    | 2     |              | 48,225              |                      |
| CaCO3               | 20,00       | 20,00        | 20,00                                                                                                    | 20,00          | 20,00   | 20,00                | 20,00          | 20,00   | 40.00   | CaCO3             | 0     | 20       |      |      |       |              | 20                  |                      |
| Naphtenic Oil       | 5,00        | 25,00        | 45,00                                                                                                    | 5,00           | 25,00   | 45,00                | 5,00           | 25,00   | 10,00   | Napriteriic Oli   | 5     | 40       |      |      |       |              | 34,5                |                      |
| ZhO                 | 5,00        | 5,00         | 5,00                                                                                                    | 5,00           | 5,00    | 5,00                 | 5,00           | 5,00    | 5,00    | 2n0               | 0     | 0        |      |      |       |              | 5                   |                      |
| Steanic Acid        | 2,00        | 2,00         | 2.00                                                                                                    | 2,00           | 2,00    | 2,00                 | 2,00           | 2,00    | 2,00    | Steanc Acid       | 2     | 2        |      |      |       |              | 2                   |                      |
| IPPD                | 2,00        | 2,00         | 2,00                                                                                                    | 2,00           | 2,00    | 2,00                 | 2,00           | 2,00    | 2,00    | IPPD              | 2     | 2        |      |      |       | -            | 2                   |                      |
| TUTO OO             | 1,50        | 1,50         | 1,50                                                                                                    | 1,50           | 1,50    | 1,50                 | 1,50           | 1,50    | 0,25    | 5                 | 0,25  | 1,0      |      |      |       |              | 1,0                 |                      |
| IMID - 80           | 0.00        | 0.05         | 0.05                                                                                                    | 0.05           | 0.05    | 0.05                 | 0.05           | 0.05    | 1,00    | IMID - 80         | 0     | 1        |      |      |       |              | 0.05                |                      |
| CBS-80              | 0,65        | 0,05         | 0,05                                                                                                    | 0,00           | 0,05    | 0.05                 | 0,05           | 0,05    | 2,10    | CBS - 80          | 0,65  | 2,1      |      |      |       |              | 0,05                |                      |
| Total               | 146,15      | 185,15       | 226,15                                                                                                    | 161,15         | 201,15  | 251,15               | 181,15         | 221,15  | 1/2,35  | / ota/            | 146,1 | 5 251,15 |      |      |       |              | 213,8/5             |                      |
| Properties:         |             |              |                                                                                                    |                |         |                      |                |         |         |                   |       |          |      |      |       |              |                     |                      |
| MooneyML(1+4) 100°C | 32,00       | 36,00        | 31,00                                                                                                    | 34,00          | 30,00   | 42,00                | 60,00          | 39,00   | 41,00   | MooneyML(1+4)     | 30    | 60       |      |      |       |              | 33,7975             |                      |
| Mooney 15 / 120°C   | 28,00       | 28,00        | 32,00                                                                                                    | 28,00          | 32,00   | 22,00                | 20.00          | 25,00   | 11,00   | Mooney t5 / 120*C | :11   | 32       |      |      |       |              | 29,2                |                      |
| Density             | 1,08        | 1,12         | 1,16                                                                                                    | 1,13           | 1,16    | 1,19                 | 1,19           | 1,20    | 1,11    | Density           | 1,08  | 1,2      |      |      |       |              | 1,15685             |                      |
| Hardness            | 42,00       | 41,00        | 40,00                                                                                                    | 48,00          | 48,00   | 52,00                | 61,00          | 61,00   | 59.00   | Hardness          | 40    | 61       | 40   | 4    | 5     |              | 44,875              |                      |
| M300                | 1,80        | 3,00         | 3,00                                                                                                    | 4,40           | 4,60    | 5,30                 | 8,00           | 7,60    | 9,40    | M300              | 1,8   | 9,4      |      |      |       |              | 3,8755              |                      |
| TS                  | 25,00       | 21,00        | 15,00                                                                                                    | 25,00          | 20,00   | 15,30                | 23,00          | 18,00   | 23,00   | TS                | 15    | 25       | -    |      |       |              | 17,6155             |                      |
| EB                  | 785,00      | 725,00       | 690,00                                                                                                    | 715,00         | 705,00  | 615,00               | 560,00         | 590,00  | 540,00  | EB                | 540   | 785      |      |      |       |              | 683,8625            |                      |
| DVR -26°C /24h      | 22,00       | 28,00        | 30,00                                                                                                    | 17,00          | 19,00   | 35,00                | 29,00          | 27,00   | 77.00   | DVR -26°C /24h    | 17    | 77       |      |      |       |              | 27,805              |                      |
| DVR 0°C /24h        | 10,00       | 14,00        | 14,00                                                                                                    | 8,00           | 12,00   | 16,00                | 13.00          | 12,00   | 16,00   | DVR 0°C /24h      | 8     | 16       |      |      |       |              | 13,32               |                      |
| DVR 23*C /72h       | 8,00        | 10.00        | 14,00                                                                                                    | 9,00           | 13.00   | 16,00                | 10,00          | 17,00   | 18,00   | DVR 23°C /72h     | 8     | 18       |      |      |       |              | 13,345              |                      |
| DVR 70°C /24h       | 39,00       | 50,00        | 61,00                                                                                                    | 44,00          | 50,00   | 54,00                | 44,00          | 50,00   | 17,00   | DVR 70°C /24h     | 17    | 61       |      |      |       |              | 54,58               |                      |
|                     |             |              |                                                                                                    |                |         |                      |                |         |         |                   |       |          |      |      |       |              |                     |                      |
|                     |             |              |                                                                                                    |                |         |                      |                |         |         |                   |       |          |      |      |       |              |                     |                      |
|                     |             |              |                                                                                                    |                |         |                      |                |         |         |                   | _     |          |      | _    |       | 7.           | -                   | 7.                   |
| Recipe ratios in %  |             |              |                                                                                                    |                |         |                      |                |         |         |                   |       |          |      |      |       |              | Sum of recipe ratio | os (should be 100%)  |
| 10000 11 10.        | 5,25        | 11           | 45,25                                                                                                    | 6              | 11      | 13,5                 | 0,00           | 8       | 0,00    |                   |       |          |      |      |       |              | 100                 | e (enouis ec 19070). |
|                     |             | 1457         |                                                                                                    |                |         | 1                    | -              |         |         |                   |       |          | 107  |      |       |              |                     |                      |

There are two options for analysis:

- 1) Copy "50 AL45Test" column information and insert in a separate spreadsheet.
- 2) Copy "50 AL45Test" column and append in last column in next column after 50AL542

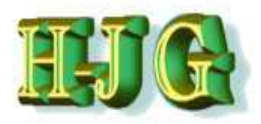

# Data analysis – Option 1

| )ate | i <u>B</u> earbeiten <u>A</u> nsicht | <u>Einfügen</u> | ormat Extras | Daten Fenst | er <u>H</u> ilfe |             |           |              |           |         |            |       |          |
|------|--------------------------------------|-----------------|--------------|-------------|------------------|-------------|-----------|--------------|-----------|---------|------------|-------|----------|
|      | • (2 • 🖬 💌 🖟                         |                 | Q ABS ABC    |             | • 🛷 🔊 •          | (al - 1 🙈 - | AL ZA IN  | >2 AA Ø      |           | 0       | nden 💌     | dh an |          |
|      |                                      |                 |              |             |                  |             |           | ~            |           | •       | Level 1    | ~ 0 • | <u>k</u> |
| 94   | Arial                                | • 10            | • F K        |             | 3 8 🖽            | 1 % 5%      | 000 000 e | • 🗆 🌻        | ⊠ • A • , |         |            |       |          |
|      |                                      |                 |              |             |                  | *           |           |              |           |         |            |       |          |
|      | + 7                                  | $\sqrt{2}$ =    |              |             |                  |             |           |              |           |         |            |       |          |
|      | A                                    | В               | С            | D           | E                | F           | G         | н            | I         | J       | к          | L     |          |
| 6    | Testdateien                          |                 |              |             |                  |             |           |              |           |         |            |       |          |
| 2    |                                      | Recipes:        |              |             |                  |             |           |              |           |         |            |       |          |
| 3    | Ingredients:                         | 50AL511         | 50AL512      | 50AL513     | 50AL514          | 50AL515     | 50AL516   | 50AL517      | 50AL518   | 50AL542 | 50AL45Test |       |          |
| 8    | NR (SMR - 10)                        | 100,00          | 100,00       | 100,00      | 100,00           | 100,00      | 100,00    | 100,00       | 100,00    | 100,00  | 100,00     |       |          |
| 5    | N330                                 | 10,00           | 30,00        | 50,00       | 25,00            | 45,00       | 75,00     | 45,00        | 65,00     | 50,00   | 48,23      |       |          |
| 6    | CaCO3                                | 20,00           | 20,00        | 20,00       | 20,00            | 20,00       | 20,00     | 20,00        | 20,00     |         | 20,00      |       |          |
| 7    | Naphtenic Oil                        | 5,00            | 25,00        | 45,00       | 5,00             | 25,00       | 45,00     | 5,00         | 25,00     | 10,00   | 34,50      |       |          |
| 8    | ZnQ                                  | 5,00            | 5,00         | 5,00        | 5,00             | 5,00        | 5,00      | 5,00         | 5,00      | 5,00    | 5,00       |       |          |
| 9    | Stearic Acid                         | 2,00            | 2,00         | 2,00        | 2,00             | 2,00        | 2,00      | 2,00         | 2,00      | 2,00    | 2,00       |       |          |
| 10   | IPPD                                 | 2,00            | 2,00         | 2,00        | 2,00             | 2,00        | 2,00      | 2,00         | 2,00      | 2,00    | 2,00       |       |          |
| 11   | S                                    | 1,50            | 1,50         | 1,50        | 1,50             | 1,50        | 1,50      | 1,50         | 1,50      | 0,25    | 1,50       |       |          |
| 12   | TMTD - 80                            |                 |              | 1105656     |                  |             |           |              |           | 1,00    |            |       |          |
| 13   | CBS - 80                             | 0,65            | 0,65         | 0,65        | 0,65             | 0,65        | 0,65      | 0,65         | 0.65      | 2,10    | 0,65       |       |          |
| 14   | Total                                | 146,15          | 186,15       | 226,15      | 161,15           | 201,15      | 251,15    | 181,15       | 221,15    | 172,35  | 213,88     |       |          |
| 15   |                                      |                 |              |             |                  |             |           |              |           |         |            |       |          |
| 16   | Properties:                          |                 |              |             |                  |             |           | 699140-44-99 |           |         |            |       |          |
| 17   | MooneyML(1+4) 1                      | 32,00           | 36,00        | 31,00       | 34,00            | 30,00       | 42,00     | 60,00        | 39,00     | 41,00   | 33,80      |       |          |
| 18   | Mooney t5 / 120°C                    | 28,00           | 28,00        | 32,00       | 28,00            | 32,00       | 22,00     | 20,00        | 25,00     | 11,00   | 29,20      |       |          |
| 19   | Density                              | 1,08            | 1,12         | 1,16        | 1,13             | 1,16        | 1,19      | 1,19         | 1,20      | 1,11    | 1,16       |       | _        |
| 20   | Hardness                             | 42,00           | 41,00        | 40,00       | 48,00            | 48,00       | 52,00     | 61,00        | 61,00     | 59,00   | 44,88      |       |          |
| 21   | M300                                 | 1,80            | 3,00         | 3,00        | 4,40             | 4,60        | 5,30      | 8,00         | 7,60      | 9,40    | 3,88       |       |          |
| 22   | TS                                   | 25,00           | 21,00        | 15,00       | 25,00            | 20,00       | 15,30     | 23,00        | 18,00     | 23,00   | 17,62      |       |          |
| 23   | EB                                   | 785,00          | 725,00       | 690,00      | 715,00           | 705,00      | 615,00    | 560,00       | 590,00    | 540,00  | 683,86     |       |          |
| 24   | DVR -26°C /24h                       | 22,00           | 28,00        | 30,00       | 17,00            | 19,00       | 35,00     | 29,00        | 27,00     | 77,00   | 27,81      |       |          |
| 25   | DVR 0°C /24h                         | 10,00           | 14,00        | 14,00       | 8,00             | 12,00       | 16,00     | 13,00        | 12,00     | 16,00   | 13,32      |       |          |
| 26   | DVR 23°C /72h                        | 8,00            | 10,00        | 14,00       | 9,00             | 13,00       | 16,00     | 10,00        | 17,00     | 18,00   | 13,35      |       |          |
| 27   | DVR 70°C /24h                        | 39,00           | 50,00        | 61,00       | 44,00            | 50,00       | 54,00     | 44,00        | 50,00     | 17,00   | 54,58      |       |          |
| 28   |                                      |                 |              |             |                  |             |           |              |           |         |            |       |          |

# Option 1: Right click on the "50 AL501test" column and open the short cut menu

Choose "copy this mixture to clipboard"

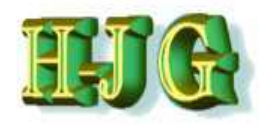

### **Creating the Formula – Option 1**

| ate | Bearbeiten Ansicht | <u>E</u> infügen <u>E</u>             | ormat E <u>x</u> tras | Daten Fengt | er <u>H</u> ilfe |           |          |            |          |          |                 |       |   |
|-----|--------------------|---------------------------------------|-----------------------|-------------|------------------|-----------|----------|------------|----------|----------|-----------------|-------|---|
| 1   | • 🙉 • 🗖 🗠 🖟        |                                       | Q ABS ABC             |             | • 🛷 🖄 •          | @ + I 🙈 I | A ZA Ish | >2 AA 🐼    |          | 0        | nden 💌          | B m   |   |
|     |                    |                                       |                       |             | ~ ~              | · ·       |          |            |          |          | Control Control | · • • |   |
| 94  | Arial              | • 10                                  | • F K                 | U E E       | 3 8 🖽            | J % 5%    | 000 000. | 🔹 🗆 🔹      | 🖾 · 🗛 ·  |          |                 |       |   |
|     |                    |                                       |                       |             |                  | +         |          |            |          |          |                 |       |   |
|     | + 7                | $\Sigma = [$                          |                       |             |                  |           |          |            |          |          |                 |       |   |
| -   |                    | D                                     | C                     | D           | 6                | E         | G        | ц          | I        | -        |                 | 1     |   |
| 1   | Tostdataion        | 0                                     |                       | U           | E                |           | 0        |            | 1        | 1        | <u>~</u>        | L     |   |
| 2   | restuateren        | Pecines                               |                       |             |                  |           |          |            |          |          |                 |       |   |
| 3   | Ingredients:       | 50AL 511                              | 50AL512               | 50AL513     | 50AI 514         | 50AL515   | 50AL516  | 50AI 517   | 50AI 518 | 50AI 542 | 50AI 45Test     |       |   |
| 4   | NR (SMR - 10)      | 100.00                                | 100 00                | 100.00      | 100 00           | 100.00    | 100.00   | 100 00     | 100 00   | 100 00   | 100.00          |       |   |
| 5   | N330               | 10.00                                 | 30.00                 | 50.00       | 25.00            | 45.00     | 75.00    | 45.00      | 65.00    | 50.00    | 48,23           |       |   |
| 6   | CaCO3              | 20.00                                 | 20.00                 | 20.00       | 20.00            | 20.00     | 20.00    | 20.00      | 20.00    |          | 20.00           |       |   |
| 7   | Naphtenic Oil      | 5.00                                  | 25.00                 | 45.00       | 5.00             | 25.00     | 45.00    | 5.00       | 25.00    | 10,00    | 34,50           |       | 2 |
| 8   | ZnO                | 5,00                                  | 5.00                  | 5.00        | 5.00             | 5,00      | 5.00     | 5.00       | 5,00     | 5.00     | 5.00            |       |   |
| 9   | Stearic Acid       | 2,00                                  | 2,00                  | 2,00        | 2,00             | 2,00      | 2,00     | 2,00       | 2,00     | 2,00     | 2,00            |       |   |
| 10  | IPPD               | 2,00                                  | 2,00                  | 2,00        | 2,00             | 2,00      | 2,00     | 2,00       | 2,00     | 2,00     | 2,00            |       |   |
| 11  | S                  | 1,50                                  | 1,50                  | 1,50        | 1,50             | 1,50      | 1,50     | 1,50       | 1,50     | 0,25     | 1,50            |       |   |
| 12  | TMTD - 80          |                                       |                       |             |                  |           |          |            |          | 1,00     |                 |       |   |
| 13  | CBS - 80           | 0,65                                  | 0,65                  | 0,65        | 0,65             | 0,65      | 0,65     | 0,65       | 0,65     | 2,10     | 0,65            |       |   |
| 14  | Total              | 146,15                                | 186,15                | 226,15      | 161,15           | 201,15    | 251,15   | 181,15     | 221,15   | 172,35   | 213,88          |       |   |
| 15  |                    | · · · · · · · · · · · · · · · · · · · |                       |             |                  |           |          |            |          |          |                 |       |   |
| 16  | Properties:        |                                       |                       |             |                  |           |          | CONTRACTOR |          |          |                 |       |   |
| 17  | MooneyML(1+4) 1    | 32,00                                 | 36,00                 | 31,00       | 34,00            | 30,00     | 42,00    | 60,00      | 39,00    | 41,00    | 33,80           |       |   |
| 18  | Mooney t5 / 120°C  | 28,00                                 | 28,00                 | 32,00       | 28,00            | 32,00     | 22,00    | 20,00      | 25,00    | 11,00    | 29,20           |       |   |
| 19  | Density            | 1,08                                  | 1,12                  | 1,16        | 1,13             | 1,16      | 1,19     | 1,19       | 1,20     | 1,11     | 1,16            |       |   |
| 20  | Hardness           | 42,00                                 | 41,00                 | 40,00       | 48,00            | 48,00     | 52,00    | 61,00      | 61,00    | 59,00    | 44,88           |       |   |
| 21  | M300               | 1,80                                  | 3,00                  | 3,00        | 4,40             | 4,60      | 5,30     | 8,00       | 7,60     | 9,40     | 3,88            |       |   |
| 22  | IS                 | 25,00                                 | 21,00                 | 15,00       | 25,00            | 20,00     | 15,30    | 23,00      | 18,00    | 23,00    | 17,62           |       |   |
| 23  | EB                 | 785,00                                | 725,00                | 690,00      | /15,00           | 705,00    | 615,00   | 560,00     | 590,00   | 540,00   | 683,86          |       |   |
| 24  | DVR -26°C /24h     | 22,00                                 | 28,00                 | 30,00       | 17,00            | 19,00     | 35,00    | 29,00      | 27,00    | 77,00    | 27,81           |       |   |
| 25  | DVR 0°C /24h       | 10,00                                 | 14,00                 | 14,00       | 8,00             | 12,00     | 16,00    | 13,00      | 12,00    | 16,00    | 13,32           |       |   |
| 20  | DVR 23°C //2h      | 8,00                                  | 10,00                 | 14,00       | 9,00             | 13,00     | 16,00    | 10,00      | 17,00    | 18,00    | 13,35           |       |   |
| 10  | DVR /0°C /24h      | 39,00                                 | 50,00                 | 61,00       | 44,00            | 50,00     | 54,00    | 44,00      | 50,00    | 17,00    | 54,58           |       |   |
| 28  |                    |                                       |                       |             |                  |           |          |            |          | 1.000    |                 |       | 1 |

Switch to the calculation program sheet with the formulas in it.

Insert the copied cells after the last formula column.

- Adjust any minute amounts or eliminate them
- Select number format you want.

### Review the formula by comparing it with the formulas it was compounded from.

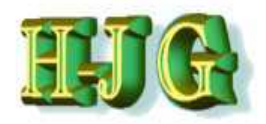

### **Review the Formula - Option 1**

| atei | Bearbeiten Ansich | t <u>E</u> infügen <u>E</u>  | ormat Extras | Daten Fenst | er <u>H</u> ilfe |           |           |         |         |         |                           |     |    |    |
|------|-------------------|------------------------------|--------------|-------------|------------------|-----------|-----------|---------|---------|---------|---------------------------|-----|----|----|
| 1    | • 🎯 • 🗖 👒 🖟       | 2 8 8                        | Q ABS ABC    | 🗙 🖏 👘       | • 🛷 🖏 •          | (di • ) 🙈 | AL 24 Ide | 22 # 🐼  |         | 0       | nden 두                    | 5 m |    |    |
| -    |                   |                              |              |             |                  |           |           |         |         |         | Contraction (Contraction) | ×   |    |    |
| 34   | Arial             | • 10                         | • F K        | ⊻≣≣         | 3 8 🖽            | J % 3     | .000 .000 | •       | ፼・鼻・    |         |                           |     |    |    |
| _    |                   |                              |              |             |                  | • • • • • |           |         |         |         |                           |     |    | 1  |
| _    |                   | $\langle \Sigma \rangle = 1$ |              |             |                  |           |           |         |         |         |                           |     |    |    |
|      | A                 | В                            | С            | D           | E                | F         | G         | н       | I       | J.      | ĸ                         | L   |    |    |
|      | Testdateien       |                              |              |             |                  |           |           |         |         |         |                           |     |    | 81 |
|      |                   | Recipes:                     |              |             |                  |           |           |         |         |         |                           |     |    | L  |
|      | Ingredients:      | 50AL511                      | 50AL512      | 50AL513     | 50AL514          | 50AL515   | 50AL516   | 50AL517 | 50AL518 | 50AL542 | 50AL45Test                |     |    | 1  |
|      | NR (SMR - 10)     | 100,00                       | 100,00       | 100,00      | 100,00           | 100,00    | 100,00    | 100,00  | 100,00  | 100,00  | 100,00                    |     |    | e. |
|      | N330              | 10,00                        | 30,00        | 50,00       | 25,00            | 45,00     | 75,00     | 45,00   | 65,00   | 50,00   | 48,23                     |     |    | 1  |
|      | CaCO3             | 20,00                        | 20,00        | 20,00       | 20,00            | 20,00     | 20,00     | 20,00   | 20,00   |         | 20,00                     |     |    | 8  |
|      | Naphtenic Oil     | 5,00                         | 25,00        | 45,00       | 5,00             | 25.00     | 45.00     | 5,00    | 25,00   | 10,00   | 34,50                     |     | 12 |    |
|      | ZnO               | 5,00                         | 5,00         | 5,00        | 5,00             | 5,00      | 5,00      | 5,00    | 5,00    | 5,00    | 5,00                      |     |    | E  |
|      | Stearic Acid      | 2,00                         | 2,00         | 2,00        | 2,00             | 2,00      | 2,00      | 2,00    | 2,00    | 2,00    | 2,00                      |     |    | 8  |
|      | IPPD              | 2,00                         | 2,00         | 2,00        | 2,00             | 2,00      | 2,00      | 2,00    | 2,00    | 2,00    | 2,00                      |     |    | E. |
| 1    | S                 | 1,50                         | 1,50         | 1,50        | 1,50             | 1,50      | 1,50      | 1,50    | 1,50    | 0,25    | 1,50                      |     |    | e. |
|      | TMTD - 80         |                              | 1.10         | 26          |                  |           |           |         |         | 1,00    |                           |     |    | k  |
|      | CBS - 80          | 0,65                         | 0,65         | 0,65        | 0,65             | 0,65      | 0,65      | 0,65    | 0.65    | 2,10    | 0,65                      |     |    |    |
| 4    | Total             | 146,15                       | 186,15       | 226,15      | 161,15           | 201,15    | 251,15    | 181,15  | 221,15  | 172,35  | 213,88                    |     |    | ÷  |
|      |                   | 10 C                         |              |             |                  |           |           |         |         |         |                           |     |    |    |
|      | Properties:       |                              |              |             |                  |           |           |         |         |         |                           |     |    |    |
|      | MoonevML(1+4) 1   | 32,00                        | 36,00        | 31,00       | 34,00            | 30,00     | 42,00     | 60,00   | 39,00   | 41,00   | 33,80                     |     |    |    |
|      | Mooney t5 / 120°C | 28,00                        | 28,00        | 32,00       | 28,00            | 32,00     | 22,00     | 20,00   | 25,00   | 11,00   | 29,20                     |     |    |    |
|      | Density           | 1,08                         | 1,12         | 1,16        | 1,13             | 1,16      | 1,19      | 1,19    | 1,20    | 1,11    | 1,16                      |     |    |    |
|      | Hardness          | 42,00                        | 41,00        | 40,00       | 48,00            | 48,00     | 52,00     | 61,00   | 61,00   | 59,00   | 44,88                     |     |    |    |
| 1    | M300              | 1,80                         | 3,00         | 3,00        | 4,40             | 4,60      | 5,30      | 8,00    | 7,60    | 9,40    | 3,88                      |     |    |    |
|      | TS                | 25,00                        | 21,00        | 15,00       | 25,00            | 20,00     | 15,30     | 23,00   | 18,00   | 23,00   | 17,62                     |     |    |    |
|      | EB                | 785,00                       | 725,00       | 690,00      | 715,00           | 705,00    | 615,00    | 560,00  | 590,00  | 540,00  | 683,86                    |     |    |    |
| 1    | DVR -26°C /24h    | 22,00                        | 28,00        | 30,00       | 17,00            | 19,00     | 35,00     | 29,00   | 27,00   | 77,00   | 27,81                     |     |    |    |
|      | DVR 0°C /24h      | 10,00                        | 14,00        | 14,00       | 8,00             | 12,00     | 16,00     | 13,00   | 12,00   | 16,00   | 13,32                     |     |    |    |
|      | DVR 23°C /72h     | 8,00                         | 10,00        | 14,00       | 9,00             | 13,00     | 16,00     | 10,00   | 17,00   | 18,00   | 13,35                     |     |    |    |
|      | DVR 70°C /24h     | 39,00                        | 50,00        | 61,00       | 44,00            | 50,00     | 54,00     | 44,00   | 50,00   | 17,00   | 54,58                     |     |    |    |
| 2    |                   |                              |              |             |                  |           |           |         |         |         |                           |     | -  | 31 |

You have now created your first formula using the GrafCompounder.

Analyse the "Properties" Are they within the expected range? Carry out a confirming experiment!

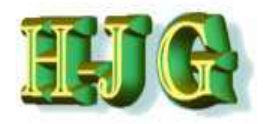

# Data Analysis – Option 2

| GrafCompounder ve   | rsion 2.003 | 1        | Sugar St. |         |          |          |         |         |          |               |                     |       |           |     |                                                                                                    |        | -                |                    |
|---------------------|-------------|----------|-----------|---------|----------|----------|---------|---------|----------|---------------|---------------------|-------|-----------|-----|----------------------------------------------------------------------------------------------------|--------|------------------|--------------------|
| File Edit Help      |             |          |           |         |          |          |         |         |          |               | HI DRAWN M          |       |           |     |                                                                                                    |        |                  |                    |
| Input data:         |             |          |           |         |          |          |         |         |          |               | Criteria            |       |           |     |                                                                                                    |        | Output           |                    |
|                     | 50AL51      | 50AL513  | 50AL513   | 504L514 | 50AL514  | 58AL518  | 50AL511 | 50AL516 | 50AL54   | 50AL45Tes     | Name                | Min   | Max       | Fr. | To N                                                                                                    | N. Tr. | +                |                    |
| Testdateien         |             |          |           |         |          |          |         |         |          |               | 1                   |       |           |     |                                                                                                    |        |                  |                    |
|                     | Recipes:    |          |           |         |          |          |         |         |          |               |                     |       |           |     |                                                                                                    |        |                  |                    |
| ngredients:         | 50AL511     | 50AL5125 | 50AL513   | 50AL514 | 50AL5153 | 50AL5163 | 50AL517 | 50AL518 | 50AL5423 | 0AL45Test     |                     |       |           |     |                                                                                                    |        | 50AL45Test       |                    |
| NR (SMR - 10)       | 100,00      | 100,00   | 100,00    | 100,00  | 100,00   | 100,00   | 100,00  | 100,00  | 100,00   | 100           | NR (SMR -           | 100   | 100       |     |                                                                                                    |        | 100              |                    |
| 1330                | 10.00       | 30,00    | 50,00     | 25.00   | 45,00    | 75,00    | 45,00   | 65,00   | 50,00    | 48,23         | N330                | 10    | 75        | 48  | 52                                                                                                    |        | 48,225           |                    |
| CaCO3               | 20,00       | 20,00    | 20.00     | 20.00   | 20.00    | 20,00    | 20,00   | 20,00   |          | 20            | CaCO3               | 0     | 20        |     |                                                                                                    |        | 20               |                    |
| Vaphtenic Oll       | 5,00        | 25,00    | 45,00     | 5,00    | 25,00    | 45,00    | 5.00    | 25,00   | 10,00    | 34,5          | Naphtenic Oi        | 15    | 45        |     |                                                                                                    |        | 34,5             |                    |
| nO                  | 5,00        | 5,00     | 5,00      | 5,00    | 5,00     | 5,00     | 5,00    | 5,00    | 5,00     | 5             | ZnO                 | 5     | 5         | -   |                                                                                                    |        | 5                |                    |
| Rearic Acid         | 2,00        | 2,00     | 2,00      | 2,00    | 2,00     | 2,00     | 2,00    | 2,00    | 2,00     | 2             | Stearic Acid        | 2     | 2         |     |                                                                                                    |        | 2                |                    |
| PPD                 | 2,00        | 2,00     | 2,00      | 2,00    | 2,00     | 2,00     | 2,00    | 2,00    | 2,00     | 2             | IPPD                | 2     | 2         |     |                                                                                                    | _      | 2                |                    |
| 5                   | 1,50        | 1.50     | 1,50      | 1,50    | 1,50     | 1,50     | 1.50    | 1.50    | 0.25     | 1,5           | S                   | 0,25  | 1,5       |     |                                                                                                    |        | 1,5              |                    |
| IMTD - 80           | 0.07        | 0.00     | 0.00      | 0.00    | 0.05     | 0.00     | 0.00    | 0.00    | 1,00     | 0.00          | TM/D - 80           | 0     | 1         |     |                                                                                                    |        |                  |                    |
| CBS - 80            | 0,65        | 0,05     | 0,65      | 0,65    | 0,65     | 0,65     | 0,65    | 0,65    | 2,10     | 0.65          | CBS - 80            | 0,65  | 2,1       | _   |                                                                                                    |        | 0,65             |                    |
| rotal               | 148,15      | 186,15   | 226,15    | 161,15  | 201,15   | 251,15   | 181,15  | 221,15  | 172,35   | 213,88        | Total               | 146,  | 1.251,1   | -   | i di la contra di la contra di la contra di la contra di la contra di la contra di la contra di la contra di la | -      | 213.875          |                    |
| Properties:         |             |          |           |         |          |          |         |         |          |               |                     |       |           |     |                                                                                                    |        |                  |                    |
| MooneyML(1+4) 100°C | 32,00       | 36,00    | 31,00     | 34,00   | 30.00    | 42.00    | 60,00   | 39,00   | 41,00    | 33,80         | MooneyML(1          | +30   | 60        |     |                                                                                                    |        | 33,7975          |                    |
| looney t5 / 120°C   | 28,00       | 28,00    | 32.00     | 28.00   | 32,00    | 22,00    | 20.00   | 25,00   | 11,00    | 20.5          | Mannou IS I         |       | -32       |     |                                                                                                    |        | 29,2             |                    |
| Density             | 1,08        | 1,12     | 1,16      | 1,13    | 1,16     | 1,19     | 1,19    | 1,20    | 1.11     | Copy input ta | ble                 |       | 1,2       |     |                                                                                                    |        | 1,15685          |                    |
| Hardness            | 42,00       | 41,00    | 40,00     | 48,00   | 48,00    | 52,00    | 61,00   | 61,00   | 59,00    | Copy marked   | i cells             |       | 51        | 40  | 45                                                                                                    |        | 44,875           |                    |
| //300               | 1,80        | 3,00     | 3,00      | 4,40    | 4,60     | 5,30     | 8,00    | 7,60    | 9,40     | Paste cells h | ere                 |       | 9,4       | _   |                                                                                                    |        | 3,8755           |                    |
| rs.                 | 25,00       | 21,00    | 15.00     | 25,00   | 20,00    | 15,38    | 23,00   | 18.00   | 23,00    | Delete marke  | ed rows             |       | 25        |     |                                                                                                    |        | 17,6155          |                    |
| EB                  | 785,00      | 725,00   | 690,00    | 715.00  | 705,00   | 615,00   | 560,00  | 590.00  | 540,00   | Delete marke  | ad columns          |       | 785       |     |                                                                                                    |        | 683,8625         |                    |
| DVR -26"C /24h      | 22,00       | 28,00    | 30,00     | 17,00   | 19,00    | 35,00    | 29:00   | 27.00   | 77.00    | losed empty   | TO SOUTHING         |       | //        |     |                                                                                                    |        | 27,805           |                    |
| DVR 0°C /24h        | 10,00       | 14,00    | 14,00     | 8,00    | 12,00    | 10,00    | 13,00   | 12,00   | 15,00    | mount empty   | 101                 |       | 10        | -   |                                                                                                    |        | 13,32            |                    |
| JVR 23°C //2h       | 00,8        | 10,00    | 14,00     | 9,00    | 13,00    | 16,00    | 10,00   | 17.00   | 18,00    | Insert empty  | column              |       | 18        |     |                                                                                                    |        | 13,345           |                    |
| DVR 70°C 724h       | 39,00       | 50,00    | 01.00     | 44,00   | 50,00    | 54,00    | 44,00   | 50,00   | 17,00    | Append emp    | ty column           |       | <b>D1</b> | L   |                                                                                                    |        | 04,08            |                    |
|                     |             |          |           |         |          |          |         |         |          | Clear market  | d cells             |       |           |     |                                                                                                    |        |                  |                    |
|                     |             |          |           |         |          |          |         |         |          | Round value:  | s to two decimal pi | laces |           |     |                                                                                                    |        |                  |                    |
|                     |             |          |           |         |          |          |         |         |          | -             |                     |       | -         |     |                                                                                                    |        |                  |                    |
|                     |             |          |           |         |          |          |         |         |          |               |                     |       |           |     |                                                                                                    |        |                  |                    |
| 41                  |             |          |           |         |          |          |         |         |          | ,             | P at                |       |           |     |                                                                                                    |        | F 46             | 7,                 |
| tecipe ratios in %: | 6.76        | 44       | 45.25     | 8       |          | 43.5     | 0.00    |         | 0.00     |               | -                   |       |           |     |                                                                                                    |        | Sum of recipe ra | dios (should be 10 |
|                     | 0,20        | - 11     | 40,20     | 0       | - 0      | 10,0     | 0,00    | 0       | 0,00     |               |                     |       |           |     |                                                                                                    |        | 1.04             |                    |

# Option 2: You can paste this formula into the Grafcompounder spreadsheet

- Round the values to two decimal places with a right click to get the pull down menu

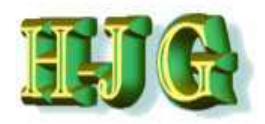

# Data analysis – Option 2

| GrafCompounder ve   | ersion 2.00 | 3        | -         | · · · · · | - 1     |         |         | 5.0        |             |             |      |                |       |         |      |         |       |       |                  |                      |
|---------------------|-------------|----------|-----------|-----------|---------|---------|---------|------------|-------------|-------------|------|----------------|-------|---------|------|---------|-------|-------|------------------|----------------------|
| File Edit Help      |             |          |           |           |         |         |         |            |             |             |      |                |       |         |      |         |       | _     |                  |                      |
| Input data:         |             |          |           |           |         |         |         |            |             |             |      | Criteria:      |       |         |      |         |       |       | Output:          |                      |
|                     | 50AL51      | 50AL512  | 50AL513   | 50AL514   | 50AL51  | 50AL516 | 50AL51  | 50AL518    | 50AL542     | 50AL45Tes   |      | Name           | Min   | Max     | Fr   | To      | W     | Tr    |                  |                      |
| Testdateien         |             |          |           |           |         |         |         |            |             |             |      |                |       |         |      |         |       |       |                  |                      |
|                     | Recipes:    |          |           |           |         |         |         |            |             |             |      |                |       |         |      |         |       |       |                  |                      |
| Ingredients:        | 50AL511     | 50AL512  | 50AL513   | 50AL514   | 50AL515 | 50AL516 | 50AL517 | 50AL518    | 50AL542     | 50AL45Test  |      |                |       |         |      |         |       |       | 50AL45Test       |                      |
| NR (SMR - 10)       | 100,00      | 100,00   | 100,00    | 100,00    | 100,00  | 100,00  | 100,00  | 100,00     | 100,00      | 100,00      |      | NR (SMR -      | 100   | 100     |      |         |       |       | 100              |                      |
| N330                | 10,00       | 30,00    | 50,00     | 25,00     | 45,00   | 75,00   | 45,00   | 65,00      | 50,00       | 48,00       |      | N330           | 10    | 75      | 48   | 52      |       |       | 48,225           |                      |
| CaCO3               | 20,00       | 20,00    | 20,00     | 20,00     | 20,00   | 20,00   | 20,00   | 20,00      |             | 20,00       |      | CaCO3          | 0     | 20      |      |         |       |       | 20               |                      |
| Naphtenic Oil       | 5,00        | 25.00    | 45,00     | 5.00      | 25,00   | 45,00   | 5.00    | 25,00      | 10,00       | 35.00       |      | Naphtenic Oil  | 15    | 45      |      |         |       |       | 34,5             |                      |
| ZnO                 | 5,00        | 5,00     | 5,00      | 5,00      | 5,00    | 5,00    | 5,00    | 5,00       | 5,00        | 5,00        |      | ZnO            | 5     | 5       |      |         |       |       | 5                |                      |
| Stearic Acid        | 2.00        | 2,00     | 2,00      | 2,00      | 2,00    | 2,00    | 2,00    | 2,00       | 2,00        | 2,00        |      | Stearic Acid   | 2     | 2       |      |         |       |       | 2                |                      |
| IPPD                | 2.00        | 2.00     | 2,00      | 2.00      | 2,00    | 2.00    | 2,00    | 2,00       | 2.00        | 2,00        |      | IPPD           | 2     | 2       |      |         |       |       | 2                |                      |
| S                   | 1,50        | 1,50     | 1,50      | 1,50      | 1,50    | 1,50    | 1,50    | 1,50       | 0,25        | 1,50        |      | S              | 0.25  | 1,5     | -    |         |       |       | 1,5              |                      |
| TMTD - 80           |             |          |           |           |         |         |         |            | 1.00        |             |      | TMTD - 80      | 0     | 1       |      |         |       |       |                  |                      |
| CBS - 80            | 0.65        | 0.65     | 0.65      | 0.65      | 0.65    | 0.65    | 0.65    | 0.65       | 2.10        | 0.65        |      | CBS - 80       | 0.65  | 21      |      |         |       |       | 0.65             |                      |
| Total               | 146,15      | 5 186,15 | 226,15    | 161,15    | 201,15  | 251,15  | 181,15  | 221,15     | 172,35      | 214,15      |      | Total          | 146,  | 1.251,1 | _    |         |       |       | 213,875          |                      |
| Properties:         |             |          |           |           |         |         |         |            |             |             |      |                |       |         |      |         |       |       |                  |                      |
| MooneyML(1+4) 100°C | 32.00       | 36.00    | 31.00     | 34,00     | 30.00   | 42.00   | 60.00   | 39,00      | 41.00       | 33,80       |      | MoonevML(1-    | +30   | 60      | _    |         |       | _     | 33,7975          |                      |
| Mooney t5 / 120°C   | 28,00       | 28,00    | 32,00     | 28,00     | 32,00   | 22.00   | 20,00   | 25,00      | 11,00       | 29,20       |      | Mooney t5 /    | 11    | 32      |      |         |       |       | 29,2             |                      |
| Density             | 1.08        | 1,12     | 1,16      | 1,13      | 1,16    | 1,19    | 1,19    | 1,20       | 1,11        | 1,16        |      | Density        | 1,08  | 1,2     |      |         |       |       | 1,15685          |                      |
| Hardness            | 42.00       | 41.00    | 40.00     | 48.00     | 48.00   | 52.00   | 61.00   | 61.00      | 59.00       | 44,88       |      | Hardness       | 40    | 61      | 40   | 45      |       |       | 44,875           |                      |
| M300                | 1,80        | 3,00     | 3.00      | 4,40      | 4,60    | 5,30    | 8.00    | 7,60       | 9,40        | 3,88        |      | M300           | 1.8   | 9,4     |      |         |       |       | 3,8755           |                      |
| TS                  | 25.00       | 21,00    | 15.00     | 25.00     | 20.00   | 15,30   | 23.00   | 18.00      | 23,00       | 17.52       |      | TS             | 15    | 25      |      |         |       |       | 17,6155          |                      |
| EB                  | 785.00      | 725.00   | 690.00    | 715.00    | 705.00  | 815.00  | 560.00  | 590.00     | 540.00      | 683.86      |      | EB             | 540   | 785     |      |         |       |       | 683,8625         |                      |
| DVR -26°C /24h      | 22.00       | 28.00    | 30.00     | 17.00     | 19.00   | 35.00   | 29.00   | 27.00      | 77.00       | 27.81       |      | DVR -26*C      | 17    | 77      |      |         |       |       | 27.805           |                      |
| DVR 0*C /24h        | 10.00       | 14.00    | 14.00     | 8.00      | 12.00   | 16.00   | 13.00   | 12.00      | 16.00       | 13.32       |      | DVR 0*C        | 8     | 16      |      |         |       |       | 13.32            |                      |
| DVR 23°C /72h       | 8.00        | 10.00    | 14.00     | 9.00      | 13.00   | 16.00   | 10.00   | 17.00      | 18.00       | 13,35       |      | DVR 23°C       | 8     | 18      |      |         |       |       | 13.345           |                      |
| DVR 70°C /24h       | 39,00       | 50,00    | 61,00     | 44,00     | 50,00   | 54,00   | 44,00   | 50,00      | 17,00       | 54,58       |      | DVR 70°C       | 17    | 61      |      |         |       |       | 54,58            |                      |
|                     |             |          |           |           |         |         |         |            |             |             |      |                |       |         |      |         |       |       |                  |                      |
| 4                   |             |          | _         |           |         |         |         |            |             |             |      | -              |       |         |      |         |       | 7.    |                  |                      |
| Recipe ratios in %: | 6.20        |          | 15.05     |           |         | 45.5    | 0.00    |            | 0.00        |             |      |                |       |         |      |         |       |       | Sum of recipe ra | tios (should be 100% |
|                     | 5,25        | 11       | 45,25     | 6         | 11      | 13,5    | 0,00    | 8          | 0,00        | 6 G         |      |                |       |         |      |         |       |       | 130              |                      |
|                     |             | Nu       | mber form | nat 123   | 45.67   | 1       |         | Import inp | ut data fro | m clipboard | Auto | mix (overwrite | mixtu | re) (   | Auto | mix (ne | ew mb | dure) |                  |                      |

# You may want to manipulate the ingredient data in the formula

- i.e. take out odd or small numbers
- You need to recalculate the total if you do this

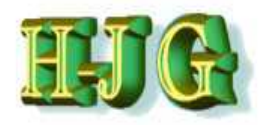

# Data Analysis – Option 2

| Grancompounder ve   | ersion 2.00 | 2         | Contraction of the local division of the local division of the loc |         |         |          |         | and the second second |           |           |    |                    |       |         |    |      |   |    |               |                      |
|---------------------|-------------|-----------|----------------------------------------------------------------------------------------------------|---------|---------|----------|---------|-----------------------|-----------|-----------|----|--------------------|-------|---------|----|------|---|----|---------------|----------------------|
| File Edit Help      |             |           |                                                                                                    |         |         |          |         |                       |           |           |    |                    |       |         |    |      |   |    |               |                      |
| nput data:          |             |           |                                                                                                    |         |         |          | _       |                       |           |           |    | Criteria:          |       |         |    |      |   |    | Output:       |                      |
|                     | 50AL511     | 50AL512   | 50AL513                                                                                                    | 50AL514 | 50AL515 | 50AL 516 | 50AL517 | 50AL518               | 50AL542   | 50AL45Tes |    | Name               | Min   | Max     | Fr | To   | W | Tr |               |                      |
| Testdateien         |             |           |                                                                                                    |         |         |          |         |                       |           |           |    |                    |       |         |    |      |   |    |               |                      |
|                     | Recipes:    |           |                                                                                                    |         |         |          |         |                       |           |           |    |                    |       |         |    |      |   |    |               |                      |
| Ingredients:        | 50AL511     | 50AL512 5 | 0AL513                                                                                                    | 50AL514 | 50AL515 | 50AL516  | 50AL517 | 50AL518 5             | 50AL542 5 | 0AL45Test |    |                    |       |         |    |      |   |    | 50AL45Test    |                      |
| NR (SMR - 10)       | 100,00      | 100,00    | 100,00                                                                                                    | 100,00  | 100,00  | 100,00   | 100,00  | 100,00                | 100.00    | 100,00    |    | NR (SMR -          | 100   | 100     |    |      |   |    | 100           |                      |
| N330                | 10,00       | 30,00     | 50,00                                                                                                    | 25,00   | 45,00   | 75,00    | 45,00   | 65,00                 | 50,00     | 48,00     |    | N330               | 10    | 75      | 48 | 52   | £ | _  | 48,225        |                      |
| CaCO3               | 20,00       | 20,00     | 20,00                                                                                                    | 20,00   | 20,00   | 20,00    | 20,00   | 20,00                 |           | 20,00     |    | CaCO3              | 0     | 20      | -  |      |   |    | 20            |                      |
| Vaphtenic Oil       | 5,00        | 25,00     | 45,00                                                                                                    | 5,00    | 25,00   | 45,00    | 5.00    | 25,00                 | 10,00     | 35.00     |    | Naphtenic Oil      | 5     | 45      |    |      |   |    | 34,5          |                      |
| 2nO                 | 5,00        | 5,00      | 5,00                                                                                                    | 5,00    | 5,00    | 5,00     | 5,00    | 5,00                  | 5,00      | 5,00      |    | ZhO<br>Chuada taid | 0     | 0       |    |      |   | -  | 5             |                      |
| stearic Acid        | 2.00        | 2,00      | 2,00                                                                                                    | 2,00    | 2,00    | 2,00     | 2,00    | 2,00                  | 2,00      | 2,00      |    | Stearic Acid       | 2     | 2       |    |      |   | -  | 2             |                      |
| e                   | 1.60        | 1.50      | 1.50                                                                                                    | 1.50    | 1.50    | 1.50     | 1.50    | 1.50                  | 0.25      | 1.50      |    | S                  | 0.25  | 18      |    |      |   |    | 15            |                      |
| TMTD - 80           | 1,00        | 1,00      | 1,00                                                                                                    | 1,50    | 1,00    |          | 3,50    | 1,00                  | 1.00      | 1,00      |    | TMTD - 80          | 0.20  | 1       | -  |      |   |    | 1,0           |                      |
| CBS - 80            | 0.65        | 0.65      | 0.65                                                                                                    | 0.65    | 0.65    | 0.65     | 0.65    | 0.65                  | 2 10      | 0.65      |    | CBS - 80           | 0.65  | 21      |    |      |   |    | 0.65          |                      |
| Total               | 146,15      | 186,15    | 226,15                                                                                                    | 161,15  | 201,15  | 251,15   | 181,15  | 221,15                | 172,35    | 214,15    |    | Total              | 146   | 1.251,1 |    |      |   |    | 213,875       |                      |
| Properties:         |             |           |                                                                                                    |         |         |          |         |                       |           |           |    |                    |       |         |    |      |   |    |               |                      |
| MooneyML(1+4) 100°C | 32,00       | 36,00     | 31,00                                                                                                    | 34,00   | 30,00   | 42,00    | 60,00   | 39,00                 | 41,00     | 33,80     |    | MooneyML(1-        | 30    | 60      |    |      |   |    | 33,7975       |                      |
| Mooney t5 / 120°C   | 28,00       | 28,00     | 32,00                                                                                                    | 28,00   | 32,00   | 22,00    | 20,00   | 25,00                 | 11,00     | 29,20     |    | Mooney t5 /        | 11    | 32      |    |      |   |    | 29,2          |                      |
| Density             | 1.08        | 1,12      | 1,16                                                                                                    | 1,13    | 1,16    | 1,19     | 1,19    | 1,20                  | 1,11      | 1,16      |    | Density            | 1,08  | 1,2     |    |      |   |    | 1,15685       |                      |
| Hardness            | 42,00       | 41.00     | 40,00                                                                                                    | 48,00   | 48,00   | 52,00    | 61.00   | 61,00                 | 59,00     | 44.88     |    | Hardness           | 40    | 61      | 40 | ) 45 | £ |    | 44,875        |                      |
| M300                | 1,80        | 3,00      | 3,00                                                                                                    | 4,40    | 4,60    | 5,30     | 8,00    | 7,60                  | 9,40      | 3,88      |    | M300               | 1,8   | 9,4     |    |      |   |    | 3,8755        |                      |
| TS                  | 25,00       | 21,00     | 15,00                                                                                                    | 25,00   | 20,00   | 15,30    | 23,00   | 18,00                 | 23.00     | 17,62     |    | TS                 | 15    | 25      |    |      |   |    | 17,6155       |                      |
| EB                  | 785,00      | 725,00    | 690,00                                                                                                    | 715,00  | 705,00  | 615,00   | 560,00  | 590,00                | 540,00    | 683,86    |    | EB                 | 540   | 785     |    |      |   |    | 683,8625      |                      |
| DVR -26°C /240      | 22,00       | 28,00     | 30,00                                                                                                    | 17,00   | 19,00   | 35,00    | 29,00   | 27.00                 | 15.00     | 27,81     |    | DVR-201C           | 11    | 16      |    |      |   | -  | 27,805        |                      |
| DVR 0 C /2411       | 9.00        | 10,00     | 14,00                                                                                                    | 0.00    | 12,00   | 16,00    | 10.00   | 12,00                 | 10,00     | 12.36     |    | DVROC              | 9     | 10      |    |      |   | -  | 12 245        |                      |
| DVR 23 C//20        | 20.00       | 50.00     | 61.00                                                                                                    | 44.00   | 50.00   | 54.00    | 44.00   | 50.00                 | 17.00     | 54 59     |    | DVR 23 C           | 47    | 61      |    |      |   |    | 5,545         |                      |
|                     |             |           |                                                                                                    |         |         | - Aller  | 1.055   |                       |           |           |    |                    | 0.550 |         |    |      |   |    |               |                      |
|                     |             |           |                                                                                                    |         |         |          |         |                       |           |           |    |                    |       |         |    |      |   |    |               |                      |
| -                   |             |           |                                                                                                    |         |         |          |         |                       | _         | _         | 7. | -                  | _     | _       | _  |      | _ | 7. | -             |                      |
| Recipe ratios in %: |             |           |                                                                                                    |         |         |          |         |                       |           |           |    | Feature            |       |         |    |      |   |    | Sum of recipe | ratios (should be 10 |
|                     | 5,25        | 11        | 45,25                                                                                                    | 6       | 11      | 13,5     | 0,00    | 8                     | 0,00      |           | 1  |                    |       |         |    |      |   |    | 100           |                      |

The formula is now added to your database and will be used in further calculations.

It is strongly recommended that you:

- Perform a confirmation experiment

- Make necessary corrections of properties, if there is any differences seen from calculated and confirmation experiment values

- You need to recalculate the total

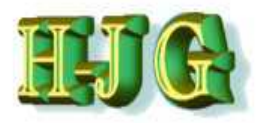

## **Creating a 2<sup>nd</sup> Formula**

| GrafCompounder ve         | rsion 2.004   | Ł             | -               |                 |                                                                                                    |         |               |         |             | 1         |                |           |         |                |      |     |            |                      | - • ×             |
|---------------------------|---------------|---------------|-----------------|-----------------|----------------------------------------------------------------------------------------------------|---------|---------------|---------|-------------|-----------|----------------|-----------|---------|----------------|------|-----|------------|----------------------|-------------------|
| File Edit Help            | -             |               | -               |                 | _                                                                                                    |         |               | /       |             |           |                |           |         |                |      |     | -          |                      |                   |
| Input data:               |               |               |                 |                 |                                                                                                    |         |               |         |             |           | Criteria:      |           |         |                |      |     |            | Output:              |                   |
|                           | 50AL51        | 50AL51        | 50AL513         | 50AL514         | 50AL515                                                                                                    | 50AL516 | 50AL511       | 50AL518 | 50AL 543    | EGAL45Ter | Name           | Min       | Max     | From           | То   | Wei | Trd.       |                      |                   |
| Demo Data                 | 1110.00000011 | CONSISTENT OF | 104-102-112-112 | 100.000 1000021 | Internet and the second second s |         | 1200017211001 |         | 0.000000000 |           | 102-102        | 100004551 | CASSOS  | 2307-2234G III | 1457 |     | 0.000      |                      |                   |
| A STREET AND AND A STREET | Recipes:      |               |                 |                 |                                                                                                    |         |               |         |             |           |                |           |         |                |      |     |            |                      | 1                 |
| Ingredients:              | 50AL5115      | 0AL512        | 50AL513         | 50AL514 8       | 50AL515                                                                                                    | 0AL516  | 50AL517       | 50AL518 | 50AL542     | 50AL45T   |                |           |         |                |      |     |            | 50AL45Test           |                   |
| NR (SMR - 10)             | 100.00        | 100.00        | 100.00          | 100.00          | 100.00                                                                                                    | 100.00  | 100.00        | 100.00  | 100.00      | 100.00    | NR (SMR - 10)  | 100       | 100     |                |      |     |            | 100                  |                   |
| N330                      | 10.00         | 30.00         | 50.00           | 25.00           | 45.00                                                                                                    | 75.00   | 45.00         | 65.00   | 50.00       | 48.23     | N330           | 10        | 75      | 48             | 52   |     |            | 48.225               |                   |
| CaCO3                     | 20.00         | 20.00         | 20.00           | 20.00           | 20.00                                                                                                    | 20.00   | 20.00         | 20.00   |             | 20.00     | CaCO3          | 0         | 20      |                |      |     |            | 20                   |                   |
| Naphtenic Oil             | 5.00          | 25.00         | 45.00           | 5.00            | 25.00                                                                                                    | 45.00   | 5.00          | 25.00   | 10.00       | 34.50     | Naphtenic Oll  | 5         | 45      |                |      |     |            | 34.5                 |                   |
| ZnO                       | 5.00          | 5.00          | 5.00            | 5.00            | 5.00                                                                                                    | 5.00    | 5.00          | 5.00    | 5.00        | 5.00      | ZnO            | 5         | 5       |                |      |     |            | 5                    |                   |
| Stearic Acid              | 2.00          | 2.00          | 2.00            | 2.00            | 2.00                                                                                                    | 2.00    | 2.00          | 2.00    | 2.00        | 2.00      | Stearic Acid   | 2         | 2       |                |      |     |            | 2                    |                   |
| IPPD                      | 2.00          | 2.00          | 2.00            | 2.00            | 2.00                                                                                                    | 2.00    | 2.00          | 2.00    | 2.00        | 2.00      | IPPD           | 2         | 2       |                |      |     |            | 2                    |                   |
| S                         | 1,50          | 1.50          | 1.50            | 1.50            | 1.50                                                                                                    | 1.50    | 1.50          | 1.50    | 0.25        | 1.50      | S              | 0.25      | 1.5     |                |      |     |            | 1.5                  |                   |
| TMTD - 80                 |               |               |                 |                 |                                                                                                    |         |               |         | 1.00        |           | TMTD - 60      | 0         | 1       |                |      |     |            |                      |                   |
| CBS - 80                  | 0.65          | 0.65          | 0.65            | 0.65            | 0.65                                                                                                    | 0.65    | 0.65          | 0.65    | 2.10        | 0.65      | CBS - 80       | 0.65      | 2.1     |                |      |     |            | 0.65                 |                   |
| Total                     | 146.15        | 186.15        | 226.15          | 161.15          | 201.15                                                                                                    | 251.15  | 181.15        | 221.15  | 172.35      | 213.88    | Total          | 146.1     | 5251.15 | _              | _    | _   | _          | 213.875              |                   |
| Properties:               |               |               |                 |                 |                                                                                                    |         |               |         |             |           |                |           |         |                |      |     |            |                      |                   |
| MooneyML(1+4) 100°C       | 32.00         | 36.00         | 31.00           | 34.00           | 30.00                                                                                                    | 42.00   | 60.00         | 39.00   | 41.00       | 33.80     | MooneyML(1+4)  | 30        | 60      |                |      |     | 1          | 33.7975              |                   |
| Mooney t5 / 120°C         | 28.00         | 28.00         | 32 00           | 28.00           | 32.00                                                                                                    | 22 00   | 20 00         | 25.00   | 11.00       | 29.20     | Mooney t5 /    | 11        | 32      |                |      |     |            | 29.2                 |                   |
| Density                   | 1.08          | 1.12          | 1.16            | 1.13            | 1,16                                                                                                    | 1.19    | 1.19          | 1.20    | 1.11        | 1.16      | Density        | 1.08      | 1.2     |                |      |     |            | 1.15685              |                   |
| Hardness                  | 42.00         | 41.00         | 40.00           | 48.00           | 48.00                                                                                                    | 52.00   | 61.00         | 61.00   | 59.00       | 44.88     | Hardness       | 40        | 61      | 40             | 45   |     |            | 44.875               |                   |
| M300                      | 1.80          | 3.00          | 3.00            | 4.40            | 4.60                                                                                                    | 5.30    | 8.00          | 7.60    | 9.40        | 3.88      | M300           | 1.8       | 9.4     |                |      |     |            | 3.8755               |                   |
| TS                        | 25.00         | 21.00         | 15.00           | 25.00           | 20.00                                                                                                    | 15.30   | 23,00         | 18.00   | 23.00       | 17.62     | TS             | 15        | 25      | 20             |      |     |            | 17.6155              |                   |
| EB                        | 785.00        | 725.00        | 690.00          | 715.00          | 705.00                                                                                                    | 615.00  | 560.00        | 590.00  | 540.00      | 683.86    | EB             | 540       | 785     |                |      |     |            | 683.8625             |                   |
| DVR -26"C /24h            | 22.00         | 28.00         | 30.00           | 17.00           | 19.00                                                                                                    | 35.00   | 29.00         | 27.00   | 77.00       | 27.81     | DVR -26*C /24h | 17        | 77      |                |      |     |            | 27.805               |                   |
| DVR 0°C /24h              | 10.00         | 14.00         | 14.00           | 8.00            | 12.00                                                                                                    | 16.00   | 13,00         | 12.00   | 16.00       | 13.32     | DVR 0*C /24h   | 8         | 16      |                |      |     |            | 13.32                |                   |
| DVR 23°C /72h             | 8.00          | 10.00         | 14.00           | 9.00            | 13.00                                                                                                    | 16.00   | 10.00         | 17.00   | 18.00       | 13.35     | DVR 23*C /72h  | 8         | 18      |                |      |     |            | 13.345               |                   |
| DVR 70°C /24h             | 39.00         | 50.00         | 61.00           | 44.00           | 50.00                                                                                                    | 54.00   | 44.00         | 50:00   | 17:00       | 54.58     | DVR 70°C /24h  | 17        | 61      |                |      |     |            | 54.58                |                   |
| Recipe ratios in %:       |               |               |                 |                 |                                                                                                    |         |               |         |             | ,         |                | _         |         |                | _    | _   | <b>,</b> , | Sum of recipe ratios | (should be 100%): |
|                           | 5.25          | 11            | 45.25           | 6               | 11                                                                                                    | 13.5    |               | 8       | 8           |           |                |           |         |                |      |     |            | 100                  |                   |

To create a 2nd formula:

- Change the chosen criteria or introduce a new criterion
- We have added "Tensile Strength (TS) greater than 20 MPa" to the list of criteria in the example above.
  - We disable 50AL45Test, because no confirmation experiment has been done yet.

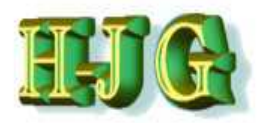

# **Creating a 2<sup>nd</sup> Formula**

| di GrafCompounder ver | sion 2.00 | 4       |         |            |         |         |         |            |                 |                       |                     |          |           |           |        |           |              | - E                         | - 8 X             |
|-----------------------|-----------|---------|---------|------------|---------|---------|---------|------------|-----------------|-----------------------|---------------------|----------|-----------|-----------|--------|-----------|--------------|-----------------------------|-------------------|
| File Edit Help        |           |         |         |            |         |         |         |            |                 |                       |                     |          |           |           |        |           |              |                             |                   |
| Input data:           |           |         |         |            |         |         |         |            |                 |                       | Criteria:           |          |           |           |        |           |              | Output                      |                   |
|                       | 50AL51    | 50AL512 | 50AL513 | 50AL514    | 50AL51  | 50AL516 | 50AL517 | 50AL 518   | 50AL542         | 50AL45T4              | Name                | Min      | Max       | From      | To     | Wel.      | Trd          |                             |                   |
| Demo Data             |           |         |         |            |         |         |         |            |                 |                       |                     |          |           |           |        |           |              |                             |                   |
|                       | Recipes:  |         |         |            |         |         |         |            |                 |                       |                     |          |           |           |        |           |              |                             | n                 |
| Ingredients:          | 50AL511   | 50AL512 | 50AL513 | 50AL514    | 50AL515 | 50AL516 | 50AL517 | 50AL518    | 50AL542 5       | 0AL45T                |                     |          |           |           |        |           |              | 50AL45Test                  |                   |
| NR (SMR - 10)         | 100.00    | 100.00  | 100.00  | 100.00     | 100.00  | 100.00  | 100.00  | 100.00     | 100.00          | 100.00                | NR (SMR - 10)       | 100      | 100       | · · · · · |        |           |              | 100                         |                   |
| N330                  | 10.00     | 30.00   | 50.00   | 25.00      | 45.00   | 75.00   | 45.00   | 65.00      | 50.00           | 48.23                 | N330                | 10       | 75        | 48        | 5      | 2         |              | 48.225                      |                   |
| CaCO3                 | 20.00     | 20.00   | 20,00   | 20.00      | 20.00   | 20.00   | 20.00   | 20.00      |                 | 20.00                 | CaCO3               | 0        | 20        |           |        |           |              | 20                          |                   |
| Naphtenic Oil         | 5.00      | 25.00   | 45.00   | 5.00       | 25.00   | 45.00   | 5.00    | 25.00      | 10.00           | 34.50                 | Naphtenic Oil       | 5        | 45        |           |        |           |              | 34.5                        |                   |
| ZnO                   | 5.00      | 5.00    | 5.00    | 5.00       | 5.00    | 5.00    | 5.00    | 5.00       | 5.00            | 5.00                  | ZnO                 | 5        | 5         |           |        |           |              | 5                           |                   |
| Stearic Acid          | 2.00      | 2.00    | 2,00    | 2.00       | 2.00    | 2.00    | 2.00    | 2.00       | 2.00            | 2.00                  | Stearic Acid        | 2        | 2         |           |        |           |              | 2                           |                   |
| IPPD                  | 2.00      | 2.00    | 2.00    | 2.00       | 2.00    | 2.00    | 2.00    | 2.00       | 2.00            | 2.00                  | IPPD                | 2        | 2         |           |        |           |              | 2                           |                   |
| S                     | 1.50      | 1.50    | 1.50    | 1.50       | 1.50    | 1.50    | 1.50    | 1.50       | 0.25            | 1.50                  | S                   | 0.25     | 1.5       |           |        |           |              | 1.5                         |                   |
| TMTD - 80             |           |         |         |            |         |         | -       |            | 1.00            |                       | TMTO - 80           | 0        | 71        |           |        |           |              |                             |                   |
| CBS - 80              | 0.65      | 0.65    | 0.65    | 0.65       | 0.65    | 0.65    | Auto    | matic mi   | xing in pro     | cess                  |                     |          | 2.1       |           |        |           |              | 0.65                        |                   |
| Total                 | 146.15    | 186.15  | 226.15  | 161.15     | 201.15  | 251.15  | 1       | _          |                 |                       |                     |          | 251.1     | 5         |        |           |              | 213.875                     |                   |
| Properties:           |           |         |         |            |         |         |         | ore of her | et mixture d    | o for ilmunri         | s batter): 102.9664 |          |           |           |        |           |              | -                           |                   |
| MooneyML(1+4) 100°C   | 32.00     | 36.00   | 31.00   | 34.00      | 30.00   | 42,00   | 30      | ore or bea | SI ITAXIDI E 3  | so iai (iowei i       | 5 Deller). 105.5004 |          | 60        |           |        |           |              | 33.7975                     |                   |
| Mooney t5 / 120°C     | 28.00     | 28.00   | 32.00   | 28.00      | 32.00   | 22,00   |         |            |                 |                       |                     |          | 32        |           |        |           |              | 29.2                        |                   |
| Density               | 1.08      | 1.12    | 1.16    | 1.13       | 1.16    | 1.19    |         | Tak        | e best mixt     | ture so far           | Cancel              |          | 1.2       |           |        |           |              | 1.15685                     |                   |
| Hardness              | 42.00     | 41.00   | 40.00   | 48.00      | 48.00   | 52.00   |         |            |                 |                       |                     |          | 61        | 40        | 4      | 5         |              | 44.875                      |                   |
| M300                  | 1.80      | 3.00    | 3.00    | 4.40       | 4.60    | 5,30    | 8.00    | 7.00       | 9.40            | 3,66                  | M300                | 7.0      | 9.4       |           |        |           |              | 3.8755                      |                   |
| TS                    | 25.00     | 21.00   | 15.00   | 25.00      | 20.00   | 15.30   | 23.00   | 18.00      | 23.00           | 17.62                 | TS                  | 15       | 25        | 20        | ř.     |           |              | 17.6155                     |                   |
| EB                    | 785.00    | 725.00  | 690.00  | 715.00     | 705.00  | 615.00  | 560.00  | 590.00     | 540.00          | 683.86                | EB                  | 540      | 785       |           |        |           |              | 683.8625                    |                   |
| DVR -26*C /24h        | 22.00     | 28.00   | 30.00   | 17.00      | 19.00   | 35.00   | 29.00   | 27.00      | 77.00           | 27.81                 | DVR -26*C /24h      | 17       | 77        |           |        |           |              | 27.805                      |                   |
| DVR 0°C /24h          | 10.00     | 14.00   | 14.00   | 8,00       | 12.00   | 16.00   | 13.00   | 12.00      | 16.00           | 13.32                 | DVR 0°C /24h        | 8        | 16        |           |        |           |              | 13.32                       |                   |
| DVR 23°C /72h         | 8.00      | 10.00   | 14.00   | 9.00       | 13.00   | 16.00   | 10.00   | 17.00      | 18.00           | 13.35                 | DVR 23°C /72h       | 8        | 18        |           |        |           |              | 13.345                      |                   |
| DVR 70°C /24h         | 39.00     | 50.00   | 61,00   | 44.00      | 50.00   | 54.00   | 44.00   | 50.00      | 17.00           | 54.58                 | DVR 70*C /24h       | 17       | 61        |           |        |           |              | 54.58                       |                   |
|                       |           |         |         |            |         |         |         |            |                 |                       |                     |          |           |           |        |           |              |                             |                   |
|                       |           |         |         |            |         |         |         |            |                 |                       |                     |          |           |           |        |           | _            |                             |                   |
| 14 N                  |           |         |         |            |         |         |         |            |                 | 7.1                   |                     |          |           |           |        |           | 17.H         | 41                          | 7.8               |
| Recipe ratios in %:   | 5.25      | 11      | 45.25   | 6          | 11      | 13.5    | 1       | 8          |                 |                       |                     |          |           |           |        |           |              | Sum of recipe ratios<br>100 | (should be 100%): |
| -                     |           |         | hiumh   |            | 100.45  | -       |         | Laura      | at loanst start | the second set in the |                     |          |           |           | ute co | in teacor | an hite or a | 7                           |                   |
|                       |           |         | Numbe   | er tormat: | 12345.6 |         |         | Impo       | n input dat     | a from clipbo         | ard Auto mix (o     | verwrite | e mixture |           | uto m  | ix (new   | mixture)     |                             |                   |

Because we do not want the first formula to be overwritten, and because we will use the 2nd formula for comparison,

- click on: "Auto mix (new mixture)"
- Since no mixture is found which exactly fulfils all criteria in this case, the new compound has a score of 100.2232.
- Click on " Take best mixture so far "

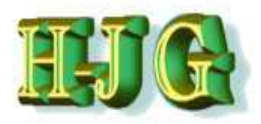

# Creating a 2nd formula

| File Edit Help      |                 |          |         | 1.0       |         |           |         |          |           |          |    |               |      |         |    |    |     |     |                 |                                         |
|---------------------|-----------------|----------|---------|-----------|---------|-----------|---------|----------|-----------|----------|----|---------------|------|---------|----|----|-----|-----|-----------------|-----------------------------------------|
| nput data:          |                 |          |         |           |         |           |         |          |           |          |    | Criteria:     |      |         |    |    |     |     | Output          |                                         |
|                     | 50AL511         | 50AL512  | 50AL513 | 50AL514   | 50AL516 | 50AL516   | 50AL517 | 50AL518  | 50AL542 5 | 0AL45Tes |    | Name          | Min  | Max     | Fr | To | W T | f., |                 | 1                                       |
| Testdateien         |                 |          |         |           |         |           |         |          |           |          |    |               | 1    | 11 11   |    |    |     |     |                 |                                         |
|                     | <b>Recipes:</b> |          |         |           |         |           |         |          |           |          |    |               |      |         |    |    |     |     |                 |                                         |
| Ingredients:        | 50AL511         | 50AL5125 | 50AL513 | 50AL514 5 | 0AL5153 | 50AL516 5 | 0AL517  | 0AL518 5 | 0AL542 50 | AL45Test |    |               |      |         |    |    |     |     | 50AL45Test      | Abdure2                                 |
| NR (SMR - 10)       | 100,00          | 100,00   | 100,00  | 100,00    | 100,00  | 100,00    | 100,00  | 100,00   | 100,00    | 100,00   |    | NR (SMR -     | 100  | 100     |    |    |     |     | 100             | 100                                     |
| N330                | 10.00           | 30,00    | 50,00   | 25,00     | 45,00   | 75,00     | 45.00   | 65,00    | 50,00     | 48,00    |    | N330          | 10   | 75      | 48 | 52 |     |     | 48,225          | 41,525                                  |
| CaCO3               | 20.00           | 20,00    | 20,00   | 20,00     | 20,00   | 20,00     | 20,00   | 20,00    |           | 20,00    |    | CaCO3         | 0    | 20      |    |    |     |     | 20              | 19,2                                    |
| Naphtenic Oil       | 5,00            | 25,00    | 45,00   | 5,00      | 25,00   | 45,00     | 5,00    | 25,00    | 10,00     | 35,00    |    | Naphtenic Oil | 5    | 45      |    |    |     |     | 34,5            | 27,7                                    |
| ZnO                 | 5,00            | 5,00     | 5,00    | 5,00      | 5,00    | 5,00      | 5,00    | 5,00     | 5,00      | 5,00     |    | ZnO           | 5    | 5       |    |    |     |     | 5               | 5                                       |
| Stearic Acid        | 2,00            | 2,00     | 2,00    | 2,00      | 2,00    | 2,00      | 2,00    | 2,00     | 2,00      | 2,00     |    | Stearic Acid  | 2    | 2       |    |    |     |     | 2               | 2                                       |
| IPPD                | 2.00            | 2.00     | 2.00    | 2.00      | 2.00    | 2.00      | 2.00    | 2.00     | 2.00      | 2.00     |    | IPPD          | 2    | 2       | _  |    |     |     | 2               | 2                                       |
| S                   | 1,50            | 1.50     | 1.50    | 1.50      | 1.50    | 1.50      | 1.50    | 1.50     | 0.25      | 1.50     |    | S             | 0.25 | 1.5     |    |    |     |     | 1.5             | 1.45                                    |
| TMTD - 80           |                 |          |         |           |         |           |         |          | 1.00      |          |    | TMTD - 80     | 0    | 1       |    |    |     |     |                 | 0.04                                    |
| CBS - 80            | 0.65            | 0.65     | 0.65    | 0.65      | 0.65    | 0.65      | 0.65    | 0.65     | 2.10      | 0.65     |    | CBS - 80      | 0.65 | 21      |    |    |     |     | 0.65            | 0.708                                   |
| Total               | 146,15          | 186,15   | 226,15  | 161,15    | 201,15  | 251,15    | 181,15  | 221,15   | 172,35    | 214,15   |    | Total         | 146, | 1.251,1 |    |    |     |     | 213,875         | 199,623                                 |
| Properties:         |                 |          |         |           |         |           |         |          |           |          |    |               |      |         |    |    |     |     |                 |                                         |
| MooneyML(1+4) 100°C | 32,00           | 36,00    | 31,00   | 34,00     | 30,00   | 42,00     | 60,00   | 39,00    | 41,00     | 33,80    |    | MooneyML(1+   | +30  | 60      |    |    |     |     | 33,7975         | 37,52                                   |
| Mooney t5 / 120°C   | 28,00           | 28,00    | 32,00   | 28,00     | 32,00   | 22,00     | 20,00   | 25,00    | 11,00     | 29,20    |    | Mooney t5 /   | 11   | 32      |    |    |     |     | 29,2            | 25,835                                  |
| Density             | 1.08            | 1,12     | 1,16    | 1,13      | 1,16    | 1,19      | 1,19    | 1,20     | 1,11      | 1,16     |    | Density       | 1.08 | 1.2     |    |    |     |     | 1,15685         | 1,13775                                 |
| Hardness            | 42,00           | 41.00    | 40,00   | 48.00     | 48,00   | 52,00     | 61.00   | 61.00    | 59,00     | 44.88    |    | Hardness      | 40   | 61      | 40 | 45 |     |     | 44,875          | 45.02                                   |
| M300                | 1.80            | 3.00     | 3.00    | 4,40      | 4.60    | 5.30      | 8.00    | 7.60     | 9,40      | 3.88     |    | M300          | 1.8  | 9.4     |    |    |     |     | 3.8755          | 3,94075                                 |
| TS                  | 25.00           | 21.00    | 15.00   | 25.00     | 20.00   | 15.30     | 23.00   | 18.00    | 23.00     | 17.62    |    | TS            | 15   | 25      | 20 |    |     |     | 17.6155         | 19,99925                                |
| EB                  | 785.00          | 725 00   | 690.00  | 715.00    | 705.00  | 615.00    | 560.00  | 590.00   | 540.00    | 683 86   |    | EB            | 540  | 785     |    |    |     |     | 683,8625        | 689.55                                  |
| DVR -26°C /24h      | 22.00           | 28.00    | 30.00   | 17.00     | 19.00   | 35.00     | 29.00   | 27.00    | 77.00     | 27.81    |    | DVR-26°C      | 17   | 77      |    |    |     |     | 27.805          | 30,785                                  |
| DVR 0°C /24h        | 10.00           | 14.00    | 14 00   | 8.00      | 12.00   | 15.00     | 13.00   | 12 00    | 16.00     | 13 32    |    | DVR 0°C       | 8    | 16      |    |    |     |     | 13.32           | 14 08                                   |
| DVR 23*C /72h       | 8.00            | 10.00    | 14.00   | 9.00      | 13.00   | 16.00     | 10.00   | 17.00    | 18.00     | 13 35    |    | DVR 23°C      | 8    | 18      |    |    |     |     | 13 345          | 117225                                  |
| DVR 70°C /24h       | 39.00           | 50.00    | 61 00   | 44.00     | 50.00   | 54.00     | 44 00   | 50.00    | 17.00     | 54 58    |    | DVB 70°C      | 17   | 61      |    |    |     |     | 54 58           | 49 175                                  |
|                     |                 |          |         |           |         |           |         |          |           |          | 7. | -1            |      |         |    |    |     | 1.  | -               |                                         |
| Recipe ratios in %: |                 |          |         |           |         |           |         |          |           |          |    |               |      |         |    |    |     |     | Sum of recipe i | atios (should b                         |
|                     | 0.00            | 63       | 0.00    | 8 25      | 0.00    | 24.75     | 0.00    | 0.00     | 4         |          |    |               |      |         |    |    |     |     | 100             | 100000000000000000000000000000000000000 |

# The 2nd formula will be inserted into the next available column and named automatically Mixture2.

- The reason that the new mixture does not have a perfect score of 0 is because the CB N330 ingredient of the new compound missed the limits of 48 to 52 phr.
- Further mixtures with additional criteria can be produced, renamed and transferred in your calculation program in the same manner.

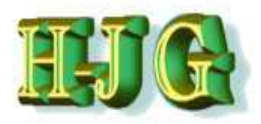

| AL515 50AL515 50AL<br>1515 50AL516 50AL<br>00.00 100.00 100<br>45.00 75.00 42<br>20.00 20.00 22<br>50.0 50.00 5<br>200 2.00 2<br>150 1.50<br>0.65 0.65 (<br>01.15 251.15 18'                                                                                                    | L517 50AL518<br>L517 50AL518<br>L517 50AL518<br>500 00 100 00<br>45.00 65.00<br>200 2000<br>5.00 25.00<br>5.00 25.00<br>5.00 200<br>2.00 2.00<br>1.50 1.50<br>0.65 0.85                                                    | 50AL542         50AL45Te           50AL542         50AL45Te           50AL542         50AL45Te           50.00         100.00           50.00         48.23           20.00         20.00           5.00         5.00           5.00         2.00           2.00         2.00           0.05         1.50           1.00         1.50                                      | Criteria:<br>Name<br>NR (SMR - 10)<br>N330<br>CaCO3<br>Naphtenic Oil<br>ZnO<br>Steanc Acid<br>IPPD<br>S                                                                                                    | Min<br>100<br>10<br>5<br>5<br>2<br>2                                                                                                    | Max<br>100<br>75<br>20<br>45<br>5<br>2                                                                                                    | From To                                                                                                    | W<br>52                                                                                                    | el Trd<br>5                                                                                                    | Output                                                                                                    | lixture3<br>100<br>48<br>20                                                                                                    |
|----------------------------------------------------------------------------------------------------|----------------------------------------------------------------------------------------------------|----------------------------------------------------------------------------------------------------|----------------------------------------------------------------------------------------------------|----------------------------------------------------------------------------------------------------|----------------------------------------------------------------------------------------------------|----------------------------------------------------------------------------------------------------|----------------------------------------------------------------------------------------------------|----------------------------------------------------------------------------------------------------|----------------------------------------------------------------------------------------------------|----------------------------------------------------------------------------------------------------|
| ALS15 SOALS16 SOAL<br>LS15 SOALS16 SOAL<br>45.00 75.00 42<br>20.00 20.00 22<br>5.00 45.00 5<br>2.00 2.00 2<br>2.00 2.00 2<br>1.50 1.50 1<br>0.65 0.65 (<br>0.1.15 251.15 18'                                                                                                    | L517 50AL518<br>00.00 100.00<br>45.00 65.00<br>20.00 25.00<br>5.00 25.00<br>2.00 2.00<br>2.00 2.00<br>1.50 1.50<br>0.65 0.65                                                                                               | 50AL542 50AL45Ta<br>100.00 100.00<br>50.00 48.23<br>20.00<br>10.00 34.50<br>5.00 5.00<br>2.00 2.00<br>2.00 2.00<br>0.25 1.50<br>1.00                                                                                                    | Name<br>NR (SMR - 10)<br>N330<br>CaCO3<br>Naphtenic Oll<br>ZnO<br>Stearic Acid<br>IPPD<br>S                                                                                                    | Min<br>100<br>10<br>5<br>5<br>2<br>2                                                                                                    | Max<br>100<br>75<br>20<br>45<br>5<br>2                                                                                                    | From To                                                                                                    | 52                                                                                                    | 5                                                                                                    | 50AL45Test N<br>100<br>48.225<br>20                                                                                                    | lixture3<br>100<br>48<br>20                                                                                                    |
| L515 50AL516 50AL1<br>00.00 100.00 100<br>20.00 20.00 22<br>500 45.00 5<br>500 5.00 5<br>200 2.000 2<br>200 2.00 5<br>200 2.00 5<br>150 1.50<br>0.65 0.65 (<br>01.15 251.15 18'                                                                                                    | L517 50AL518 5<br>00.00 100.00<br>45.00 65.00<br>20.00 20.00<br>5.00 25.00<br>5.00 5.00<br>2.00 2.00<br>2.00 2.00<br>1.50 1.50<br>0.65 0.65                                                                                | 30AL542         50AL45T           100.00         100.00           50.00         48.23           20.00         10.00           10.00         34.50           5.00         5.00           2.00         2.00           2.00         2.00           2.00         2.00           2.00         2.00           1.00         1.50                                                  | NR (SMR - 10)<br>N330<br>CaCO3<br>Naphienic Oll<br>ZnO<br>Stearic Acid<br>IPPD<br>S                                                                                                    | 100<br>10<br>5<br>5<br>2                                                                                                    | 100<br>75<br>20<br>45<br>5<br>2                                                                                                    | 48                                                                                                    | 52                                                                                                    | 5                                                                                                    | 50AL45Test N<br>100<br>48.225<br>20                                                                                                    | lixture3<br>100<br>48<br>20                                                                                                    |
| L515 50AL516 50AL<br>00.00 100.00 101<br>45.00 75.00 42<br>20.00 20.00 22<br>25.00 45.00 5<br>2.00 2.00 2<br>2.00 2.00 5<br>1.50 1.50 5<br>0.65 0.65 (0)<br>0.15 251.15 18'                                                                                                    | L517 50AL518 5<br>00 00 100.00<br>45.00 65.00<br>20 00 20.00<br>5.00 5.00<br>5.00 5.00<br>2.00 2.00<br>2.00 2.00<br>1.50 1.50<br>0.65 0.65                                                                                 | SOAL542         SOAL45T           100.00         100.00           50.00         48.23           20.00         10.00           100.00         5.00           20.00         2.00           20.00         2.00           20.00         2.00           20.00         2.00           2.00         2.00           0.25         1.50                                              | NR (SMR - 10)<br>N330<br>CaCO3<br>Naphtenic Oll<br>ZnO<br>Stearic Acid<br>IPPD<br>S                                                                                                    | 100<br>10<br>5<br>5<br>2                                                                                                    | 100<br>75<br>20<br>45<br>5<br>2                                                                                                    | 48                                                                                                    | 52                                                                                                    | 5                                                                                                    | 50AL45Test M<br>100<br>48.225<br>20<br>24.5                                                                                                    | lixture3<br>100<br>48<br>20                                                                                                    |
| L515 50AL.518 50AL.<br>00.00 100.00 101<br>45.00 75.00 44<br>20.00 20.00 22<br>5.00 5.00 5<br>2.00 2.00 2<br>2.00 2.00 5<br>2.00 2.00 5<br>1.50 1.50 1.50 0.65 (0)<br>0.65 0.65 (0)<br>01.15 251.15 18                                                                                                    | L517 50AL518 5<br>00.00 100.00<br>45.00 65.00<br>20.00 25.00<br>5.00 25.00<br>2.00 2.00<br>2.00 2.00<br>1.50 1.50<br>0.65 0.65                                                                                             | 30AL542 50AL45T           100.00         100.00           50.00         48.23           20.00         10.00           5.00         5.00           5.00         20.00           20.00         2.00           20.00         2.00           2.00         2.00           2.00         2.00           2.00         2.00           0.25         1.50           1.00         1.00 | NR (SMR - 10)<br>N330<br>CaCO3<br>Naphtenic Oll<br>ZnO<br>Stearic Acid<br>IPPD<br>S                                                                                                    | 100<br>10<br>5<br>5<br>2                                                                                                    | 100<br>75<br>20<br>45<br>5<br>2                                                                                                    | 48                                                                                                    | 52                                                                                                    | 5                                                                                                    | 50AL45Test 1<br>100<br>48.225<br>20                                                                                                    | lbture3<br>100<br>48<br>20                                                                                                    |
| 00.00         100.00         100           45.00         75.00         48           20.00         20.00         2           25.00         45.00         5           5.00         5.00         5           2.00         2.00         2           1.50         1.50         1.50           0.65         0.85         (0)           0.15         251.15         18' | 00.00 100.00<br>45.00 65.00<br>5.00 20.00<br>5.00 25.00<br>5.00 2.00<br>2.00 2.00<br>1.50 1.50<br>0.65 0.65                                                                                                    | 100.00 100.00<br>50.00 48.23<br>20.00<br>5.00 5.00<br>2.00 2.00<br>2.00 2.00<br>0.25 1.50<br>1.00                                                                                                    | NR (SMR - 10)<br>N330<br>CaCO3<br>Naphtenic Oil<br>ZnO<br>Stearic Acid<br>IPPD<br>S                                                                                                    | 100<br>10<br>5<br>5<br>2<br>2                                                                                                    | 100<br>75<br>20<br>45<br>5<br>2                                                                                                    | 48                                                                                                    | 52                                                                                                    | 5                                                                                                    | 100<br>48.225<br>20                                                                                                    | 100<br>48<br>20                                                                                                    |
| 45:00 75:00 42<br>20:00 20:00 22<br>25:00 45:00 5<br>5:00 5:00 5<br>2:00 2:00 2<br>1:50 1:50 5<br>0:65 0:65 0<br>001 15 251.15 18                                                                                                    | 45.00         65.00           20.00         20.00           5.00         25.00           5.00         2.00           2.00         2.00           2.00         2.00           1.50         1.50           0.65         0.65 | 50.00 48.23<br>20.00<br>10.00 34.50<br>5.00 5.00<br>2.00 2.00<br>2.00 2.00<br>0.25 1.50<br>1.00                                                                                                    | N330<br>CaCO3<br>Naphtenic Oll<br>ZnO<br>Stearic Acid<br>IPPD<br>S                                                                                                    | 10<br>0<br>5<br>5<br>2<br>2                                                                                                    | 75<br>20<br>45<br>5<br>2                                                                                                    | 48                                                                                                    | 52                                                                                                    | 5                                                                                                    | 48.225                                                                                                    | 48<br>20                                                                                                    |
| 20.00         20.00         20           25.00         45.00         5           5.00         5.00         5           2.00         2.00         2           2.00         2.00         2           1.50         1.50         5           0.65         0.65         (0)           0.115         251.15         18'                                                | 20.00 20.00<br>5.00 25.00<br>5.00 5.00<br>2.00 2.00<br>2.00 2.00<br>1.50 1.50<br>0.65 0.65                                                                                                    | 20.00<br>10.00 34.50<br>5.00 5.00<br>2.00 2.00<br>2.00 2.00<br>0.25 1.50<br>1.00                                                                                                    | CaCO3<br>Naphtenic Oll<br>ZnO<br>Stearic Acid<br>IPPD<br>S                                                                                                    | 0<br>5<br>5<br>2<br>2                                                                                                    | 20<br>45<br>5<br>2                                                                                                    |                                                                                                    |                                                                                                    | +                                                                                                    | 20                                                                                                    | 20                                                                                                    |
| 26:00 45:00 5<br>5:00 5:00 2<br>2:00 2:00 2<br>1:50 1:50 5<br>0:65 0:85 (<br>01:15 251:15 18                                                                                                    | 5.00 25.00<br>5.00 5.00<br>2.00 2.00<br>2.00 2.00<br>1.50 1.50<br>0.65 0.65                                                                                                    | 10.00         34.50           5.00         5.00           2.00         2.00           2.00         2.00           0.25         1.50           1.00         1.00                                                                                                    | Naphtenic Oil<br>ZnO<br>Stearic Acid<br>IPPD<br>S                                                                                                    | 5<br>5<br>2<br>2                                                                                                    | 45<br>5<br>2                                                                                                    |                                                                                                    |                                                                                                    | T                                                                                                    | 245                                                                                                    |                                                                                                    |
| 5.00 5.00 5<br>2.00 2.00 2<br>1.50 1.50 5<br>0.65 0.65 0<br>01.15 251.15 18                                                                                                    | 5.00 5.00<br>2.00 2.00<br>2.00 2.00<br>1.50 1.50<br>0.65 0.65                                                                                                    | 5.00 5.00<br>2.00 2.00<br>2.00 2.00<br>0.25 1.50<br>1.00                                                                                                    | ZnO<br>Stearic Acid<br>IPPD<br>S                                                                                                    | 5<br>2<br>2                                                                                                    | 5<br>2                                                                                                    |                                                                                                    |                                                                                                    |                                                                                                    | .04.0                                                                                                    | 33                                                                                                    |
| 200 200 2<br>200 200 2<br>1.50 1.50<br>0.65 0.65 0<br>01.15 251.15 18                                                                                                    | 200 200<br>200 2.00<br>1.50 1.50<br>0.65 0.65                                                                                                    | 2.00 2.00<br>2.00 2.00<br>0.25 1.50<br>1.00                                                                                                    | Stearic Acid<br>IPPD<br>S                                                                                                    | 2                                                                                                    | 2                                                                                                    |                                                                                                    |                                                                                                    |                                                                                                    | 5                                                                                                    | 5                                                                                                    |
| 2.00 2.00 2<br>1.50 1.50<br>0.65 0.65 (<br>01.15 251.15 18                                                                                                    | 2.00 2.00<br>1.50 1.50<br>0.65 0.65                                                                                                    | 2.00 2.00<br>0.25 1.50<br>1.00                                                                                                    | IPPD                                                                                                    | 2                                                                                                    |                                                                                                    |                                                                                                    |                                                                                                    | 1                                                                                                    | 2                                                                                                    | 2                                                                                                    |
| 1.50 1.50<br>0.65 0.65 (<br>01.15 251.15 18                                                                                                    | 1.50 1.50<br>0.65 0.65                                                                                                    | 0.25 1.50                                                                                                    | S                                                                                                    | Station and state                                                                                                    | 2                                                                                                    |                                                                                                    |                                                                                                    |                                                                                                    | 2                                                                                                    | 2                                                                                                    |
| 0.65 0.65 (<br>01.15 251.15 18                                                                                                    | 0.65 0.65                                                                                                    | 1.00                                                                                                    | 1000                                                                                                    | 0.25                                                                                                    | 1.5                                                                                                    |                                                                                                    |                                                                                                    |                                                                                                    | 1.5                                                                                                    | 1.5                                                                                                    |
| 0.65 0.65 0                                                                                                    | 0.65 0.65                                                                                                    |                                                                                                    | TMTD - 80                                                                                                    | 0                                                                                                    | 1                                                                                                    |                                                                                                    |                                                                                                    |                                                                                                    |                                                                                                    |                                                                                                    |
| 01.15 251.15 18                                                                                                    |                                                                                                    | 2.10 0.65                                                                                                    | CBS - 80                                                                                                    | 0.65                                                                                                    | 21                                                                                                    |                                                                                                    |                                                                                                    |                                                                                                    | 0.65                                                                                                    | 0.65                                                                                                    |
|                                                                                                    | 81.15 221.15                                                                                                    | 172.35 213.88                                                                                                    | Total                                                                                                    | 146.1                                                                                                    | 5251.15                                                                                                    |                                                                                                    |                                                                                                    |                                                                                                    | 213.875                                                                                                    | 212.15                                                                                                    |
|                                                                                                    |                                                                                                    |                                                                                                    |                                                                                                    |                                                                                                    |                                                                                                    |                                                                                                    |                                                                                                    |                                                                                                    |                                                                                                    |                                                                                                    |
| 30.00 42.00 60                                                                                                    | 60.00 39.00                                                                                                    | 41.00 33.80                                                                                                    | MooneyML(1+4)                                                                                                    | 30                                                                                                    | 60                                                                                                    |                                                                                                    |                                                                                                    |                                                                                                    | 33.7975                                                                                                    | 38.4                                                                                                    |
| 32.00 22.00 20                                                                                                    | 20,00 25.00                                                                                                    | 11.00 29.20                                                                                                    | Mooney t5 /                                                                                                    | 11                                                                                                    | 32                                                                                                    |                                                                                                    |                                                                                                    |                                                                                                    | 29.2                                                                                                    | 25.6                                                                                                    |
| 1.16 1.19                                                                                                    | 1.19 1.20                                                                                                    | 1.11 1.16                                                                                                    | Density                                                                                                    | 1.08                                                                                                    | 1.2                                                                                                    |                                                                                                    |                                                                                                    |                                                                                                    | 1.15685                                                                                                    | 1.148                                                                                                    |
| 48.00 52.00 61                                                                                                    | 61.00 61.00                                                                                                    | 59.00 44.88                                                                                                    | Hardness                                                                                                    | 40                                                                                                    | 61                                                                                                    | 40                                                                                                    | 45                                                                                                    |                                                                                                    | 44.875                                                                                                    | 45,4                                                                                                    |
| 4.60 5.30 8                                                                                                    | 8.00 7.60                                                                                                    | 9.40 3.88                                                                                                    | M300                                                                                                    | 1.8                                                                                                    | 9.4                                                                                                    |                                                                                                    |                                                                                                    |                                                                                                    | 3.8755                                                                                                    | 3.92                                                                                                    |
| 20.00 15.30 23                                                                                                    | 23.00 18.00                                                                                                    | 23.00 17.62                                                                                                    | TS                                                                                                    | 15                                                                                                    | 25                                                                                                    | 20                                                                                                    |                                                                                                    |                                                                                                    | 17.6155                                                                                                    | 18.72                                                                                                    |
| 05.00 615.00 560                                                                                                    | 60.00 590.00                                                                                                    | 540.00 683.86                                                                                                    | EB                                                                                                    | 540                                                                                                    | 785                                                                                                    |                                                                                                    |                                                                                                    |                                                                                                    | 683.8625                                                                                                    | 681                                                                                                    |
| 19.00 35.00 29                                                                                                    | 29.00 27.00                                                                                                    | 77.00 27.81                                                                                                    | DVR -26*C /24h                                                                                                    | 17                                                                                                    | 77                                                                                                    |                                                                                                    |                                                                                                    |                                                                                                    | 27.805                                                                                                    | 30.8                                                                                                    |
| 12.00 16.00 13                                                                                                    | 13:00 12:00                                                                                                    | 16.00 13.32                                                                                                    | DVR 0°C/24h                                                                                                    | 8                                                                                                    | 16                                                                                                    |                                                                                                    |                                                                                                    |                                                                                                    | 13.32                                                                                                    | 14.8                                                                                                    |
| 13.00 16.00 10                                                                                                    | 10.00 17.00                                                                                                    | 18.00 13.35                                                                                                    | DVR 23*C /72h                                                                                                    | 8                                                                                                    | 18                                                                                                    |                                                                                                    |                                                                                                    |                                                                                                    | 13.345                                                                                                    | 12.4                                                                                                    |
| 50.00 54.00 44                                                                                                    | 44.00 50.00                                                                                                    | 17.00 54.58                                                                                                    | DVR 70°C /24h                                                                                                    | 17                                                                                                    | 61                                                                                                    |                                                                                                    |                                                                                                    |                                                                                                    | 54.58                                                                                                    | 51.6                                                                                                    |
| 20 0<br>05 0<br>19 0<br>12 0<br>13 0<br>50 0                                                                                                    | 00 15.30<br>00 615.00 5<br>10 35.00<br>10 16.00<br>10 16.00<br>10 54.00                                                                                                    | 0         15.30         23.00         18.00           10         615.00         560.00         590.00           10         35.00         29.00         27.00           10         16.00         13.00         12.00           10         16.00         10.00         17.00           10         54.00         44.00         50.00                                          | 10         15.30         23.00         18.00         23.00         17.82           0         615.00         560.00         590.00         540.00         683.65           0         35.00         229.00         27.00         77.00         27.81           10         16.00         13.00         12.00         16.00         13.35           10         54.00         44.00         50.00         17.00         54.58 | 10         15.30         23.00         18.00         23.00         17.62         TS           0         615.00         560.00         590.00         540.00         683.66         EB           0         35.00         22.00         27.01         27.81         DVR-26*C/24h           00         16.00         13.00         12.00         15.00         13.35         DVR 25*C/24h           10         54.00         44.00         50.00         17.00         54.58         DVR 70*C/24h | 10         15.30         23.00         18.00         23.00         17.62         TS         15.00           0         615.00         560.00         590.00         540.00         683.86         EB         54.00           0         35.00         220.00         27.00         77.00         27.81         DVR-26°C/24h         17           00         16.00         13.00         12.00         16.00         13.35         DVR 23°C/278         8           10         54.00         44.00         50.00         17.00         54.56         DVR 70°C/24h         17 | 10         15.30         23.00         18.00         23.00         17.62         TS         15.25           0         615.00         560.00         590.00         540.00         683.86         EB         250/274         78           0         35.00         220.00         27.00         77.00         27.81         DVR-26*C/24h         17         77           0         16.00         13.00         12.00         16.00         13.35         DVR 25*C/72h         8         16           10         54.00         44.00         50.00         17.00         54.58         DVR 70*C/24h         17         61 | 10         15.30         23.00         18.00         23.00         17.62         TS         15         25         20           0         615.00         560.00         590.00         540.00         683.86         EB         50.47         763         50.00         54.07         763         15         25         20           0         16.50         560.00         590.00         77.00         27.81         DWR-26'C/24h         17         77           0         16.00         13.00         12.00         16.00         13.35         DVR 23'C/72h         8         16           00         54.00         44.00         50.00         17.00         54.58         DVR 70'C/24h         17         61 | 10         15.30         23.00         18.00         23.00         17.62         TS         15         25         20           0         616.00         560.00         590.00         540.00         683.66         EB         540         785         15         25         20           0         16.00         13.00         17.00         77.01         27.81         DVR -26*C/24h         17         77           0         16.00         13.00         12.00         16.00         13.35         DVR 23*C/72A         8         16           00         54.00         44.00         50.00         17.00         54.56         DVR 70*C/24h         17         61 | 10         15.30         23.00         18.00         23.00         17.62         TS         15         25         20           0         616.00         560.00         580.00         580.00         683.66         EB         540         785           0         36.00         29.00         27.00         77.00         27.81         DVR-26*C/24.17         77           0         16.00         13.00         13.25         DVR 27*C/24.16         8         16           00         54.00         44.00         50.00         17.00         54.58         DVR 70*C/24.17         61 | 10         15.30         23.00         18.00         23.00         17.62         TS         15         25         20         17.6155           0         616.00         560.00         590.00         540.00         683.66         EB         540         785         683.8625         683.8625         27.81         27.81         27.81         27.81         27.81         27.81         27.81         27.81         27.81         27.81         27.81         27.81         27.81         27.81         27.81         27.81         27.81         27.81         27.81         27.81         13.32         27.81         27.81         27.81         13.32         13.345         13.345         13.345         13.345         13.345         13.345         13.345         13.345         13.345         13.345         13.345         13.345         13.345         13.345         13.345         13.345         13.345         13.345         13.345         13.345         13.345         13.345         13.345         13.345         13.345         13.345         13.345         13.345         13.345         13.345         13.345         13.345         13.345         13.345         13.345         13.345         13.345         13.345         13.345 |

"Mixture 2" – Choices:

- In the previous example CB N 330 has dropped, but we want it to stay at that level.
- Put a weight (5 in our example) on that property.
   This will lift the importance of the selected property above other selections.
- With "Auto mix (new mixture) " you can see the result of the weight in Mixture 3 now. Notice, that differences between Mixture1 and Mixture2 are small.
- In such cases you may chose "Auto mix (overwrite mixture) to save mixture column space on your screen.

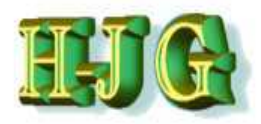

| GrafCompounder ve   | rsion 2.00 | 4       | -       |           |         |         |         |         |             | 1                |                 |         |           |           |        |           |          |               |                | - • ×       |
|---------------------|------------|---------|---------|-----------|---------|---------|---------|---------|-------------|------------------|-----------------|---------|-----------|-----------|--------|-----------|----------|---------------|----------------|-------------|
| File Edit Help      | _          |         |         |           |         |         |         |         |             |                  |                 |         |           |           |        |           |          |               |                | _           |
| Input data:         |            |         |         |           |         |         |         |         |             |                  | Criteria:       |         |           | _         | _      |           |          | Output:       |                |             |
|                     | 50AL51     | 50AL512 | 50AL513 | 50AL 514  | 50AL515 | 50AL510 | 50AL517 | 50AL518 | 50AL542     | 50AL 45Te        | Name            | Min     | Max       | From      | To     | Wei       | Trd      |               |                |             |
| Demo Data           |            |         |         |           |         | 1000    |         |         |             |                  |                 |         |           |           | 1.1.22 | 10100/000 |          |               |                | Á           |
| Superconductory.    | Recipes:   |         |         |           |         |         |         |         |             |                  |                 |         |           |           |        |           |          |               | 1              | 3           |
| Ingredients:        | 50AL511    | 50AL512 | 50AL513 | 50AL514   | 50AL515 | 50AL516 | 50AL517 | 50AL518 | 50AL542     | 50AL45T          |                 |         |           |           |        |           |          | 50AL45Test    | Mixture3       | Mixture4    |
| NR (SMR - 10)       | 100.00     | 100.00  | 100.00  | 100.00    | 100.00  | 100.00  | 100.00  | 100.00  | 100.00      | 100.00           | NR (SMR - 10)   | 100     | 100       | _         |        |           |          | 100           | 100            | 100         |
| N330                | 10.00      | 30.00   | 50.00   | 25.00     | 45.00   | 75.00   | 45.00   | 65.00   | 50.00       | 48.23            | N330            | 10      | 75        | .48       | 3 5    | 2         | 5        | 48.225        | 48             | 48          |
| CaCO3               | 20.00      | 20.00   | 20.00   | 20.00     | 20.00   | 20.00   | 20.00   | 20.00   |             | 20.00            | CaCO3           | 0       | 20        | -         |        |           |          | 20            | 20             | 9           |
| Naphtenic Oil       | 5.00       | 25.00   | 45.00   | 5.00      | 25.00   | 45.00   | 5.00    | 25.00   | 10.00       | 34.50            | Naphtenic Oil   | 5       | 45        |           |        |           |          | 34.5          | 33             | 23.75       |
| ZnO                 | 5.00       | 5.00    | 5.00    | 5.00      | 5.00    | 5.00    | 5.00    | 5.00    | 5.00        | 5.00             | ZnO             | 5       | 5         |           |        |           |          | 5             | 5              | 5           |
| Stearic Acid        | 2.00       | 2.00    | 2.00    | 2.00      | 2.00    | 2.00    | 2.00    | 2.00    | 2.00        | 2.00             | Stearic Acid    | 2       | 2         |           |        |           |          | 2             | 2              | 2           |
| IPPD                | 2.00       | 2.00    | 2.00    | 2.00      | 2.00    | 2.00    | 2.00    | 2.00    | 2.00        | 2.00             | IPPD            | 2       | 2         |           |        |           |          | 2             | 2              | 2           |
| S                   | 1.50       | 1.50    | 1.50    | 1,50      | 1,50    | 1.50    | 1.50    | 1.50    | 0.25        | 1.50             | S               | 0.25    | 1.5       |           |        |           |          | 1.5           | 1.5            | 0.8125      |
| TMTD - 80           |            |         |         |           |         |         |         |         | 1.00        |                  | TMTD - 80       | 0       | 1         |           |        |           |          |               |                | 0.55        |
| CBS - 80            | 0.65       | 0.65    | 0.65    | 0.65      | 0.65    | 0.65    | 0.65    | 0.65    | 2.10        | 0.65             | CBS - 80        | 0.65    | 2.1       | · · · · · |        |           |          | 0.65          | 0.65           | 1.4475      |
| Total               | 146.15     | 186,15  | 226.15  | 161.15    | 201.15  | 251.15  | 181.15  | 221.15  | 172.35      | 213.88           | Total           | 146.1   | 5251.13   | 5         | _      | _         | _        | 213.875       | 212.15         | 192.56      |
| Properties:         |            |         |         |           |         |         |         |         |             |                  |                 |         |           |           |        |           |          |               | i i i          |             |
| MooneyML(1+4) 100°C | 32.00      | 36.00   | 31.00   | 34.00     | 30.00   | 42.00   | 60,00   | 39.00   | 41.00       | 33.80            | MooneyML(1+4)   | 30      | 60        |           |        |           |          | 33.7975       | 38.4           | 37          |
| Mooney t5 / 120°C   | 28.00      | 28.00   | 32.00   | 28.00     | 32.00   | 22.00   | 20.00   | 25.00   | 11.00       | 29.20            | Mooney t5 /     | 11      | 32        |           |        |           |          | 29.2          | 25.6           | 20.05       |
| Density             | 1:08       | 1.12    | 1.16    | 1.13      | 1.16    | 1.19    | 1.19    | 1.20    | 1.11        | 1.16             | Density         | 1.08    | 1.2       | -         |        |           |          | 1.15685       | 1.148          | 1.1285      |
| Hardness            | 42.00      | 41,00   | 40.00   | 48.00     | 48.00   | 52.00   | 61.00   | 61.00   | 59.00       | 44.88            | Hardness        | 40      | 61        | 40        | ) 4    | 5         |          | 44.875        | 45.4           | 50.55       |
| M300                | 1.80       | 3.00    | 3.00    | 4.40      | 4.60    | 5.30    | 8.00    | 7.60    | 9.40        | 3.88             | M300            | 1.8     | 9.4       |           |        |           |          | 3.8755        | 3.92           | 6.52        |
| TS                  | 25.00      | 21.00   | 15.00   | 25.00     | 20.00   | 15,30   | 23.00   | 18.00   | 23.00       | 17.62            | TS              | 15      | 25        | 20        | )      |           |          | 17.6155       | 18.72          | 20          |
| EB                  | 785.00     | 725.00  | 690.00  | 715.00    | 705.00  | 615.00  | 560.00  | 590.00  | 540.00      | 683.86           | EB              | 540     | 785       |           | 55     | 0         |          | 683.8625      | 681            | 611         |
| DVR -26*C /24h      | 22.00      | 28.00   | 30.00   | 17.00     | 19.00   | 35.00   | 29.00   | 27,00   | 77.00       | 27.81            | DVR -26*C /24h  | 17      | 77        |           |        |           |          | 27.805        | 30.8           | 55.65       |
| DVR 0*C /24h        | 10.00      | 14.00   | 14.00   | 8.00      | 12.00   | 16.00   | 13,00   | 12.00   | 16.00       | 13.32            | DVR 0°C /24h    | 8       | 16        |           |        |           |          | 13.32         | 14.8           | 15.1        |
| DVR 23*C /72h       | 8.00       | 10.00   | 14.00   | 9.00      | 13.00   | 16.00   | 10.00   | 17.00   | 18.00       | 13.35            | DVR 23*C /72h   | 8       | 18        |           |        |           |          | 13.345        | 12.4           | 15.8        |
| DVR 70°C /24h       | 39.00      | 50.00   | 61.00   | 44.00     | 50.00   | 54.00   | 44.00   | 50,00   | 17.00       | 54 58            | DVR 70°C /24h   | 17      | 61        |           |        |           |          | 54.58         | 51.6           | 35.7        |
| Recipe ratios in %: |            | 10      | 35      |           |         |         |         |         | 55          | ,                | •               | _       |           |           | _      |           |          | Sum of recipe | ratios (should | 1 be 100%): |
|                     |            |         | Numbe   | er format | 12345.6 | 7       |         | Impo    | rt input da | ata from clipboa | rd Auto mix (ov | verwrit | e mixture |           | Auto m | ix (new   | mixture) | )             |                |             |

# In our example we noticed the high Elongation (EB) and high C-Set Values (DVR) at the same time.

- By changing the criteria the formulas can be improved: if we set EB to 550 max, this should improve the DVR as well
- When we select "Auto mix (new Mixture)" and accept the formula at score 513,27 this formula becomes new "Mixture 4".
- The result shows shorter EB still far from 550%, with improved DVR; but now Hardness has increased

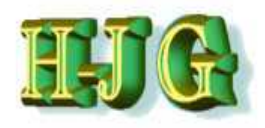

| GrafCompounder ve   | rsion 2.00 | 4       | -       |            |         |         |           |            |             | -               |                    |          |           |      |        |        |                   |               |                | - 8 %            |
|---------------------|------------|---------|---------|------------|---------|---------|-----------|------------|-------------|-----------------|--------------------|----------|-----------|------|--------|--------|-------------------|---------------|----------------|------------------|
| File Edit Help      |            |         |         |            |         |         | _         |            |             |                 |                    |          |           |      |        |        |                   |               |                |                  |
| Input data:         |            |         |         |            |         |         |           |            |             |                 | Criteria:          |          |           |      |        |        |                   | Output        |                |                  |
|                     | 50AL51     | 50AL512 | 50AL513 | 50AL514    | 50AL518 | 50AL516 | 50AL517   | 50AL518    | 50AL542     | 50AL45Tel       | Name               | Min      | Max       | From | To     | Wei    | Trd               |               |                |                  |
| Demo Data           |            |         | 1       |            |         |         |           |            |             |                 |                    |          |           |      |        |        | 0.4 F - 4775-6411 |               |                | TA I             |
|                     | Recipes:   |         |         |            |         |         |           |            |             |                 |                    |          |           |      |        |        |                   |               |                | <b>F</b>         |
| Ingredients:        | 50AL511    | 50AL512 | 50AL513 | 50AL514    | 50AL515 | 50AL516 | 50AL517 5 | 0AL518 5   | 0AL542 5    | 50AL45T         |                    |          |           |      |        |        |                   | 50AL45Test    | Mixture4       |                  |
| NR (SMR - 10)       | 100.00     | 100.00  | 100.00  | 100.00     | 100.00  | 100.00  | 100.00    | 100.00     | 100.00      | 100.00          | NR (SMR - 10)      | 100      | 100       |      |        |        |                   | 100           | 100            |                  |
| N330                | 10.00      | 30.00   | 50,00   | 25.00      | 45.00   | 75.00   | 45.00     | 65.00      | 50.00       | 48.23           | N330               | 10       | 75        | 48   | 53     | 2      | 5                 | 48.225        | 48             |                  |
| CaCO3               | 20.00      | 20.00   | 20.00   | 20.00      | 20.00   | 20.00   | 20.00     | 20.00      |             | 20.00           | CaCO3              | 0        | 20        |      |        |        |                   | 20            | 9              |                  |
| Naphtenic Oil       | 5.00       | 25.00   | 45.00   | 5.00       | 25.00   | 45.00   | 5.00      | 25.00      | 10.00       | 34.50           | Naphtenic Oil      | 5        | 45        |      |        |        |                   | 34.5          | 23.75          |                  |
| ZnO                 | 5.00       | 5.00    | 5.00    | 5.00       | 5.00    | 5.00    | 5.00      | 5.00       | 5.00        | 5.00            | ZnO                | 5        | 5         |      |        |        |                   | 5             | 5              |                  |
| Stearic Acid        | 2.00       | 2.00    | 2.00    | 2.00       | 2.00    | 2.00    | 2.00      | 2.00       | 2.00        | 2.00            | Stearic Acid       | 2        | 2         |      |        |        |                   | 2             | 2              |                  |
| IPPD                | 2.00       | 2.00    | 2.00    | 2.00       | 2.00    | 2.00    | 2.00      | 2.00       | 2.00        | 2.00            | IPPD               | 2        | 2         |      |        |        |                   | 2             | 2              | 3                |
| S                   | 1.50       | 1.50    | 1.50    | 1.50       | 1.50    | 1.50    | 1.50      | 1.50       | 0.25        | 1.50            | S                  | 0.25     | 1.5       |      |        |        |                   | 1.5           | 0.8125         |                  |
| TMTD - 80           |            |         |         |            |         |         | 6         |            | 1.00        | Vitin           | TMTD - 80          | 0        | 1         |      |        |        |                   |               | 0.55           |                  |
| CBS - 80            | 0.65       | 0.65    | 0.65    | 0.65       | 0.65    | 0.65    | Auto      | matic mis  | ding in pro | 00000           |                    |          | 21        |      |        |        |                   | 0.65          | 1.4475         |                  |
| Total               | 146.15     | 186.15  | 226.15  | 161.15     | 201.15  | 251.15  | 1         | maac mis   | ang in pro  | 00033           |                    |          | 251.1     | 5    |        |        |                   | 213.875       | 192.56         |                  |
| Properties:         |            |         |         |            |         |         |           |            |             |                 |                    |          |           |      |        |        |                   |               |                |                  |
| MooneyML(1+4) 100°C | 32.00      | 36.00   | 31.00   | 34.00      | 30.00   | 42.00   | 30        | ore or bes | I mixiure : | so far (lower i | s Dener) 4392.5880 | 2        | 60        |      |        |        |                   | 33.7975       | 37             |                  |
| Mooney t5 / 120°C   | 28.00      | 28.00   | 32.00   | 28.00      | 32.00   | 22.00   |           |            |             |                 |                    |          | 32        |      |        |        |                   | 29.2          | 20.05          |                  |
| Density             | 1.08       | 1.12    | 1.16    | 1.13       | 1.16    | 1.19    |           | Take       | best mix    | ture so far     | Cancel             |          | 1.2       |      |        |        |                   | 1.15685       | 1.1285         |                  |
| Hardness            | 42.00      | 41:00   | 40.00   | 48.00      | 48.00   | 52.00   |           |            |             |                 |                    |          | 61        | 40   | 45     | 5 1    | 10                | 44.875        | 50.55          |                  |
| M300                | 1.80       | 3.00    | 3.00    | 4.40       | 4.60    | 5.30    | 0.00      | 1.00       | 9.40        | 3.00            | M300               | 1.0      | 9.4       |      |        |        |                   | 3.8755        | 6.52           |                  |
| TS                  | 25.00      | 21.00   | 15.00   | 25.00      | 20.00   | 15.30   | 23.00     | 18.00      | 23.00       | 17.62           | TS                 | 15       | 25        | 20   |        |        |                   | 17.6155       | 20             |                  |
| EB                  | 785.00     | 725.00  | 690.00  | 715.00     | 705.00  | 615.00  | 560.00    | 590.00     | 540.00      | 683.86          | EB                 | 540      | 785       |      | 55     | 0 1    | 10                | 683.8625      | 611            |                  |
| DVR -26°C /24h      | 22.00      | 28.00   | 30.00   | 17.00      | 19.00   | 35.00   | 29.00     | 27.00      | 77.00       | 27.81           | DVR -26°C /24h     | 17       | 77        |      |        |        |                   | 27.805        | 55.65          |                  |
| DVR 0°C /24h        | 10.00      | 14.00   | 14.00   | 8.00       | 12.00   | 16.00   | 13.00     | 12.00      | 16.00       | 13.32           | DVR 0°C /24h       | 8        | 16        |      |        |        |                   | 13.32         | 15.1           |                  |
| DVR 23°C /72h       | 8.00       | 10.00   | 14.00   | 9.00       | 13.00   | 16.00   | 10.00     | 17.00      | 18.00       | 13.35           | DVR 23°C/72h       | 8        | 18        |      |        |        |                   | 13.345        | 15.8           |                  |
| DVR 70°C /24h       | 39.00      | 50.00   | 61.00   | 44.00      | 50.00   | 54.00   | 44.00     | 50.00      | 17.00       | 54.58           | DVR 70°C /24h      | 17       | 61        |      |        |        |                   | 54.58         | 35.7           |                  |
| Recipe ratios in %: |            | 10      | 35      |            |         |         |           |            | 55          | ,               |                    | _        |           |      | _      | _      | 7.                | Sum of recipe | ratios (should | 9 +<br>be 100%): |
|                     |            |         | Numbe   | er format: | 12345.6 | 37 💌    |           | Impor      | t input da  | ta from clipbo  | ard Auto mix (o    | verwrite | e mixture |      | uto mi | x (new | mixture)          | J             |                |                  |

#### In case of a conflict: we have a conflicting target between elongation (EB) and Hardness so we proceed using "Weight" and "Trdoff":

- On Hardness we change the weight to 10
- Elongation stays with the same weight of 10
- For CB N 330 we stay with 5 to stay close to the value at least.

#### Run with Auto mix (new mixture)

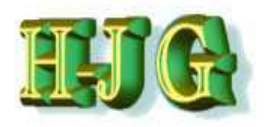

| File         Edit. Help           Input data:         50AL51         50AL51           Demo Data         Recipes:           Ingredients:         50AL51         50AL512           Ingredients:         50AL512         50AL512           NR (SMR - 10)         100.00         100.00           N330         10.00         30.00           CaC03         20.00         25.00           ZnO         5.00         5.00           Stearic Acid         2.00         2.00           S         1.50         1.50           TMTD - 80         -         -           CBS - 80         0.655         0.855           Total         146.15         186.15           Mooney/L(1+4) 100°C         32.00         36.00           Mooney/L(1+4) 100°C         32.00         28.00           Lardness         42.00         41.00           M300         1.89         3.00           TS         25.00         21.00           EB         785.00         725.00           DVR 2°C /24h         10.00         14.00           DVR 2°C /24h         10.00         14.00           DVR 70°C /24h         39.00                                                                                                    |                 |                |            |             |             |          |                                                                                                    |       |            |        |     |     |     |                  |             |             |
|----------------------------------------------------------------------------------------------------|-----------------|----------------|------------|-------------|-------------|----------|----------------------------------------------------------------------------------------------------|-------|------------|--------|-----|-----|-----|------------------|-------------|-------------|
| Input data:<br>SOAL51 SOAL51<br>Demo Data<br>Recipes:<br>Ingredients: SOAL51150AL512<br>NR (SIMR - 10) 100.00 100.00<br>N330 10.00 20.00<br>CaCO3 20.00 20.00<br>CaCO3 20.00 20.00<br>Stearic Acid 20.00 20.00<br>Stearic Acid 20.00 2.00<br>SPD 2.00 2.00<br>S 150 150<br>CBS - 80 0.65 0.65<br>Total 146.15 186.15<br>Properties:<br>Mooney/b1/120°C 32.00 36.00<br>Mooney 51/120°C 28.00 28.00<br>Density 108 12<br>Hardness 42.00 41.00<br>M300 180 3.00<br>TS 25.00 21.00<br>EB 785.00 725.00<br>DVR 2°C /24h 10.00 14.00<br>DVR 2°C /24h 39.00 50.00                                                                                                    |                 |                |            |             |             |          |                                                                                                    |       |            |        |     |     | _   |                  |             |             |
| SOAL 51         SOAL 51         SOAL 51           Demo Data         Recipes:           Ingredients:         SOAL 511 ISOAL 512 5           NR (SMR - 10)         100.00         100.00           N330         10.00         30.00           CaCO3         20.00         20.00           Na (SMR - 10)         500         25.00           Naghtenic Oil         5.00         5.00           Staric Acid         2.00         2.00           S         1.50         1.50           IMTD - 80         CSS - 80         0.65         0.65           CSS - 80         0.65         0.85         Total         146.15         186.15           Properties:         Mooneyth/1/120°C         28.00         28.00         28.00         28.00           Mooneyth/1/20°C         28.00         28.00         28.00         28.00         28.00           Lardneess         42.00         41.00         3.00         180         3.00           TS         25.00         21.00         28.00         28.00         28.00           DVR 28°C /24h         20.00         28.00         28.00         28.00         28.00           DVR 28°C /24h         0.00                                                                                                    |                 |                |            |             |             |          | Criteria:                                                                                                    |       |            |        |     |     |     | Output           |             |             |
| Demo Data         Recipes:           Ingredients:         50AL51150AL512 5           NR (SIR - 10)         100.00         100.00           N330         100.00         20.00           N330         20.00         20.00           Na (SIR - 10)         5.00         5.00           Staric Acid         2.00         2.00           ZhO         5.00         5.00           Stearic Acid         2.00         2.00           STMTD - 80         CES - 80         0.65         0.65           CBS - 80         0.65         0.65         1.50           Total         146.15         186.15           Properties:         Mooneyt51/120*C         28.00         28.00           Density         1.80         3.00         1.80         3.00           TS         25.00         21.00         25.00         226.00           DVR -28*C /24h         22.00         28.00         28.00         28.00           Density         1.80         3.00         TS         25.00         21.00           EB         785.00         725.00         275.00         20.00         28.00           DVR 23*C //24h         10.00         14.00                                                                                                    | AL512 50AL513   | 50AL514 50AL51 | 50AL516 50 | DALST SOALS | 18 50AL 543 | 50AL45Ta | Name                                                                                                    | Min   | Max        | From T | 0   | Wei | Trd |                  |             |             |
| Recipes:           Ingredients:         50AL51150AL5125           NR (SMR - 10)         100.00         100.00           N320         10.00         200.00           Naphtenic Oll         5.00         25.00           ZnO         5.00         5.00           Stearic Acid         2.00         2.00           PPD         2.00         2.00           Stearic Acid         0.05         0.65           CBS - 80         0.65         0.65           Total         146.15         186.15           Properties:         MooneyHL(1+4) 100°C         32.00         36.00           MooneyHL(1+4) 100°C         32.00         36.00         36.00           MaoneyHL(1+4) 100°C         32.00         28.00         28.00           Density         1.08         1.02         1.00           M300         1.80         30.00         180         30.00           DVR 25°C /24h         25.00         21.00         25.00           DVR 26°C /24h         10.00         14.00         14.00           DVR 26°C /24h         10.00         14.00         0.00           DVR 70°C /24h         39.00         50.00         10.0                                                                                                    |                 |                |            |             |             |          | and the second second s |       | diriting 1 |        |     |     |     |                  |             |             |
| Ingredients:         50AL51150AL512 fs           NR (SMR - 10)         100.00         100.00           N30         10.00         30.00           CaCO3         20.00         20.00           Naphtenic Oil         5.00         25.00           ZnO         5.00         5.00           Stearic Acid         2.00         2.00           S         1.50         2.00           S         1.50         1.50           CBS - 80         0.65         0.65           Total         146.15         186.15           Properties:         Mooney15/120*C         28.00           Mason         1.80         3.00           TS         25.00         21.00           B         785.00         725.00           DVR -28*C /24h         220.00         28.00           DVR 25*C /24h         20.00         14.00           DVR 70*C /24h         10.00         14.00                                                                                                    |                 |                |            |             |             |          |                                                                                                    |       |            |        |     |     |     |                  |             |             |
| NR (SIR - 10)         100.00         100.00           N330         10.00         30.00           CaCO3         20.00         20.00           Naphtenic Oil         5.00         25.00           ZhO         5.00         5.00           Stearic Acid         2.00         2.00           IPPD         2.00         2.00           S         1.50         1.50           TMTD - 80         -         -           CSB - 80         0.65         0.65           Total         146.15         186.15           Properties:         -         -           Mooneyt51 / 120*C         28.00         28.00           Density         1.88         3.00           TS         25.00         21.00           EB         785.00         725.00           DVR -26*C / 24h         20.00         28.00           DVR 0*C / 24h         10.00         14.00           DVR 25*C / 72h         8.00         10.00           DVR 70*C / 24h         10.00         10.00                                                                                                    | AL512 50AL513 5 | 0AL514 50AL515 | 50AL516 50 | AL517 50AL5 | 8 50AL542   | 50AL45T  |                                                                                                    |       |            |        |     |     |     | 50AL45Test Mit   | xture4      | Mixture5    |
| N330         10.00         30.00           CaCO3         20.00         20.00           CaCO3         20.00         20.00           Naphtenic Oil         5.00         25.00           ZnO         5.00         5.00           Stearic Acid         2.00         2.00           PPD         2.00         2.00           Stearic Acid         0.05         1.50           TMTD - 80         -         -           CBS - 80         0.65         0.65           Total         146.15         186.15           Properties:         -         -           Mooneylit / 120°C         28.00         28.00           Density         1.08         1.02           Hardness         42.00         41.00           M300         1.80         30.00           EB         785.00         725.00           DVR -26°C /24h         22.00         28.00           DVR 26°C /24h         10.00         14.00           DVR 70°C /24h         39.00         50.00                                                                                                    | 100.00 100.00   | 100.00 100.00  | 100.00     | 100.00 100. | 00 100.00   | 100.00   | NR (SMR - 10)                                                                                                    | 100   | 100        |        |     |     |     | 100              | 100         | 100         |
| CaCO3         20.00         20.00           Naphtenic Oil         5.00         25.00           ZnO         5.00         5.00           Stearic Acid         2.00         2.00           IPPD         2.00         2.00           S         1.50         1.50           TMTD - 80         CBS - 80         0.65         0.65           Total         146.15         186.15           Properties:                                                                                                    | 30.00 50.00     | 25.00 45.00    | 75.00      | 45.00 65.   | 00 50.00    | 48.23    | N330                                                                                                    | 10    | 75         | 48     | 52  | 5   |     | 48.225           | 48          | 50          |
| Naphtenic Oil         5 00         25 00           ZnO         5 00         5 00           ZnO         5 00         5 00           Steaic Acid         2 00         2 00           IPPD         2 00         2 00           S         1 50         1 50           TMTD - 80         CBS - 80         0.65         0.65           CBS - 80         0.65         0.65         7           MooneyML(1+4) 100°C         32 00         36.00           MooneyML(1+4) 100°C         28 00         28.00           Density         1 08         1.12           Hardness         42.00         41.00           M300         1.80         3.00           DVR 75C /24h         22.00         28.00           DVR 70°C /24h         10.00         14.00           DVR 70°C /24h         30.00         50.00                                                                                                    | 20.00 20.00     | 20.00 20.00    | 20.00      | 20.00 20.   | 00          | 20.00    | CaCO3                                                                                                    | 0     | 20         |        |     |     |     | 20               | 9           | 14.75       |
| ZnO         5.00         5.00           Stearic Acid         2.00         2.00           Stearic Acid         2.00         2.00           S         1.50         1.50           TMTD - 80         -         -           CBS - 80         0.65         0.655           Total         146.15         186.15           Properties:         -         -           Mooney.15.120°C         28.00         28.00           Density         1.08         1.12           Hardness         42.00         41.00           M300         1.80         3.00           TS         25.00         21.00           DVR -26°C /24h         22.00         28.00           DVR -26°C /24h         22.00         28.00           DVR -26°C /24h         20.00         1.400           DVR 26°C /24h         10.00         14.00           DVR 70°C /24h         39.00         50.00                                                                                                    | 25.00 45.00     | 5.00 25.00     | 45.00      | 5.00 25.    | 00 10.00    | 34.50    | Naphtenic Oil                                                                                                    | 5     | 45         |        |     |     |     | 34.5             | 23.75       | 35.8125     |
| Stearic Acid         2.00         2.00           IPD         2.00         2.00           S         1.50         1.50           TMTD - 80         -         -           CSB - 80         0.65         0.65           Total         146.15         186.15           Properties:         -         -           Mooney 15/120*C         28.00         28.00           Density         1.88         3.00           TS         25.00         21.00           EB         785.00         725.00           DVR 25*C /24h         22.00         28.00           DVR 25*C /72h         8.00         10.00           DVR 70*C /24h         10.00         14.00           DVR 70*C /24h         39.00         50.00                                                                                                    | 5.00 5.00       | 5.00 5.00      | 5.00       | 5.00 5.     | 00 5.00     | 5.00     | ZnO                                                                                                    | 5     | 5          |        |     |     |     | 5                | 5           | 5           |
| IPPD         2.00         2.00           S         1.50         1.50           TMTD - 80                                                                                                    | 2.00 2.00       | 2.00 2.00      | 2.00       | 2.00 2.     | 2.00        | 2.00     | Stearic Acid                                                                                                    | 2     | 2          |        |     |     |     | 2                | 2           | 2           |
| S         150         150           TMTD - 80         0.65         0.65           CES - 80         0.65         0.65           Total         146.15         186.15           Properties:                                                                                                    | 2.00 2.00       | 2.00 2.00      | 2.00       | 2.00 2.     | 2.00        | 2.00     | IPPD                                                                                                    | 2     | 2          |        |     |     |     | 2                | 2           | 2           |
| TMTD - 80         0.65         0.65           CBS - 80         0.65         0.65           Total         146.15         186.15           Properties:                                                                                                    | 1.50 1.50       | 1.50 1.50      | 1.50       | 1.50 1.     | 50 0.25     | 1.50     | S                                                                                                    | 0.25  | 1.5        |        |     |     |     | 1.5              | 0.8125      | 1,171875    |
| CBS - 80         0.65         0.65           Total         146.15         186.15           Properties:                                                                                                    |                 |                |            |             | 1.00        |          | TMTD - 80                                                                                                    | 0     | 1          |        |     |     |     |                  | 0.55        | 0.2625      |
| Total         146.15         186.15           Properties:                                                                                                    | 0.65 0.65       | 0.65 0.65      | 0.65       | 0.65 0.     | 65 2.10     | 0.65     | CBS - 80                                                                                                    | 0.65  | 21         |        |     |     |     | 0.65             | 1.4475      | 1.030625    |
| Properties:         32.00         36.00           Mooney (b/120°C)         28.00         28.00         28.00           Density         108         1.12         14ardness         42.00         41.00           Ma00         180         3.00         180         3.00         180         5.00           M300         180         3.00         180         3.00         15         25.00         21.00         E8         785.00         725.00         20.00         28.00         DVR .0°C /24h         20.00         28.00         DVR .0°C /24h         10.00         DVR .2°C /72h         8.00         10.00         DVR .2°C /72h         8.00         10.00         DVR .2°C /72h         8.00         10.00         DVR .2°C /72h         8.00         10.00         DVR .2°C /72h         8.00         10.00         DVR .2°C /72h         8.00         10.00         DVR .2°C /72h         8.00         10.00         DVR .2°C /72h         8.00         10.00         DVR .2°C /72h         8.00         10.00         DVR .2°C /72h         8.00         10.00         DVR .2°C /72h         8.00         10.00         10.00         DVR .2°C /72h         10.00         10.00         10.00         10.00         10.00         10.00         10.00         10.00 </td <td>186.15 226.15</td> <td>161.15 201.15</td> <td>251.15</td> <td>181.15 221.</td> <td>15 172.35</td> <td>213.88</td> <td>Total</td> <td>146.1</td> <td>5251.15</td> <td></td> <td>_</td> <td>_</td> <td></td> <td>213.875</td> <td>192.56</td> <td>212.0275</td> | 186.15 226.15   | 161.15 201.15  | 251.15     | 181.15 221. | 15 172.35   | 213.88   | Total                                                                                                    | 146.1 | 5251.15    |        | _   | _   |     | 213.875          | 192.56      | 212.0275    |
| Mooneytkll (1+4) 100°C         32.00         36.00           Mooneyt5 / 120°C         28.00         28.00           Density         1.08         1.12           Hardness         42.00         41.00           M300         1.80         3.00           TS         25.00         21.00           EB         785.00         725.00           DVR -26°C /24h         22.00         28.00           DVR 0°C /24h         10.00         14.00           DVR 23°C /72h         8.00         10.00           DVR 70°C /24h         39.00         50.00                                                                                                    |                 |                |            |             |             |          | 0                                                                                                    |       |            |        |     |     |     | 0                |             |             |
| Mooneyt5/120°C         28 00         28 00         28 00           Density         108         1.12           Hardness         42.00         41.00           M300         180         3.00           TS         25.00         21.00           EB         785.00         725.00           DVR -26°C /24h         22.00         28.00           DVR 0°C /24h         10.00         14.00           DVR 23°C /72h         8.00         10.00           DVR 70°C /24h         39.00         50.00                                                                                                    | 36.00 31.00     | 34.00 30.00    | 42.00      | 60.00 39    | 00 41.00    | 33.80    | MooneyML(1+4)                                                                                                    | 30    | 60         |        |     |     |     | 33.7975          | 37          | 33.625      |
| Density         106         1.12           Hardness         42.00         41.00           M300         1.80         3.00           TS         25.00         21.00           DVR 25:00         725.00         DVR           DVR 0°C /24h         20.00         48.00           DVR 0°C /24h         10.00         14.00           DVR 23°C /72h         8.00         10.00           DVR 70°C /24h         39.00         50.00                                                                                                    | 28.00 32.00     | 28.00 32.00    | 22.00      | 20.00 25    | 00 11.00    | 29.20    | Mooney 157                                                                                                    | 11    | 32         |        |     |     |     | 29.2             | 20.05       | 26.4875     |
| Hardness         42.00         41.00           M300         1.80         3.00           TS         25.00         21.00           EB         785.00         725.00           DVR -26'C /24h         22.00         28.00           DVR 0°C /24h         10.00         14.00           DVR 23°C /72h         8.00         10.00           DVR 70°C /24h         39.00         50.00                                                                                                    | 1.12 1.16       | 1.13 1.16      | 1 19       | 1.19 1.     | 20 1.11     | 1.16     | Density                                                                                                    | 1.08  | 1.2        |        |     |     |     | 1.15685          | 1,1285      | 1.146875    |
| M300         180         3.00           TS         25.00         21.00           EB         785.00         725.00           DVR-26°C /24h         22.00         28.00           DVR 0°C /24h         10.00         14.00           DVR 23°C /72h         8.00         10.00           DVR 70°C /24h         39.00         50.00                                                                                                    | 41.00 40.00     | 48.00 48.00    | 52.00      | 61.00 61.   | 00 59.00    | 44.88    | Hardness                                                                                                    | 40    | 61         | 40     | 45  | 10  |     | 44.875           | 50.55       | 44.9875     |
| TS         25.00         21.00           EB         785.00         725.00           DVR-26°C /24h         22.00         28.00           DVR 0°C /24h         10.00         14.00           DVR 23°C /72h         8.00         10.00           DVR 70°C /24h         39.00         50.00                                                                                                    | 3.00 3.00       | 4.40 4.60      | 5.30       | 8.00 7.     | 60 9.40     | 3,88     | M300                                                                                                    | 1.8   | 9.4        |        |     |     |     | 3.8755           | 6.52        | 4.68        |
| EB 78500 72500<br>DVR -267/24h 22.00 28.00<br>DVR 0°C /24h 10.00 14.00<br>DVR 23°C /72h 8.00 10.00<br>DVR 70°C /24h 39.00 50.00                                                                                                    | 21.00 15.00     | 25.00 20.00    | 15.30      | 23.00 18    | 00 23.00    | 17.62    | TS                                                                                                    | 15    | 25         | 20     |     |     |     | 17.6155          | 20          | 17.1        |
| DVR -26°C /24h         22.00         28.00           DVR 0°C /24h         10.00         14.00           DVR 23°C /72h         8.00         10.00           DVR 70°C /24h         39.00         50.00                                                                                                    | 725.00 690.00   | 715.00 705.00  | 615.00     | 560.00 590. | 00 540.00   | 683.86   | EB                                                                                                    | 540   | 785        |        | 550 | 10  |     | 683.8625         | 611         | 650.625     |
| DVR 0°C /24h         10 00         14.00           DVR 23°C /72h         8 00         10.00           DVR 70°C /24h         39 00         50.00                                                                                                    | 28.00 30.00     | 17.00 19.00    | 35.00      | 29.00 27.   | 00 77.00    | 27.81    | DVR -26°C /24h                                                                                                    | 17    | 77         |        |     |     |     | 27.805           | 55.65       | 42.3375     |
| DVR 23°C /72h 8.00 10.00<br>DVR 70°C /24h 39.00 50.00                                                                                                    | 14.00 14.00     | 8.00 12.00     | 16.00      | 13.00 12    | 16.00       | 13.32    | DVR 0°C/24h                                                                                                    | 8     | 16         |        |     |     |     | 13.32            | 15,1        | 14.525      |
| DVR 70°C /24h 39.00 50.00                                                                                                    | 10.00 14.00     | 9.00 13.00     | 16.00      | 10.00 17.   | 00 18.00    | 13.35    | DVR 23*C /72h                                                                                                    | 8     | 18         |        |     |     |     | 13.345           | 15.8        | 15.05       |
|                                                                                                    | 50.00 61.00     | 44.00 50.00    | 54.00      | 44.00 50    | 00 17:00    | 54,58    | DVR 70°C /24h                                                                                                    | 17    | 61         |        |     |     |     | 54.58            | 35.7        | 49.45       |
|                                                                                                    |                 |                |            |             |             |          |                                                                                                    |       |            |        |     |     |     |                  |             |             |
|                                                                                                    |                 |                | _          | _           | _           |          | -                                                                                                    | _     | _          |        | _   | _   | 7.  | -1               |             | 1.          |
| Recipe ratios in %:                                                                                                    | 73.75           |                | _          |             | 26.25       |          |                                                                                                    |       |            |        |     |     |     | Sum of recipe ra | tios (shoul | d be 100%): |
|                                                                                                    | 13.15           |                |            |             | 20.25       |          | 101                                                                                                    |       |            |        |     |     |     |                  |             |             |

#### The result shows

- Hardness is in target
- ICB N 330 has a minor increase

-However, Elongation is much too high, and DVR (C-Set) has increased again.

To solve the conflict, we set "Trdoff" to 10 on Elongation again and run Auto Mix

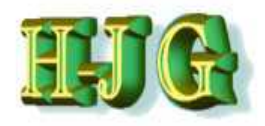

| nput data: 50<br>Demo Data Rec<br>Ingredients: 50/4<br>NR (SMR - 10) 1<br>N330 CaCO3 2<br>Naphtenic Oll ZnO<br>Stearic Acid                                                                                                    | 0AL51<br>AL5115<br>100.00<br>10.00<br>20.00<br>5.00<br>5.00 | 50AL512<br>50AL512 5<br>100.00<br>30.00<br>20.00 | 0AL513<br>0AL513 5<br>100.00<br>50.00 | 50AL514<br>0AL514 5<br>100.00<br>25.00 | 50AL515<br>0AL515 5<br>100.00<br>45.00 | 50AL516<br>0AL516 5<br>100.00  | 0AL517<br>0AL517 5<br>100.00 | 50AL518    | 50AL542 (      | 0AL45Tel           | Criteria:<br>Name                                                                                                    | Min  | Max    | From | To  | Wei | Trd | Output:  |          |
|----------------------------------------------------------------------------------------------------|-------------------------------------------------------------|--------------------------------------------------|---------------------------------------|----------------------------------------|----------------------------------------|--------------------------------|------------------------------|------------|----------------|--------------------|----------------------------------------------------------------------------------------------------|------|--------|------|-----|-----|-----|----------|----------|
| 50<br>Demo Data<br>Rete<br>Ingredients: 504<br>NR (SINR - 10) 1<br>N330<br>CaCO3 1<br>Naphtenic Oil<br>ZnO<br>Stearic Acid                                                                                                    | 0AL51<br>AL5115<br>100.00<br>10.00<br>20.00<br>5.00<br>5.00 | 50AL512<br>50AL512 5<br>100.00<br>30.00<br>20.00 | 0AL513<br>100.00<br>50.00             | 50AL514<br>0AL514 5<br>100.00<br>25.00 | 50AL515<br>0AL515 5<br>100.00<br>45.00 | 50AL516<br>50AL516 5<br>100.00 | 0AL517                       | 50AL518    | 50AL543 4      | 0AL45Te            | Name                                                                                                    | Min  | Max    | From | To  | Wei | Trd |          |          |
| Demo Data         Rec           Ingredients:         504           NIR (SIMR - 10)         1           N330         2           CaCO3         3           Naphtenic Oil         2nO           Stearic Acid         3                                                                                                    | AL5115<br>100.00<br>10.00<br>20.00<br>5.00<br>5.00          | 0AL512 5<br>100.00<br>30.00<br>20.00             | 0AL513 5<br>100.00<br>50.00           | 0AL5145<br>100.00<br>25.00             | 0AL5155<br>100.00                      | 0AL5165<br>100.00              | 0AL517 5<br>100.00           | 50AL518 :  | 0AL542 5       | 0AL45T             |                                                                                                    |      |        |      |     |     |     |          |          |
| Rec           Ingredients:         504           NR (SMR - 10)         1           N330         2           CaC03         3           Naphtenic Oil         2           ZnO         Stearic Acid                                                                                                    | AL5115<br>100.00<br>10.00<br>20.00<br>5.00<br>5.00          | 0AL512 5<br>100.00<br>30.00<br>20.00             | 0AL513 5<br>100.00<br>50.00           | 0AL514 5<br>100.00<br>25.00            | 0AL5155<br>100.00<br>45.00             | 0AL5165<br>100.00              | 0AL517 5                     | 50AL518 5  | 0AL542 5       | 0AL45T             |                                                                                                    |      |        |      |     |     |     |          |          |
| Ingredients: 504<br>NR (SMR - 10) 1<br>N330<br>CaCO3<br>Naphtenic Oil<br>ZnO<br>Stearic Acid                                                                                                    | AL5115<br>100.00<br>10.00<br>20.00<br>5.00<br>5.00          | 0AL512 5<br>100.00<br>30.00<br>20.00             | 0AL513 5<br>100.00<br>50.00           | 0AL5145<br>100.00<br>25.00             | 0AL5155<br>100.00<br>45.00             | 0AL516 5                       | 0AL517 5<br>100.00           | 50AL518 5  | 0AL542 5       | 0AL45T             |                                                                                                    |      |        |      |     |     |     |          |          |
| NR (SMR - 10) 1<br>N330<br>CaCO3<br>Naphtenic Oil<br>ZnO<br>Stearic Acid                                                                                                    | 100.00<br>10.00<br>20.00<br>5.00                            | 100.00<br>30.00<br>20.00                         | 100.00                                | 100.00<br>25.00                        | 100.00                                 | 100.00                         | 100.00                       | 100.00     |                |                    |                                                                                                    |      |        |      |     |     |     | Minture4 | lixture5 |
| N330<br>CaCO3<br>Naphtenic Oil<br>ZnO<br>Stearic Acid                                                                                                    | 10.00<br>20.00<br>5.00                                      | 30.00                                            | 50.00                                 | 25.00                                  | 45.00                                  |                                |                              | 100.00     | 100.00         | 100.00             | NR (SMR - 10)                                                                                                    | 100  | 100    |      |     | 1   |     | 100      | 100      |
| CaCO3<br>Naphtenic Oil<br>ZnO<br>Stearic Acid                                                                                                    | 20.00                                                       | 20.00                                            | 20.00                                 |                                        |                                        | 75.00                          | 45.00                        | 65.00      | 50.00          | 48.23              | N330                                                                                                    | 10   | 75     | 48   | 52  | 5   | 5   | 48       | 50       |
| Naphtenic Oil<br>ZnO<br>Stearic Acid                                                                                                    | 5.00                                                        | 05.00                                            | 20.00                                 | 20.00                                  | 20.00                                  | 20.00                          | 20.00                        | 20.00      |                | 20.00              | CaCO3                                                                                                    | 0    | 20     |      |     |     |     | 9        | 14.75    |
| ZnO<br>Stearic Acid                                                                                                    | 5.00                                                        | 25.00                                            | 45.00                                 | 5.00                                   | 25.00                                  | 45.00                          | 5.00                         | 25.00      | 10.00          | 34.50              | Naphtenic Oil                                                                                                    | 5    | 45     |      |     |     |     | 23.75    | 35.8125  |
| Stearic Acid                                                                                                    |                                                             | 5.00                                             | 5.00                                  | 5.00                                   | 5.00                                   | 5.00                           | 5.00                         | 5.00       | 5.00           | 5,00               | ZnO                                                                                                    | 5    | 5      |      |     |     |     | 5        | 5        |
|                                                                                                    | 2.00                                                        | 2.00                                             | 2.00                                  | 2.00                                   | 2.00                                   | 2.00                           | 2.00                         | 2.00       | 2.00           | 2.00               | Stearic Acid                                                                                                    | 2    | 2      |      |     |     |     | 2        | 2        |
| IPPD                                                                                                    | 2.00                                                        | 2.00                                             | 2.00                                  | 2.00                                   | 2.00                                   | 2.00                           | 2.00                         | 2.00       | 2.00           | 2.00               | IPPD                                                                                                    | 2    | 2      |      |     |     |     | 2        | 2        |
| S                                                                                                    | 1.50                                                        | 1.50                                             | 1.50                                  | 1.50                                   | 1.50                                   | 1.50                           | 1.50                         | 1.50       | 0.25           | 1.50               | S                                                                                                    | 0.25 | 1.5    |      |     |     |     | 0.8125   | 1.171875 |
| TMTD - 80                                                                                                    |                                                             |                                                  |                                       |                                        |                                        |                                | 1000                         |            | 1.00           | 10.3               | TMT0 - 80                                                                                                    | 0    | 1      |      |     |     |     | 0.55     | 0.2625   |
| CBS - 80                                                                                                    | 0.65                                                        | 0.65                                             | 0.65                                  | 0.65                                   | 0.65                                   | 0.65                           | Auto                         | matic mi   | king in pro    | cess               |                                                                                                    |      | 21     |      |     |     |     | 1.4475   | 1.030625 |
| Total 1                                                                                                    | 146.15                                                      | 186.15                                           | 226.15                                | 161.15                                 | 201.15                                 | 251.15                         | 1                            |            |                |                    |                                                                                                    |      | 251.15 |      |     |     |     | 192.56   | 212.0275 |
| Properties:                                                                                                    |                                                             |                                                  |                                       |                                        |                                        |                                | 80                           | ore of bor | t misture o    | a for downriv      | bottory 4000 0526                                                                                                    |      |        |      |     |     |     |          |          |
| MooneyML(1+4) 100°C                                                                                                    | 32.00                                                       | 36.00                                            | 31.00                                 | 34.00                                  | 30.00                                  | 42.00                          | 30                           | ore of pes | a maxime s     | o lai (lowel is    | s better), 4968.0520                                                                                                    |      | 60     |      |     |     |     | 37       | 33.625   |
| Mooney t5 / 120°C                                                                                                    | 28.00                                                       | 28.00                                            | 32.00                                 | 28.00                                  | 32.00                                  | 22.00                          |                              |            |                |                    |                                                                                                    |      | 32     |      |     |     |     | 20.05    | 26.4875  |
| Density                                                                                                    | 1.08                                                        | 1.12                                             | 1.16                                  | 1,13                                   | 1.16                                   | 1.19                           |                              | Tak        | e best mixt    | ure so far         | Cancel                                                                                                    |      | 1.2    |      |     |     |     | 1.1285   | 1.146875 |
| Hardness                                                                                                    | 42.00                                                       | 41.00                                            | 40.00                                 | 48.00                                  | 48,00                                  | 52.00                          |                              |            |                |                    |                                                                                                    |      | 61     | 40   | 45  | 10  | 5   | 50.55    | 44.9875  |
| M300                                                                                                    | 1.80                                                        | 3.00                                             | 3.00                                  | 4.40                                   | 4.60                                   | 5.30                           | 0.00                         | 1.00       | 9,40           | 3.00               | M300                                                                                                    | 1.0  | 9.4    |      |     |     |     | 6.52     | 4.68     |
| TS                                                                                                    | 25.00                                                       | 21.00                                            | 15.00                                 | 25.00                                  | 20.00                                  | 15.30                          | 23.00                        | 18.00      | 23.00          | 17.62              | TS                                                                                                    | 15   | 25     | 20   |     |     |     | 20       | 17.1     |
| EB 7                                                                                                    | 785.00                                                      | 725.00                                           | 690.00                                | 715.00                                 | 705.00                                 | 615:00                         | 560.00                       | 590.00     | 540.00         | 683.86             | EB                                                                                                    | 540  | 785    |      | 550 | 10  | 10  | 611      | 650.625  |
| DVR -26°C /24h                                                                                                    | 22.00                                                       | 28.00                                            | 30.00                                 | 17.00                                  | 19.00                                  | 35.00                          | 29.00                        | 27.00      | 77.00          | 27.81              | DVR -26°C /24h                                                                                                    | 17   | 77     |      |     |     |     | 55.65    | 42.3375  |
| DVR 0°C /24h                                                                                                    | 10.00                                                       | 14.00                                            | 14.00                                 | 8.00                                   | 12.00                                  | 16.00                          | 13.00                        | 12.00      | 16.00          | 13.32              | DVR 0°C /24h                                                                                                    | 8    | 16     |      |     |     |     | 15.1     | 14.525   |
| DVR 23°C /72h                                                                                                    | 8.00                                                        | 10.00                                            | 14.00                                 | 9.00                                   | 13.00                                  | 16,00                          | 10.00                        | 17.00      | 18.00          | 13.35              | DVR 23°C /72h                                                                                                    | 8    | 18     |      |     |     |     | 15.8     | 15.05    |
| Chief and a state of the state of the state |                                                             |                                                  |                                       |                                        | and the state of the state of          | and in the same size           |                              |            | and the second | and the set of the | the state of the state of the s | 100  | 100    |      |     |     |     |          |          |

The score at 4988 shows, that the conflict can not be solved (at least with this small example database).

 We removed 50AL45Test column from the output to allow the comparison of only Mixture 4 and Mixture 5 with the next one.

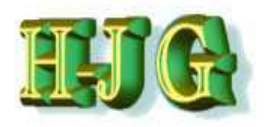

| GrafCompounder ve   | ersion 2.00 | 4       | -       | 1       |         |         |           | Sec.    |             | 10.0            |                |          |           |      |        |        |          |               | 18             | - = X       |
|---------------------|-------------|---------|---------|---------|---------|---------|-----------|---------|-------------|-----------------|----------------|----------|-----------|------|--------|--------|----------|---------------|----------------|-------------|
| File Edit Help      |             |         |         |         |         |         | _         | _       |             |                 |                |          |           |      |        | _      |          |               |                |             |
| nput data:          |             |         |         |         |         |         |           |         |             |                 | Criteria:      |          |           |      |        |        |          | Output:       |                |             |
|                     | 50AL51      | 50AL512 | 50AL513 | 50AL514 | 50AL516 | 50AL516 | 50AL517   | 50AL518 | 50AL542     | SOAL45Te        | Name           | Min      | Max       | From | To     | Wel    | Trd      |               |                |             |
| Demo Data           |             |         |         |         |         |         |           |         |             |                 |                |          |           |      |        |        |          |               |                |             |
|                     | Recipes:    |         |         |         |         |         |           |         |             |                 |                |          |           |      |        |        |          |               |                |             |
| Ingredients:        | 50AL511     | 50AL512 | 50AL513 | 50AL514 | 50AL515 | 50AL516 | 50AL517 5 | 50AL518 | 50AL542     | 50AL45T         |                |          |           |      |        |        |          | dixture4      | Aixture5       | Mixture6    |
| NR (SMR - 10)       | 100.00      | 100.00  | 100.00  | 100.00  | 100.00  | 100.00  | 100.00    | 100.00  | 100.00      | 100.00          | NR (SMR - 10)  | 100      | 100       |      |        |        |          | 100           | 100            | 100         |
| N330                | 10.00       | 30.00   | 50.00   | 25.00   | 45.00   | 75.00   | 45.00     | 65.00   | 50.00       | 48.23           | N330           | 10       | 75        | 48   | 52     | 2 5    |          | 48            | 50             | 50          |
| CaCO3               | 20.00       | 20.00   | 20.00   | 20.00   | 20.00   | 20.00   | 20.00     | 20.00   |             | 20.00           | CaCO3          | 0        | 20        |      |        |        |          | 9             | 14.75          | 3.95        |
| Naphtenic Oil       | 5.00        | 25.00   | 45,00   | 5.00    | 25.00   | 45.00   | 5.00      | 25.00   | 10.00       | 34.50           | Naphtenic Oil  | 5        | 45        |      |        |        |          | 23.75         | 35.8125        | 16.9125     |
| ZnO                 | 5.00        | 5.00    | 5.00    | 5.00    | 5.00    | 5.00    | 5.00      | 5.00    | 5,00        | 5.00            | ZnO            | 5        | 5         |      |        |        |          | 5             | 5              | 5           |
| Stearic Acid        | 2.00        | 2.00    | 2.00    | 2.00    | 2.00    | 2.00    | 2.00      | 2.00    | 2.00        | 2.00            | Stearic Acid   | 2        | 2         |      |        |        |          | 2             | 2              | 2           |
| IPPD                | 2.00        | 2.00    | 2.00    | 2.00    | 2.00    | 2.00    | 2.00      | 2.00    | 2.00        | 2.00            | IPPD           | 2        | 2         |      |        |        |          | 2             | 2              | 2           |
| S                   | 1.50        | 1.50    | 1.50    | 1.50    | 1.50    | 1.50    | 1.50      | 1.50    | 0.25        | 1.50            | S              | 0.25     | 1.5       |      |        |        |          | 0.8125        | 1.171875       | 0.496875    |
| TMTD - 80           |             |         |         |         |         |         |           |         | 1.00        |                 | TMTD - 80      | 0        | 1         |      |        |        |          | 0.55          | 0.2625         | 0.8025      |
| CBS - 80            | 0.65        | 0.65    | 0.65    | 0.65    | 0.65    | 0,65    | 0.65      | 0.65    | 2.10        | 0.65            | CBS - 80       | 0.65     | 21        |      |        |        |          | 1.4475        | 1.030625       | 1.813625    |
| Total               | 146,15      | 186.15  | 226.15  | 161.15  | 201.15  | 251.15  | 181.15    | 221.15  | 172.35      | 213.88          | Total          | 146.1    | 5251.15   | 8    | _      | -      |          | 192.56        | 212.0275       | 182.9755    |
| Properties:         |             |         |         |         |         |         |           |         |             |                 | 0              |          |           |      |        |        |          |               |                |             |
| MooneyML(1+4) 100°C | 32.00       | 36.00   | 31.00   | 34.00   | 30.00   | 42.00   | 60.00     | 39.00   | 41.00       | 33.80           | MooneyML(1+4)  | 30       | 60        |      |        |        |          | 37            | 33.625         | 39.025      |
| Mooney t5 / 120°C   | 28.00       | 28.00   | 32.00   | 28.00   | 32.00   | 22.00   | 20.00     | 25.00   | 11.00       | 29.20           | Mooney t5 /    | 11       | 32        |      |        |        |          | 20.05         | 26.4875        | 15.1475     |
| Density             | 1.08        | 1,12    | 1.16    | 1.13    | 1.16    | 1.19    | 1.19      | 1.20    | 1.11        | 1.16            | Density        | 1.08     | 1.2       |      |        |        |          | 1.1285        | 1.146875       | 1.119875    |
| Hardness            | 42.00       | 41.00   | 40.00   | 48.00   | 48,00   | 52.00   | 61.00     | 61.00   | 59.00       | 44.88           | Hardness       | 40       | 61        | 40   | 45     | 5 10   |          | 50.55         | 44.9875        | 55.2475     |
| M300                | 1.80        | 3.00    | 3.00    | 4.40    | 4.60    | 5,30    | 8.00      | 7.60    | 9.40        | 3.88            | M300           | 1.8      | 9.4       |      |        |        |          | 6.52          | 4.68           | 8.136       |
| TS                  | 25.00       | 21.00   | 15.00   | 25.00   | 20.00   | 15.30   | 23.00     | 18.00   | 23.00       | 17.62           | TS             | 15       | 25        | 20   |        |        |          | 20            | 17.1           | 21.42       |
| EB                  | 785.00      | 725.00  | 690.00  | 715.00  | 705.00  | 615.00  | 560.00    | 590.00  | 540.00      | 683.86          | EB             | 540      | 785       |      | 550    | 0 10   | 10       | 611           | 650.625        | 569.625     |
| DVR -26°C /24h      | 22.00       | 28.00   | 30.00   | 17.00   | 19.00   | 35,00   | 29.00     | 27.00   | 77.00       | 27.81           | DVR -26°C /24h | 17       | 77        |      |        |        |          | 55.65         | 42.3375        | 67.7175     |
| DVR 0°C /24h        | 10.00       | 14.00   | 14.00   | 8.00    | 12.00   | 16.00   | 13.00     | 12.00   | 16.00       | 13.32           | DVR 0°C/24h    | 8        | 16        |      |        |        |          | 15.1          | 14.525         | 15.605      |
| DVR 23*C /72h       | 8.00        | 10.00   | 14.00   | 9.00    | 13.00   | 16.00   | 10.00     | 17.00   | 18.00       | 13.35           | DVR 23°C/72h   | 8        | 18        |      |        |        |          | 15.8          | 15.05          | 17.21       |
| DVR 70°C /24h       | 39.00       | 50,00   | 61.00   | 44.00   | 50.00   | 54.00   | 44.00     | 50.00   | 17.00       | 54.58           | DVR 70°C/24h   | 17       | 61        |      |        |        |          | 35.7          | 49.45          | 25.69       |
|                     |             |         |         |         |         |         |           |         |             |                 |                |          |           |      |        |        |          |               |                |             |
| -                   |             |         |         |         | _       |         |           | _       |             |                 | -              |          |           |      |        |        |          | -(            |                | • ا         |
| Recipe ratios in %: |             |         |         |         |         |         |           |         |             |                 |                |          |           |      |        |        |          | Sum of recipe | ratios (should | d be 100%): |
|                     |             |         | 19.75   |         |         |         |           |         | 80.25       |                 |                |          |           |      |        |        |          | 100           |                |             |
|                     |             |         | Numbe   | rformat | 12245.6 | 7       |           | Impo    | rt innut de | ta from clinhos | Auto mix (or   | ionwrite | a mixtura |      | uto mi | (naw n | (arutvic | 1             |                |             |

The analysis of the result is:

- Hardness at 55ShA again
- Elongation at 570% now close to target and DVR 70C is improved
- CB N330 is at 50 phr, which is in target

# We then set "Trdoff" to 10 on hardness again and run Auto Mix, overwriting Mixture 6

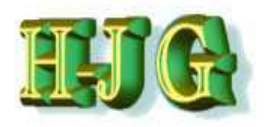

| GrafCompounder ve   | ersion 2.00     | 4       | -       |            | 1       |         |           |         |             | 100             |                 |          |            |      |              |        |         |                 |              | - = ×       |
|---------------------|-----------------|---------|---------|------------|---------|---------|-----------|---------|-------------|-----------------|-----------------|----------|------------|------|--------------|--------|---------|-----------------|--------------|-------------|
| File Edit Help      |                 |         |         |            |         |         |           | _       |             |                 |                 |          |            |      |              |        |         |                 |              |             |
| Input data:         | r               |         |         |            |         |         |           |         |             |                 | Criteria:       |          |            |      |              |        |         | Output:         |              |             |
|                     | 50AL51          | 50AL512 | 50AL51  | 50AL51-    | 50AL515 | 50AL516 | 50AL517   | 50AL518 | 50AL542     | 50AL 45Te       | Name            | Min      | Max        | From | To           | Wei    | Trd     |                 |              |             |
| Demo Data           |                 |         |         |            |         |         |           |         |             |                 |                 |          | 1.0 - 50/2 |      | in the state |        |         |                 | 1            |             |
|                     | <b>Recipes:</b> |         |         |            |         |         |           |         |             |                 |                 |          |            |      |              |        |         |                 |              |             |
| Ingredients:        | 50AL511         | 50AL512 | 50AL513 | 50AL514    | 50AL515 | 50AL516 | 50AL517 8 | 50AL518 | 50AL542     | 50AL45T         |                 |          |            |      |              |        |         | Mixture4 N      | lixture5     | Mixture7    |
| NR (SMR - 10)       | 100.00          | 100.00  | 100.00  | 100.00     | 100.00  | 100.00  | 100.00    | 100.00  | 100.00      | 100.00          | NR (SMR - 10)   | 100      | 100        |      |              |        |         | 100             | 100          | 100         |
| N330                | 10.00           | 30.00   | 50.00   | 25.00      | 45.00   | 75.00   | 45.00     | 65.00   | 50.00       | 48.23           | N330            | 10       | 75         | 48   | 52           | 5      |         | 48              | 50           | 50          |
| CaCO3               | 20.00           | 20.00   | 20.00   | 20.00      | 20.00   | 20.00   | 20.00     | 20.00   |             | 20.00           | CaCO3           | 0        | 20         |      |              |        |         | 9               | 14.75        | 13.1        |
| Naphtenic Oil       | 5,00            | 25.00   | 45.00   | 5.00       | 25.00   | 45.00   | 5.00      | 25.00   | 10.00       | 34.50           | Naphtenic Oil   | 5        | 45         |      |              |        |         | 23.75           | 35.8125      | 32.925      |
| ZnO                 | 5.00            | 5.00    | 5.00    | 5.00       | 5.00    | 5.00    | 5.00      | 5.00    | 5.00        | 5.00            | ZnO             | 5        | 5          |      |              |        |         | 5               | 5            | 5           |
| Stearic Acid        | 2.00            | 2.00    | 2.00    | 2.00       | 2.00    | 2.00    | 2.00      | 2.00    | 2.00        | 2.00            | Stearic Acid    | 2        | 2          |      |              |        |         | 2               | 2            | 2           |
| IPPD                | 2.00            | 2.00    | 2.00    | 2.00       | 2.00    | 2.00    | 2.00      | 2.00    | 2.00        | 2.00            | IPPD            | 2        | 2          |      |              |        |         | 2               | 2            | 2           |
| S                   | 1.50            | 1.50    | 1.50    | 1.50       | 1.50    | 1.50    | 1.50      | 1.50    | 0.25        | 1.50            | S               | 0.25     | 1.5        |      |              |        |         | 0.8125          | 1.171875     | 1.06875     |
| TMTD - 80           |                 |         |         |            |         |         |           |         | 1.00        |                 | TMTD - 80       | 0        | 1          |      |              |        |         | 0.55            | 0.2625       | 0.345       |
| CBS - 80            | 0.65            | 0.65    | 0.65    | 0.65       | 0.65    | 0.65    | 0.65      | 0.65    | 2.10        | 0.65            | CBS - 80        | 0.65     | 21         |      |              |        |         | 1.4475          | 1.030625     | 1.15025     |
| Total               | 146.15          | 186.15  | 226.15  | 161.15     | 201.15  | 251.15  | 181.15    | 221.15  | 172.35      | 213.88          | Total           | 146.1    | 5251.15    |      | _            |        | _       | 192.56          | 212.0275     | 207.589     |
| Properties:         |                 |         |         |            |         |         |           |         |             |                 |                 |          |            |      |              |        |         |                 |              |             |
| MooneyML(1+4) 100°C | 32.00           | 36.00   | 31.00   | 34.00      | 30.00   | 42.00   | 60,00     | 39.00   | 41.00       | 33.80           | MooneyML(1+4)   | 30       | 60         |      |              |        |         | 37              | 33.625       | 34.45       |
| Mooney t5 / 120°C   | 28.00           | 28.00   | 32.00   | 28.00      | 32.00   | 22.00   | 20.00     | 25.00   | 11.00       | 29.20           | Mooney t5 /     | 11       | 32         |      |              |        |         | 20.05           | 26.4875      | 24.755      |
| Density             | 1.08            | 1.12    | 1.16    | 1.13       | 1.16    | 1.19    | 1.19      | 1.20    | 1.11        | 1.16            | Density         | 1.08     | 1.2        |      |              |        |         | 1.1285          | 1,146875     | 1.14275     |
| Hardness            | 42.00           | 41.00   | 40.00   | 48.00      | 48.00   | 52.00   | 61.00     | 61.00   | 59.00       | 44.88           | Hardness        | 40       | 61         | 40   | 45           | 10     | 10      | 50.55           | 44.9875      | 46.555      |
| M300                | 1.80            | 3.00    | 3.00    | 4.40       | 4.60    | 5.30    | 8.00      | 7.60    | 9.40        | 3.88            | M300            | 1.8      | 9.4        |      |              |        |         | 6.52            | 4.68         | 5.208       |
| TS                  | 25.00           | 21.00   | 15.00   | 25.00      | 20.00   | 15.30   | 23.00     | 18.00   | 23.00       | 17.62           | TS              | 15       | 25         | 20   |              |        |         | 20              | 17.1         | 17.76       |
| EB                  | 785.00          | 725.00  | 690.00  | 715.00     | 705.00  | 615.00  | 560.00    | 590.00  | 540,00      | 683.86          | EB              | 540      | 785        |      | 550          | 10     |         | 611             | 650.625      | 638.25      |
| DVR -26*C /24h      | 22.00           | 28.00   | 30.00   | 17.00      | 19.00   | 35.00   | 29.00     | 27.00   | 77.00       | 27.81           | DVR -26*C/24h   | 17       | 77         |      |              |        |         | 55.65           | 42.3375      | 46.215      |
| DVR 0°C /24h        | 10.00           | 14.00   | 14.00   | 8.00       | 12.00   | 16.00   | 13,00     | 12.00   | 16.00       | 13.32           | DVR 0*C/24h     | 8        | 16         |      |              |        |         | 15.1            | 14.525       | 14.69       |
| DVR 23°C /72h       | 8.00            | 10.00   | 14.00   | 9.00       | 13.00   | 16.00   | 10.00     | 17.00   | 18.00       | 13.35           | DVR 23"C /72h   | 8        | 18         |      |              |        |         | 15.8            | 15.05        | 15.38       |
| DVR 70°C /24h       | 39.00           | 50.00   | 61.00   | 44.00      | 50.00   | 54.00   | 44.00     | 50.00   | 17.00       | 54.58           | DVR 70°C /24h   | 17       | 61         |      |              |        | _       | 35.7            | 49.45        | 45.82       |
|                     |                 |         |         |            |         |         |           |         |             |                 |                 |          |            |      |              |        |         |                 |              |             |
| વર                  |                 |         |         |            |         |         |           |         |             |                 | 4               | _        |            | _    |              |        | 7.4     | -               |              |             |
| Recipe ratios in %: | _               | _       | 65 E    |            |         |         |           | _       | 34 E        |                 |                 |          |            |      |              |        |         | Sum of recipe r | atios (shoul | 1 be 100%): |
|                     |                 |         | 05.5    |            | ,       | 1125    | -         |         | 34.5        |                 | 41              |          |            |      |              |        |         |                 |              |             |
|                     |                 |         | Numbe   | er format: | 12345.6 | 57      |           | Impo    | irt input d | ata from clipbo | ard Auto mix (o | verwrite | e mixture  |      | uto mix      | (new m | ixture) | J               |              |             |

#### The analysis of this result is:

- Hardness is at 45ShA again

- Elongation is at 640%, now far from target again, and DVR 70C much higher as before

- CB N330 with 50 phr is in target

#### **Conclusion:**

- Weight and Trdoff are tools for optimization in case of conflicting targets

# **Mixing Manually**

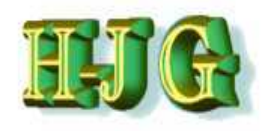

| GrafCompounder ver  | rsian 2.00 | 4       | -        |         |         |         |         |         |                                                                                                    | 1 1 1 1 1 1 1 1 1 1 1 1 1 1 1 1 1 1 1                                                                                                    |                |       |         |      |    |     |     |                                |                |    |
|---------------------|------------|---------|----------|---------|---------|---------|---------|---------|----------------------------------------------------------------------------------------------------|----------------------------------------------------------------------------------------------------|----------------|-------|---------|------|----|-----|-----|--------------------------------|----------------|----|
| File Edit Help      |            |         |          |         |         |         |         |         |                                                                                                    |                                                                                                    |                |       |         |      |    |     | -   |                                |                |    |
| nput data:          |            |         | _        |         | _       |         |         |         |                                                                                                    |                                                                                                    | Criteria:      |       |         |      |    |     |     | Output                         |                | _  |
|                     | 50AL51     | 50AL512 | 50AL513  | 50AL514 | 50AL515 | 50AL516 | 50AL517 | 50AL518 | 50AL542                                                                                                    | 50AL45Te                                                                                                    | Name           | Min   | Max     | From | To | Wel | Trd |                                |                |    |
| Demo Data           |            |         |          |         |         |         |         |         | Contraction of the local division of the local division of the loc | and the second second s |                |       |         |      |    |     |     |                                |                | F  |
| 101010101010101     | Recipes:   |         |          |         |         |         |         |         |                                                                                                    |                                                                                                    |                |       |         |      |    |     |     |                                |                | 1  |
| Ingredients:        | 50AL511    | 50AL512 | 50AL513  | 50AL514 | 50AL515 | 50AL516 | 50AL517 | 50AL518 | 50AL542                                                                                                    | 50AL45T                                                                                                    |                |       |         |      |    |     |     | 50AL54Test                     |                |    |
| NR (SMR - 10)       | 100.00     | 100.00  | 100.00   | 100,00  | 100.00  | 100.00  | 100.00  | 100.00  | 100.00                                                                                                    | 100.00                                                                                                    | NR (SMR - 10)  | 100   | 100     |      |    |     |     | 100                            |                |    |
| N330                | 10.00      | 30.00   | 50.00    | 25.00   | 45.00   | 75.00   | 45.00   | 65.00   | 50.00                                                                                                    | 48.23                                                                                                    | N330           | 10    | 75      | 48   | 5  | 2   |     | 48.15                          |                |    |
| CaCO3               | 20.00      | 20.00   | 20.00    | 20.00   | 20.00   | 20.00   | 20.00   | 20.00   |                                                                                                    | 20.00                                                                                                    | CaCO3          | 0     | 20      |      |    |     |     | 20                             |                |    |
| Naphtenic Oil       | 5.00       | 25.00   | 45.00    | 5.00    | 25.00   | 45.00   | 5.00    | 25.00   | 10.00                                                                                                    | 34.50                                                                                                    | Naphtenic Oil  | 5     | 45      |      |    |     |     | 34,4                           |                |    |
| ZnO                 | 5.00       | 5.00    | 5.00     | 5.00    | 5.00    | 5.00    | 5.00    | 5.00    | 5,00                                                                                                    | 5.00                                                                                                    | ZnO            | 5     | 5       |      |    |     |     | 5                              |                |    |
| Stearic Acid        | 2.00       | 2.00    | 2.00     | 2.00    | 2.00    | 2.00    | 2.00    | 2.00    | 2.00                                                                                                    | 2.00                                                                                                    | Stearic Acid   | 2     | 2       |      |    |     |     | 2                              |                |    |
| IPPD                | 2.00       | 2.00    | 2.00     | 2.00    | 2.00    | 2.00    | 2.00    | 2.00    | 2.00                                                                                                    | 2.00                                                                                                    | IPPD           | 2     | 2       |      |    |     |     | 2                              |                |    |
| S                   | 1.50       | 1.50    | 1.50     | 1.50    | 1.50    | 1.50    | 1.50    | 1.50    | 0.25                                                                                                    | 1.50                                                                                                    | S              | 0.25  | 1.5     |      |    |     |     | 1.5                            |                |    |
| TMTD - 80           |            |         |          |         |         |         |         |         | 1.00                                                                                                    | (                                                                                                    | TMTD - 80      | 0     | 1       |      |    |     |     |                                |                |    |
| CBS - 80            | 0.65       | 0.65    | 0.65     | 0.65    | 0.65    | 0.65    | 0.65    | 0.65    | 2.10                                                                                                    | 0.65                                                                                                    | CBS - 80       | 0.65  | 21      |      |    |     |     | 0.65                           |                |    |
| Total               | 146.15     | 186.15  | 226.15   | 161.15  | 201.15  | 251.15  | 181.15  | 221.15  | 172.35                                                                                                    | 213.88                                                                                                    | Total          | 146.1 | 5251.13 | ð    |    | -   |     | 213.7                          |                |    |
| Properties:         |            |         |          |         |         |         |         |         |                                                                                                    |                                                                                                    |                |       |         |      |    |     |     |                                |                |    |
| MooneyML(1+4) 100°C | 32.00      | 36.00   | 31.00    | 34.00   | 30.00   | 42.00   | 60.00   | 39.00   | 41.00                                                                                                    | 33.80                                                                                                    | MooneyML(1+4)  | 30    | 60      |      |    |     |     | 33.81                          |                |    |
| Mooney t5 / 120°C   | 28.00      | 28:00   | 32.00    | 28.00   | 32.00   | 22.00   | 20.00   | 25.00   | 11.00                                                                                                    | 29.20                                                                                                    | Mooney 157     | 11    | 32      |      |    |     |     | 29.22                          |                |    |
| Density             | 1.08       | 1,12    | 1.16     | 1.13    | 1.16    | 1.19    | 1.19    | 1.20    | 1.11                                                                                                    | 1.16                                                                                                    | Density        | 1.08  | 1.2     |      |    |     |     | 1.157                          |                |    |
| Hardness            | 42.00      | 41.00   | 40.00    | 48.00   | 48.00   | 52.00   | 61.00   | 61.00   | 59.00                                                                                                    | 44.88                                                                                                    | Hardness       | 40    | 61      | 40   | 4  | 5   |     | 44.88                          |                |    |
| M300                | 1.80       | 3.00    | 3.00     | 4.40    | 4.60    | 5.30    | 8.00    | 7.60    | 9.40                                                                                                    | 3.88                                                                                                    | M300           | 1.8   | 9.4     |      |    |     |     | 3.893                          |                |    |
| TS                  | 25.00      | 21.00   | 15.00    | 25.00   | 20.00   | 15.30   | 23,00   | 18:00   | 23.00                                                                                                    | 17.62                                                                                                    | TS             | 15    | 25      |      |    |     |     | 17.649                         |                |    |
| EB                  | 785.00     | 725.00  | 690.00   | 715.00  | 705.00  | 615.00  | 560.00  | 590.00  | 540.00                                                                                                    | 683.86                                                                                                    | EB             | 540   | 785     |      |    |     |     | 683.65                         |                |    |
| DVR -26*C /24h      | 22.00      | 28.00   | 30.00    | 17.00   | 19.00   | 35.00   | 29.00   | 27.00   | 77.00                                                                                                    | 27.81                                                                                                    | DVR -26*C /24h | 17    | 77      |      |    |     |     | 27.73                          |                |    |
| DVR 0*C /24h        | 10.00      | 14.00   | 14.00    | 8.00    | 12.00   | 16.00   | 13.00   | 12.00   | 16.00                                                                                                    | 13.32                                                                                                    | DVR 0°C /24h   | 8     | 16      |      |    |     |     | 13.3                           |                |    |
| DVR 23°C /72h       | 8.00       | 10.00   | 14.00    | 9.00    | 13.00   | 16.00   | 10.00   | 17.00   | 18.00                                                                                                    | 13.35                                                                                                    | DVR 23*C /72h  | 8     | 18      |      |    |     |     | 13.32                          |                |    |
| DVR 70°C /24h       | 39.00      | 50.00   | 61.00    | 44,00   | 50.00   | 54.00   | 44.00   | 50.00   | 17.00                                                                                                    | 54.58                                                                                                    | DVR 70°C /24h  | 17    | 61      |      |    |     |     | 54.61                          |                |    |
|                     |            |         |          |         |         |         |         |         |                                                                                                    |                                                                                                    |                |       |         |      |    |     |     |                                |                |    |
| 2.6                 |            |         |          | _       | _       |         |         |         |                                                                                                    | (Crown                                                                                                    | 1 41           |       |         |      |    |     |     | 41                             |                | 1  |
| Recipe ratios in %: | 4          | 12      | 45       | 7       | 11      | 13      | -       | 8       | _                                                                                                    | _                                                                                                    | a              |       |         |      |    |     |     | Sum of recipe ratios ()<br>100 | should be 100% | j; |
|                     |            |         | 14100000 |         | Cannari |         |         | Causes  |                                                                                                    |                                                                                                    | 10             |       |         |      |    |     |     | 5                              |                |    |

Note that the mixture 50AL45test is composed of different formulas in differing ratios, shown in the row at the bottom

- Some recipes are very similar and you may want to eliminate all the recipes with a percentage smaller than 10
- Or, you may want to see the effect on the final test mixture by changing those ratios manually

# **Mixing Manually**

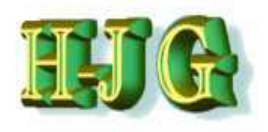

| GrafCompounder ve   | ersion 2.00 | •       | -       |           |          |           |           | Sec.      |              | - 6.4         |                  |         |            |      |       |           |          |               |            | 0          | x     |
|---------------------|-------------|---------|---------|-----------|----------|-----------|-----------|-----------|--------------|---------------|------------------|---------|------------|------|-------|-----------|----------|---------------|------------|------------|-------|
| File Edit Help      |             |         |         |           |          |           |           |           |              |               |                  |         |            |      |       |           |          |               |            |            |       |
| Input data:         |             |         |         |           |          |           |           |           |              |               | Criteria         |         |            |      |       |           | ~ .      | Output        |            |            |       |
|                     | 50AL51      | 50AL512 | 50AL513 | 50AL514   | 50AL515  | 50AL510   | 50AL51    | 50AL518   | 50AL542      | SOAL45Te      | Name             | Min     | Max        | From | To    | Wei       | Trd      |               |            |            |       |
| Demo Data           |             |         |         |           |          |           |           |           |              |               |                  | 1       |            |      |       |           |          |               |            |            | 14    |
|                     | Recipes:    |         |         |           |          |           |           |           |              |               |                  |         |            |      |       |           |          |               |            |            | 1     |
| Ingredients:        | 50AL511     | 50AL512 | 50AL513 | 50AL514   | 50AL5153 | 50AL516 5 | 50AL517 5 | 50AL518 5 | 0AL542 5     | 0AL45T        |                  |         |            |      |       |           |          | 50AL54Test    |            |            |       |
| NR (SMR - 10)       | 100.00      | 100.00  | 100.00  | 100.00    | 100.00   | 100.00    | 100.00    | 100.00    | 100.00       | 100.00        | NR (SMR - 10)    | 100     | 100        |      |       |           |          | 100           |            |            |       |
| N330                | 10.00       | 30.00   | 50.00   | 25.00     | 45.00    | 75.00     | 45.00     | 65.00     | 50.00        | 48.23         | N330             | 10      | 75         | 48   | 5     | 2         |          | 50.85         |            |            |       |
| CaCO3               | 20.00       | 20.00   | 20.00   | 20.00     | 20.00    | 20.00     | 20.00     | 20.00     |              | 20.00         | CaCO3            | 0       | 20         |      |       |           |          | 20            |            |            |       |
| Naphtenic Oil       | 5.00        | 25.00   | 45.00   | 5.00      | 25.00    | 45.00     | 5.00      | 25.00     | 10.00        | 34.50         | Naphtenic Oll    | 5       | 45         |      |       |           |          | 38            |            |            |       |
| ZnÓ                 | 5.00        | 5.00    | 5.00    | 5.00      | 5.00     | 5.00      | 5.00      | 5.00      | 5.00         | 5.00          | ZnO              | 5       | 5          |      |       |           |          | 5             |            |            |       |
| Stearic Acid        | 2.00        | 2.00    | 2.00    | 2.00      | 2.00     | 2.00      | 2.00      | 2.00      | 2.00         | 2.00          | Stearic Acid     | 2       | 2          |      |       |           |          | 2             |            |            |       |
| IPPD                | 2.00        | 2.00    | 2.00    | 2.00      | 2.00     | 2.00      | 2.00      | 2.00      | 2.00         | 2.00          | IPPD             | 2       | 2          |      |       |           |          | 2             |            |            |       |
| S                   | 1.50        | 1.50    | 1.50    | 1.50      | 1.50     | 1.50      | 1.50      | 1.50      | 0.25         | 1.50          | S                | 0.25    | 1.5        |      |       |           |          | 1.5           |            |            |       |
| TMTD - 80           |             |         |         |           |          |           |           |           | 1.00         |               | TMTD - 80        | 0       | 1          |      |       |           |          |               |            |            |       |
| CBS - 80            | 0.65        | 0.65    | 0.65    | 0.65      | 0.65     | 0.65      | 0.65      | 0.65      | 2.10         | 0.65          | CBS - 80         | 0.65    | 21         |      |       |           |          | 0.65          |            |            |       |
| Total               | 146.15      | 186.15  | 226.15  | 161.15    | 201.15   | 251.15    | 181.15    | 221.15    | 172,35       | 213.88        | Total            | 146.1   | 15251.15   |      | _     |           | _        | 220           |            |            |       |
| Properties:         |             |         |         |           |          |           |           |           |              |               |                  |         |            |      |       |           |          |               |            |            |       |
| MooneyML(1+4) 100°C | 32.00       | 36.00   | 31.00   | 34.00     | 30.00    | 42.00     | 60.00     | 39,00     | 41.00        | 33.80         | MooneyML(1+4)    | 30      | 60         |      |       |           |          | 33.81         |            |            |       |
| Mooney t5 / 120°C   | 28.00       | 28.00   | 32.00   | 28.00     | 32.00    | 22.00     | 20.00     | 25.00     | 11.00        | 29.20         | Mooney t5 /      | 11      | 32         |      |       |           |          | 29.36         |            |            |       |
| Density             | 1.08        | 1.12    | 1,16    | 1,13      | 1.16     | 1,19      | 1.19      | 1.20      | 1,11         | 1.16          | Density          | 1.08    | 1.2        |      |       |           |          | 1.1596        |            |            |       |
| Hardness            | 42.00       | 41.00   | 40.00   | 48.00     | 48.00    | 52.00     | 61.00     | 61.00     | 59.00        | 44.88         | Hardness         | 40      | 61         | 40   | 4     | 5         |          | 44.08         |            |            |       |
| M300                | 1.80        | 3.00    | 3.00    | 4.40      | 4.60     | 5.30      | 8.00      | 7.60      | 9,40         | 3.88          | M300             | 1.8     | 9.4        |      |       |           |          | 3.764         |            |            |       |
| TS                  | 25.00       | 21.00   | 15.00   | 25.00     | 20.00    | 15.30     | 23.00     | 18.00     | 23.00        | 17.62         | TS               | 15      | 25         |      |       |           |          | 16.97         |            |            |       |
| EB                  | 785.00      | 725.00  | 690.00  | 715.00    | 705.00   | 615.00    | 560.00    | 590.00    | 540.00       | 583.86        | EB               | 540     | 785        |      |       |           |          | 683.45        |            |            |       |
| DVR -26*C /24h      | 22.00       | 28.00   | 30.00   | 17.00     | 19.00    | 35.00     | 29.00     | 27.00     | 77 00        | 27.81         | DVR -26°C /24h   | 17      | 77         |      |       |           |          | 28.59         |            |            |       |
| DVR 0°C /24h        | 10.00       | 14.00   | 14.00   | 8.00      | 12.00    | 16.00     | 13.00     | 12:00     | 16.00        | 13.32         | DVR 0°C/24h      | 8       | 16         |      |       |           |          | 14.02         |            |            |       |
| DVR 23°C /72h       | 8.00        | 10.00   | 14.00   | 9.00      | 13.00    | 16.00     | 10.00     | 17.00     | 18.00        | 13.35         | DVR 23°C /72h    | 8       | 18         |      |       |           |          | 13.57         |            |            |       |
| DVR 70°C /24h       | 39.00       | 50.00   | 61.00   | 44.00     | 50.00    | 54.00     | 44.00     | 50.00     | 17.00        | 54.58         | DVR 70°C /24h    | 17      | 61         |      |       |           |          | 55.75         |            |            |       |
|                     |             |         |         |           |          |           |           |           |              |               |                  |         |            |      |       |           |          |               |            |            |       |
| at                  |             |         |         |           |          |           |           |           |              |               |                  | _       | _          | _    | _     | _         |          | -             |            |            | 7.    |
| Recipe ratios in %: | 1200        | -       |         |           | _        |           | -         |           |              |               |                  |         |            |      |       |           |          | Sum of recipe | ratios (sh | ould be 10 | 10%): |
|                     |             | 16      | 45      |           | 19       | 20        |           |           |              |               |                  |         |            |      |       |           |          | 100           |            |            |       |
|                     |             |         | Numbe   | r format: | 12345.6  | 7         |           | Impo      | rt input dat | a from clipbo | ard Auto mix (or | verwrit | e mixture) |      | uto m | ix (new l | mixture) | ]             |            |            |       |

- Just double click and set the values to whatever percentage you want
- While doing that, you will see the changes in the 50AL45Test column!
- Take care that the total adds up always to 100%

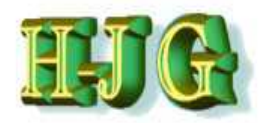

#### **Creating a Formula** Excluding a Compound

| File Edit Help      | 10000    |          | -         | -       | -       |          |          | -       | -         |            |               |       |         |      |    |     | -       |                  |               |           |
|---------------------|----------|----------|-----------|---------|---------|----------|----------|---------|-----------|------------|---------------|-------|---------|------|----|-----|---------|------------------|---------------|-----------|
| nut data:           |          |          |           |         |         |          |          |         |           |            | Criteria      |       |         |      |    |     |         | Output           |               |           |
| por data.           | 504151   | 50AL 512 | 5041.513  | 5041514 | 504151F | 50AL 518 | 5041 511 | 5041515 | 5041543   | KOAL (STal | Name          | Min   | Max     | From | To | Wei | Trd     | output.          |               |           |
| emo Data            | 001201   | 00112011 | ourser in | 50.001  | 20.000  | 00.000   | 00.0011  | CONCON  | 00/100/10 |            |               | minit | max     | TION | 10 |     | 11 days |                  |               |           |
| into Data           | Recipes: |          |           |         |         |          |          |         |           |            |               |       |         |      |    |     |         |                  |               |           |
| gredients:          | 50AL511  | 50AL512  | 50AL513   | 50AL514 | 50AL515 | 50AL516  | 50AL517  | 50AL518 | 50AL542   | 50AL,45T   |               |       |         |      |    |     |         | 50AL54Test       | lixture8      |           |
| IR (SMR - 10)       | 100.00   | 100.00   | 100.00    | 100.00  | 100.00  | 100.00   | 100.00   | 100.00  | 100.00    | 100.00     | NR (SMR - 10) | 100   | 100     |      |    | 1   | 11      | 100              | 100           |           |
| 330                 | 10.00    | 30.00    | 50.00     | 25.00   | 45.00   | 75.00    | 45.00    | 65.00   | 50.00     | 48.23      | N330          | 10    | 75      | 48   | 5  | 2   |         | 50.85            | 48            |           |
| aCO3                | 20.00    | 20.00    | 20.00     | 20.00   | 20.00   | 20.00    | 20.00    | 20.00   |           | 20.00      | CaCO3         | 0     | 20      |      |    |     |         | 20               | 20            |           |
| aphtenic Oil        | 5.00     | 25.00    | 45.00     | 5.00    | 25.00   | 45.00    | 5.00     | 25.00   | 10.00     | 34.50      | Naphtenic Oil | 5     | 45      |      |    |     |         | 38               | 33            |           |
| nO                  | 5.00     | 5.00     | 5.00      | 5.00    | 5.00    | 5.00     | 5.00     | 5.00    | 5.00      | 5.00       | ZnO           | 5     | 5       |      |    |     |         | 5                | 5             |           |
| tearic Acid         | 2.00     | 2.00     | 2.00      | 2.00    | 2.00    | 2.00     | 2.00     | 2.00    | 2.00      | 2.00       | Stearic Acid  | 2     | 2       |      |    |     |         | 2                | 2             |           |
| PPD                 | 2.00     | 2.00     | 2.00      | 2.00    | 2.00    | 2,00     | 2.00     | 2.00    | 2.00      | 2.00       | IPPD          | 2     | 2       |      |    |     |         | 2                | 2             |           |
|                     | 1.50     | 1.50     | 1.50      | 1.50    | 1.50    | 1.50     | 1.50     | 1.50    | 0.25      | 1.50       | S             | 0.25  | 1.5     |      |    |     |         | 1.5              | 1.5           |           |
| MTD - 80            |          |          |           |         |         |          |          |         | 1.00      |            | TMTD - 80     | 0     | 1       |      |    |     |         |                  |               |           |
| BS-80               | 0.65     | 0.65     | 0.65      | 0.65    | 0.65    | 0.65     | 0.65     | 0.65    | 2.10      | 0.65       | CBS - 80      | 0.65  | 21      |      |    |     |         | 0.65             | 0.65          |           |
| otal                | 146,15   | 186.15   | 226.15    | 161.15  | 201.15  | 251.15   | 181.15   | 221.15  | 172,35    | 213.88     | Total         | 146.1 | 5251.15 |      | _  |     | 1       | 220              | 212.15        |           |
| roperties:          |          |          |           |         |         |          |          |         |           |            |               |       |         |      |    |     |         |                  |               |           |
| looneyML(1+4) 100°C | 32.00    | 36.00    | 31.00     | 34.00   | 30.00   | 42.00    | 60.00    | 39.00   | 41.00     | 33.80      | MooneyML(1+4) | 30    | 60      |      |    |     |         | 33.81            | 38.4          |           |
| looney t5 / 120*C   | 28.00    | 28.00    | 32.00     | 28.00   | 32.00   | 22.00    | 20.00    | 25.00   | 11.00     | 29.20      | Mooney t5 /   | 11    | 32      |      |    |     |         | 29.36            | 25.6          |           |
| ensity              | 1.08     | 1.12     | 1.16      | 1.13    | 1.16    | 1.19     | 1.19     | 1.20    | 1.11      | 1.16       | Density       | 1.08  | 1.2     |      |    |     |         | 1.1596           | 1.148         |           |
| lardness            | 42.00    | 41.00    | 40.00     | 48.00   | 48.00   | 52.00    | 61.00    | 61.00   | 59.00     | 44.88      | Hardness      | 41    | 61      | 40   | 4  | 5   |         | 44.08            | 45.4          |           |
| 1300                | 1.80     | 3.00     | 3.00      | 4.40    | 4.60    | 5.30     | 8.00     | 7.60    | 9.40      | 3.88       | M300          | 1.8   | 9.4     |      |    |     |         | 3.764            | 3.92          |           |
| S                   | 25.00    | 21.00    | 15.00     | 25.00   | 20.00   | 15.30    | 23.00    | 18.00   | 23.00     | 17.62      | TS            | 15.3  | 25      |      |    |     |         | 16.97            | 18.72         |           |
| B                   | 785.00   | 725.00   | 690.00    | 715.00  | 705.00  | 615.00   | 560.00   | 590.00  | 540.00    | 683.86     | EB            | 540   | 785     |      |    |     |         | 683.45           | 681           |           |
| VR -26°C /24h       | 22.00    | 28.00    | 30:00     | 17.00   | 19.00   | 35.00    | 29.00    | 27.00   | 77.00     | 27.81      | DVR -26°C/24h | 17    | 77      |      |    |     |         | 28.59            | 30.8          |           |
| VR 0°C /24h         | 10.00    | 14.00    | 14.00     | 8 00    | 12.00   | 16.00    | 13.00    | 12.00   | 16.00     | 13.32      | DVR 0°C /24h  | 8     | 16      |      |    |     |         | 14.02            | 14.8          |           |
| WR 23°C /72h        | 8.00     | 10.00    | 14.00     | 9.00    | 13.00   | 16.00    | 10.00    | 17.00   | 18.00     | 13.35      | DVR 23°C /72h | 8     | 18      |      |    |     |         | 13.57            | 12.4          |           |
| VR 70°C /24h        | 39,00    | 50.00    | 61.00     | 44.00   | 50.00   | 54,00    | 44.00    | 50.00   | 17.00     | 54.58      | DVR 70°C /24h | 17    | 54      |      |    |     |         | 55.75            | 51.6          |           |
|                     |          |          |           |         |         |          |          |         |           |            |               |       |         |      |    |     |         |                  |               |           |
| 41                  |          |          |           |         |         |          |          |         |           |            | -1            | _     |         |      |    |     |         | 4                |               |           |
| ecipe ratios in %:  |          | 60       |           |         |         | 40       |          | 11      |           |            |               |       |         |      |    |     |         | Sum of recipe ra | atios (should | be 100%): |
|                     |          |          |           |         |         |          |          |         |           |            |               |       |         |      |    |     |         | (H.              |               |           |

Say we make an assumption that the data of 50AL513 formula is in question and should be excluded from all calculations

-Deactivation is done with a right click of the cell with the compound name 50AL513 and the name is crossed out

-In the recipes ratio % row we now see a blank cell -The score is still unequal to zero, but now goes to 19.0476

Dr. Hans-Joachim Graf

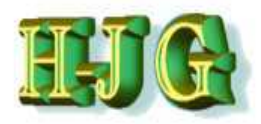

#### GrafCompounder Data Storage

| U GrafCompounder ve | rsion 2.00 | 4       | -       |            |         |         |           | 1       |             | 1              |              |            |          |          |           |        |          |          |                      |               | - 0       | x   |
|---------------------|------------|---------|---------|------------|---------|---------|-----------|---------|-------------|----------------|--------------|------------|----------|----------|-----------|--------|----------|----------|----------------------|---------------|-----------|-----|
| File Edit Help      |            |         |         |            |         |         |           |         |             |                |              |            |          |          |           |        |          |          |                      |               |           |     |
| input data:         |            |         |         |            |         |         |           |         |             |                | Criteria     | Č.         |          |          |           | 1      |          |          | Output:              |               |           |     |
|                     | 50AL51     | 50AL512 | 50AL513 | 50AL514    | 50AL515 | 50AL518 | 50AL511   | 50AL518 | 50AL 542    | 504L45Tal      | Name         |            | Min      | Max      | From      | To     | Wei_     | Trd_     |                      |               | 4         |     |
| Demo Data           |            |         |         |            |         |         |           |         |             |                |              |            |          |          | 1         |        | 1        |          |                      |               | Ĺ         |     |
|                     | Recipes:   |         |         |            |         |         |           |         |             |                |              |            |          |          |           |        |          |          |                      |               |           | 1   |
| Ingredients:        | 50AL511    | 50AL512 | 50AL513 | 50AL514    | 50AL515 | 50AL516 | 50AL517.5 | 0AL518  | 50AL542     | 50AL45T        |              |            |          |          |           |        |          |          | 50AL54Test           | Mixture8      | ]         |     |
| NR (SMR - 10)       | 100.00     | 100.00  | 100.00  | 100.00     | 100.00  | 100.00  | 100.00    | 100.00  | 100.00      | 100.00         | NR (SI       | MR - 10)   | 100      | 100      |           |        |          |          | 100                  | 100           | )         |     |
| N330                | 10.00      | 30.00   | 50.00   | 25.00      | 45.00   | 75.00   | 45.00     | 65.00   | 50.00       | 48.23          | N330         |            | 10       | 75       | 48        | 5      | 2        |          | 50.85                | 48            | 3         |     |
| CaCO3               | 20.00      | 20.00   | 20.00   | 20.00      | 20.00   | 20.00   | 20,00     | 20.00   |             | 20.00          | CaCOS        | 3          | 0        | 20       |           |        |          |          | 20                   | 20            | 2         |     |
| Naphtenic Oil       | 5,00       | 25.00   | 45.00   | 5.00       | 25.00   | 45.00   | 5.00      | 25.00   | 10.00       | 34.50          | Naphte       | anic Oll   | 5        | 45       |           |        |          | -        | 38                   | 33            | 3         |     |
| ZnO                 | 5.00       | 5.00    | 5.00    | 5:00       | 5.00    | 5.00    | 5.00      | 5.00    | 5.00        | 5.00           | ZnO          |            | 5        | 5        |           |        |          | _        | 5                    | 8 (D          | 2         |     |
| Stearic Acid        | 2.00       | 2.00    | 2.00    | 2.00       | 2.00    | 2.00    | 2.00      | 2.00    | 2.00        | 2.00           | Stearic      | Acid       | 2        | 2        |           |        |          |          | 2                    |               | 2         |     |
| IPPD                | 2.00       | 2.00    | 2.00    | 2.00       | 2.00    | 2.00    | 2.00      | 2.00    | 2.00        | 2.00           | IPPD         |            | 2        | 2        |           |        |          | -        | 2                    | 1             | 2         |     |
| S                   | 1.50       | 1.50    | 1.50    | 1,50       | 1.50    | 1.50    | 1.50      | 1.50    | 0.25        | 1.50           | S            |            | 0.25     | 1.5      | · · · · · |        |          | -        | 1.5                  | 1.5           | 5         |     |
| TMTD - 80           |            |         | -       |            | -       |         |           | Exit Co | ofirmatic   | n              |              | X          | 0        | 1        |           |        |          |          |                      |               |           |     |
| CBS - 80            | 0.65       | 0.65    | 0.65    | 0.65       | 0.65    | 0.65    | 0.65      |         | PANSAR MAR  | ж.             |              |            | 0.65     | 2.1      |           |        |          |          | 0.65                 | 0.65          | 2         |     |
| Total               | 146,15     | 186.15  | 226.15  | 161.15     | 201.15  | 251.15  | 181.15    | 1 0     | -           |                |              |            | 146.1    | 5251.1   | 9         | _      | <u> </u> | -        | 220                  | 212.15        | 2         |     |
|                     |            |         |         |            |         |         |           | - 66    |             |                | duour doto?  | 0          |          |          |           |        |          |          |                      |               |           |     |
| Properties:         | 00.00      | 00.00   | 24.00   |            | 20.00   | 10.00   | 00.00     |         | - 11        | nave you save  | u your uatar |            | -        |          |           | _      |          |          | 00.04                |               |           |     |
| MooneyML(1+4) 100 C | 32.00      | 30.00   | 31.00   | 34.00      | 30.00   | 42.00   | 00.00     |         | -           |                |              |            | 30       | 00       |           |        |          | -        | 33.61                | 30.4          |           |     |
| Deports / 120 C     | 28.00      | 28.00   | 32.00   | 28,00      | 32.00   | 22.00   | 20,00     | -11     |             | 0.000          |              |            | 11       | 32       | · · · · · |        |          | -        | 29.30                | 20.0          |           |     |
| Uersky              | 1.00       | 44.00   | 1.10    | 10.00      | 49.00   | 50.00   | 81.00     | - 10    |             | Yes, Exit      | No, Cano     | xei        | 1.00     | 1.4      | 40        |        |          |          | 1.1590               | 1.140         |           |     |
| M200                | 1.00       | 2.00    | 3.00    | 40.00      | 40.00   | 5 30    | 9.00      |         |             |                | 1 ×          |            | 48       | 0.4      | 40        |        | 3        | -        | 2 764                | 2.0           | <u>.</u>  |     |
| TS                  | 25.00      | 21.00   | 15.00   | 25.00      | 20.00   | 15 30   | 23.00     | 19.00   | 23.00       | 17.62          | TS           |            | 15.2     | 25       |           |        |          | -        | 16.07                | 19.72         |           |     |
| CD                  | 795.00     | 725.00  | 890.00  | 715.00     | 705.00  | 615.00  | 560.00    | 500.00  | 540.00      | 202.05         | EP           |            | 540      | 785      | · · · ·   |        |          | -        | 602.45               | 10.74         |           |     |
| DVR -26°C (24h      | 22.00      | 28.00   | 30.00   | 17.00      | 19.00   | 35.00   | 29.00     | 27.00   | 77:00       | 27.81          | DVR-2        | 26"C /24h  | 17       | 77       |           |        |          |          | 28.50                | 30.5          |           |     |
| DVR 01C /24h        | 10.00      | 14.00   | 14.00   | 8.00       | 12.00   | 16.00   | 13.00     | 12.00   | 16.00       | 13.32          | DVRA         | *C /24h    | 8        | 16       |           |        |          | -        | 14 02                | 14.5          |           |     |
| DVR 23*C /72h       | 8 00       | 10.00   | 14.00   | 9.00       | 13.00   | 16.00   | 10.00     | 17.00   | 18.00       | 13.35          | DVR 2        | 3°C/72h    | B        | 18       | -         |        |          |          | 13.57                | 12.           |           |     |
| DVR 70°C /24h       | 39.00      | 50.00   | 61.00   | 44.00      | 50.00   | 54 00   | 44.00     | 50.00   | 17.00       | 54 58          | DVR 7        | 0°C/24h    | 17       | 54       |           |        |          |          | 55.75                | 51.6          |           |     |
| Salta State         | 22.00      | 20,00   |         |            |         |         | 44,99     |         | 111,000     |                |              | e entra    | 100      |          |           |        |          | -        | 00,10                | 0110          | s.        |     |
|                     |            |         |         |            |         |         |           |         |             |                |              |            |          |          |           |        |          |          |                      |               |           | , v |
| 4                   |            |         |         |            |         |         |           |         |             |                | 2 31         |            |          |          |           |        |          | Y.H.     | 4                    |               |           | 1   |
| Recipe ratios in %: |            | 60      |         |            |         | 40      |           |         |             |                |              |            |          |          |           |        |          |          | Sum of recipe<br>100 | ratios (shoul | d be 1009 | s): |
|                     |            |         | Numbe   | er format: | 12345.6 | 7       |           | Impo    | rt input da | ata from clipb | ard Au       | uto mix (o | verwrite | e mixtur | e) A      | uto mi | x (new   | mixture) | ]                    |               |           |     |

# You need to store your results before closing the program

- There are two options:

1) Copy the data table and paste it into your Excel spread sheet

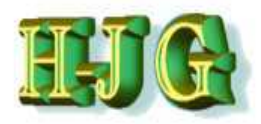

#### GrafCompounder Data Storage

| GrafCompounder ve    | rsion 2.00 | <b>9</b> 8 | -                |              |             |           | (Aug     |              | 1             |                 |          |           |       |          |          |          |             |             |               | - 0     | ×    |
|----------------------|------------|------------|------------------|--------------|-------------|-----------|----------|--------------|---------------|-----------------|----------|-----------|-------|----------|----------|----------|-------------|-------------|---------------|---------|------|
| File Edit Help       |            |            |                  |              |             | _         |          |              |               |                 |          |           |       |          | _        |          |             |             |               |         |      |
| Input data:          |            |            |                  |              |             |           |          |              |               | Criteria:       |          |           |       |          |          |          | Outpu       | at .        |               |         |      |
|                      | 50AL51     | 50AL512    | 50AL512 50AL     | 514 50AL51   | 50AL516     | 50AL511   | 50AL518  | 50AL542 8    | OAL45Tet      | Name            | Min      | Max       | From  | To       | Wei.     | Trd      |             |             |               |         |      |
| Demo Data            |            |            |                  |              |             |           |          |              |               |                 |          |           |       |          |          |          |             |             |               |         |      |
|                      | Recipes:   |            |                  |              |             |           |          |              |               |                 |          |           |       |          |          |          |             |             |               |         | 8    |
| Ingredients:         | 50AL511    | 50AL512    | 50AL513 50AL     | 514 50AL515  | 50AL516 5   | 0AL517.5  | 0AL518 5 | 0AL542 5     | DAL45T        |                 |          |           |       |          |          |          | 50AL        | 54Test      | Mixture8      |         |      |
| NR (SMR - 10)        | 100.00     | 100.00     | 100.00 10        | 0.00 100.00  | 100.00      | 100,00    | 100.00   | 100.00       | 100.00        | NR (SMR - 10)   | 100      | 100       |       |          |          |          |             | 100         | 100           |         |      |
| N330                 | 10.00      | 30.00      | 50.00 2          | 5.00 45.00   | 75.00       | 45.00     | 65.00    | 50.00        | 48.23         | N330            | 10       | 75        | 48    | 52       | 2        |          |             | 50.85       | 48            |         |      |
| CaCO3                | 20.00      | 20.00,     | 20.00 2          | 0.00 20.00   | 20.00       | 20.00     | 20.00    |              | 20.00         | 00002           | 0        | - 20      |       | -        | -        | -        | m D         | 20          | 20            |         |      |
| Naphtenic Oil        | 5.00       | 25.00      | C Speichern      |              | 1000        |           |          | 10.000       | 1000          | Capital Cold    |          |           |       |          |          | 1        | 25          | 38          | 33            |         |      |
| ZnO                  | 5.00       | 5.00       | [                |              |             |           |          |              |               |                 | _        | _         | -     |          |          |          |             | 5           | 5             |         |      |
| Stearic Acid         | 2.00       | 2.00       | Suchen in:       | GRAF C       | OMPOUN      | DER Tutor | rial     |              |               |                 |          | (internet | 6     | 1 1      |          | E        |             | 2           | 2             |         |      |
| IPPD                 | 2.00       | 2.00       | Construction but | -            |             |           |          |              |               |                 |          | <u> </u>  | 1.00  |          |          |          | <u>عا</u> ا | 2           | 2             |         |      |
| S                    | 1.50       | 1.50       | COR DALL OF      |              |             |           |          |              |               |                 |          |           |       |          |          |          |             | 1.5         | 1.5           |         |      |
| TMTD - 80            |            |            | MI KN_80         |              |             |           |          |              |               |                 |          |           |       |          |          |          |             |             |               |         |      |
| CBS - 80             | 0.65       | 0.65       |                  |              |             |           |          |              |               |                 |          |           |       |          |          |          |             | 0.65        | 0.65          |         |      |
| Total                | 146.15     | 186.15     |                  |              |             |           |          |              |               |                 |          |           |       |          |          |          |             | 220         | 212.15        |         |      |
| Properties:          |            |            |                  |              |             |           |          |              |               |                 |          |           |       |          |          |          |             |             |               |         |      |
| MooneyML(1+4) 100°C  | 32.00      | 35.00      |                  |              |             |           |          |              |               |                 |          |           |       |          |          |          |             | 33.81       | 38.4          |         |      |
| Mooney t5 / 120°C    | 28.00      | 28.00      |                  |              |             |           |          |              |               |                 |          |           |       |          |          |          |             | 29.36       | 25.6          |         |      |
| Density              | 1,08       | 1.12       |                  |              |             |           |          |              |               |                 |          |           |       |          |          |          |             | 1.1596      | 1.148         |         |      |
| Hardness             | 42.00      | 41.00      |                  |              |             |           |          |              |               |                 |          |           |       |          |          |          |             | 44.08       | 45,4          |         |      |
| M300                 | 1.80       | 3.00       |                  |              |             |           |          |              |               |                 |          |           |       |          |          |          |             | 3.764       | 3.92          |         |      |
| 15                   | 25.00      | 21.00      |                  |              |             |           |          |              |               |                 |          |           |       |          |          |          | _           | 16.97       | 18.72         |         |      |
| DVD ORTO DATE        | 785.00     | 725.00     | Detainoma        | Report to a  | Mileo 2.001 |           | _        | _            |               |                 |          | _         |       |          |          |          | -           | 083.45      | 581           |         |      |
| DVR -20 C /240       | 10.00      | 28.00      | Datemame.        | tutorial tes | anes 2.004  | •         |          |              |               |                 |          |           |       |          |          |          |             | 28.09       | 30.8          |         |      |
| DVR 23*C /72h        | 8.00       | 10.00      | Dataityn         | GrafCom      | ounder Fil  | es (* cc) |          |              |               |                 |          |           |       |          |          |          | 1.          | 13.57       | 12.4          |         |      |
| DVR 70°C (24h        | 29.00      | 50.00      | Dalenin          | Grandonit    | vuluer Fil  | eal Act   |          |              |               |                 |          |           |       |          |          | _        |             | 55 75       | 516           |         |      |
|                      |            |            |                  |              |             |           |          |              |               |                 |          |           | Sp    | aichern  |          | Abbreche | n           |             |               |         | Ļ    |
| 121                  |            |            |                  |              |             |           |          |              |               | 5               | _        |           |       | _        | _        |          | 100         |             |               |         |      |
| Deples retics in No. |            |            |                  |              |             |           |          |              |               | - End           |          |           |       |          |          |          | 140         |             |               |         | 1000 |
| recipe ratios in %   |            | 60         |                  |              | 40          |           |          |              |               |                 |          |           |       |          |          |          | 100         | or recipe n | atios (should | De 100% | 1.   |
|                      |            |            |                  |              |             |           |          |              |               |                 |          |           |       |          |          |          |             |             |               |         |      |
|                      |            |            | Number for       | nat 12345.   | 67 💌        |           | Impor    | rt input dat | a from clipbo | ard Auto mix (o | overwrit | e mixtur  | e) [/ | Auto mit | x (new ) | mixture) | J           |             |               |         |      |

- The 2<sup>nd</sup> option is:

2)Give the file a new name and store the data in .gc format.

Note that this format can be opened by the GrafCompounder only

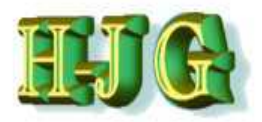

# Summary

With the GrafCompounder you have a newly created tool, which allows you to analyse a compound database using:

- Limits,
- Weight's and
- Trade off's

Similar to a simulation tool.

You can see the influence of each compound on the result.

You can influence this result manually via changing the ratio of the compounds used.

Quick analysis of the compounds, which are the result of different criteria and formulation inputs, enables you to make fast and accurate decisions, saving you time and money

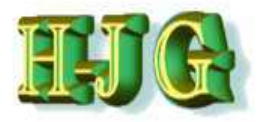

# Summary

With the GrafCompounder you have a newly created tool, which allows you to analyse a compound database using:

- Limits,
- Weight's and
- Trade off's

Similar to a simulation tool.

You can see the influence of each compound on the result.

You can influence this result manually via changing the ratio of the compounds used.

Quick analysis of the compounds, which are the result of different criteria and formulation inputs, enables you to make fast and accurate decisions, saving you time and money

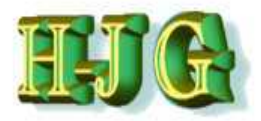

# Summary

The formulas produced due to the selection criteria correspond to the general rules of compounding.

These formulas will show property scores larger than the 90% confidence interval compared to those seen in the confirmation experiment.